# Welch Allyn Connex<sup>®</sup> Vital Signs Monitor 6000 Series<sup>™</sup>

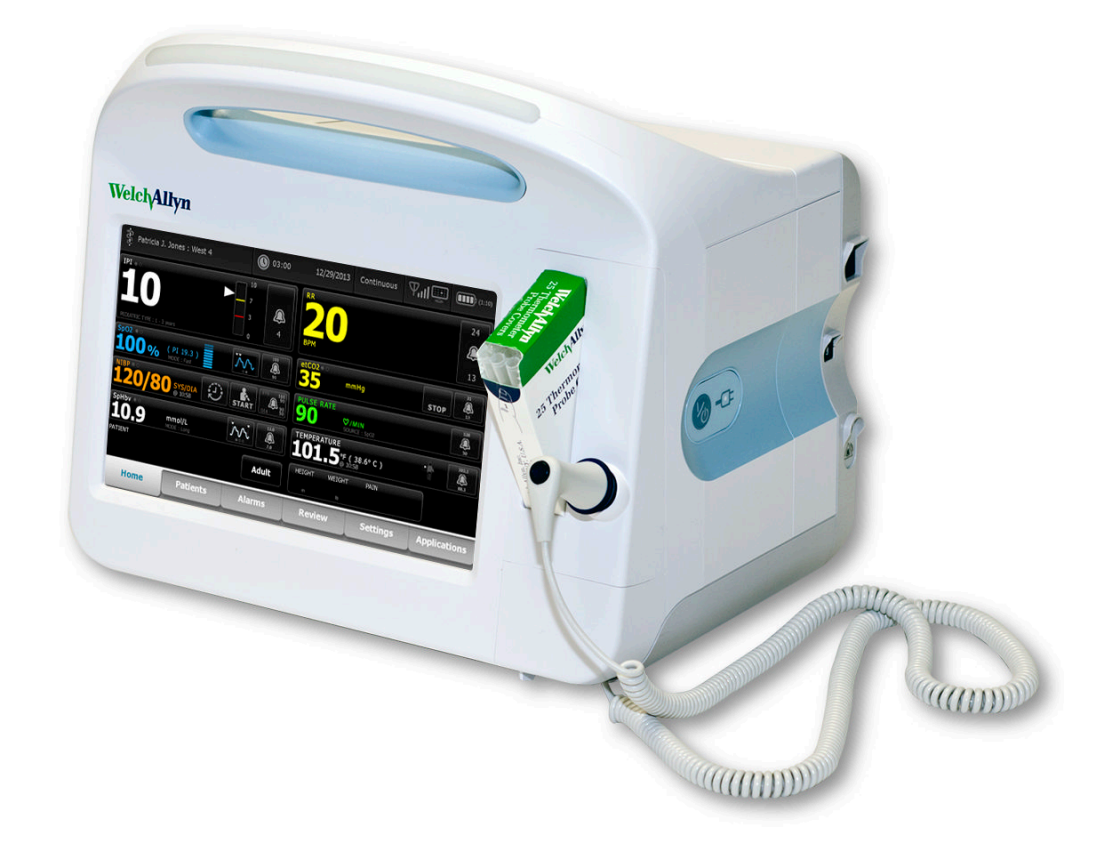

## Service manual

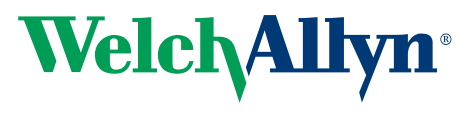

Advancing Frontline Care<sup>™</sup>

© 2012 Welch Allyn. All rights are reserved. To support the intended use of the product described in this publication, the purchaser of the product is permitted to copy this publication, for internal distribution only, from the media provided by Welch Allyn. No other use, reproduction, or distribution of this publication, or any part of it, is permitted without written permission from Welch Allyn. Welch Allyn assumes no responsibility for any injury to anyone, or for any illegal or improper use of the product, that may result from failure to use this product in accordance with the instructions, cautions, warnings, or statement of intended use published in this manual.

Welch Allyn, Connex, SureTemp, and SureBP are registered trademarks of Welch Allyn.

Vital Signs Monitor 6000 Series is a trademark of Welch Allyn.

Oridion is a registered trademark of Oridion Medical 1987 Ltd. No implied license. Possession or purchase of this device does not convey any express or implied license to use the device with unauthorized CO2 sampling products which would, alone, or in combination with this device, fall within the scope of one or more of the patents relating to this device and/or CO2 sampling products.

RRa is a trademark of, and SET, SpHb, rainbow, and Masimo are registered trademarks of, Masimo Corporation. Possession or purchase of a Masimo-equipped device does not convey any express or implied license to use the device with unauthorized sensors or cables which would, alone or in combination with this device, fall within the scope of one or more of the patents relating to this device.

Nellcor is a registered trademark of Nellcor Puritan Bennett Inc.

Braun and ThermoScan are registered trademarks of Braun GmbH.

Software in this product is Copyright 2012 Welch Allyn or its vendors. All rights are reserved. The software is protected by United States of America copyright laws and international treaty provisions applicable worldwide. Under such laws, the licensee is entitled to use the copy of the software incorporated with this instrument as intended in the operation of the product in which it is embedded. The software may not be copied, decompiled, reverseengineered, disassembled, or otherwise reduced to human-perceivable form. This is not a sale of the software or any copy of the software; all right, title, and ownership of the software remain with Welch Allyn or its vendors.

For patent information, please visit www.welchallyn.com/patents.

For information about any Welch Allyn product, call Welch Allyn Technical Support: www.welchallyn.com/about/ company/locations.htm.

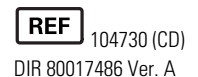

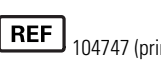

104747 (printed copy) Material Number 718095 DIR 80017486 Ver. A

EC REP

Dublin Road

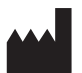

Welch Allyn, Inc. 4341 State Street Road Skaneateles Falls, NY 13153-0220 USA

www.welchallyn.com

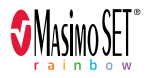

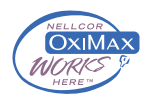

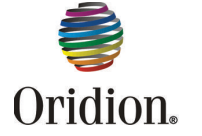

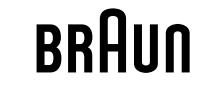

Welch Allyn Limited

Navan Business Park

Navan, County Meath Republic of Ireland

**Regulatory Affairs Representative** 

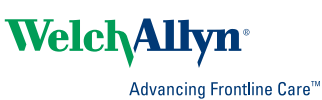

# Contents

| Symbols                                                                                                    | . 1                                           |
|----------------------------------------------------------------------------------------------------|-----------------------------------------------|
| Safety                                                                                                    | . <b>5</b><br>. 5<br>. 6                      |
| Overview<br>Purpose and scope<br>Technical support services<br>Recommended service intervals<br>The Welch Allyn Service Tool<br>Battery performance                                                                                            | . 9<br>10<br>14<br>15<br>16                   |
| Controls, indicators, and connectors                                                                                                    | 19                                            |
| Service menu       2         Access the Service screens       3         General tab       3         Self-tests tab       4         Logs tab       4         Device tab       4         Licensing tab       4         Power-up sequence       2 | 23<br>23<br>25<br>25<br>25<br>26<br><b>27</b> |
| Troubleshooting                                                                                                    | <b>29</b><br>29<br>40                         |
| Disassembly and repair                                                                                                    | 55<br>56<br>57<br>58<br>61<br>69              |
| Functional verification and calibration                                                                                                    | <b>99</b><br>99                               |

| Electrical safety testing                             | <b>115</b> |
|-------------------------------------------------------|------------|
| Ground stud connector                                 | . 115      |
| Options, upgrades, and licenses                       | <b>117</b> |
| Available options, upgrades, and licenses             | . 118      |
| Install options                                       | . 120      |
| Masimo parameter upgrades                             | . 122      |
| Configure options                                     | 123        |
| Field replaceable units                               | <b>125</b> |
| Rear housing                                          | . 125      |
| Bottom housing                                        | . 129      |
| Extended bottom housing                               | . 131      |
| Extended top housing                                  | . 132      |
| Top housing                                           | . 133      |
| Side panels                                           | . 134      |
| Front housing and midsection                          | . 135      |
| Miscellaneous parts                                   | . 137      |
| Service tools                                         | . 138      |
| Options                                               | . 139      |
| Service parts for Braun PRO 4000 and dock             | . 143      |
| Licenses                                              | . 144      |
| Partners in Care service and support agreements       | . 145      |
| Service and repair training                           | . 146      |
| Appendices                                            | <b>147</b> |
| Decontamination and cleaning requirements for returns | . 147      |
| Clean the CO2 input connector                         | . 149      |
| Identifying the monitor and subsystems                | . 149      |
| Factory defaults                                      | . 156      |
| Disassembly and repair reference                      | . 168      |
| Interconnect diagram                                  | . 179      |

# Symbols

## **Documentation symbols**

|   | <b>WARNING</b> The warning statements in this manual identify conditions or practices that could lead to illness, injury, or death.                                                                                                    |
|---|----------------------------------------------------------------------------------------------------|
|   | <b>CAUTION</b> The caution statements in this manual identify conditions or practices that could result in damage to the equipment or other property, or loss of data. This definition applies to both yellow and black and white symbols. |
|   | WARNING Hot surface. Do not touch.                                                                                                    |
|   | Follow instructions for use — mandatory action.                                                                                                    |
| i | Consult operating instructions.                                                                                                    |

## Power symbols

| Ϋ́υ<br>Ι | Power on/Display power-saving                                                                    | Å            | Equipotential terminal   |
|----------|--------------------------------------------------------------------------------------------------|--------------|--------------------------|
| -Œ       | (on the display) monitor is plugged into Alternating Current power                               | $\bigotimes$ | Battery absent or faulty |
| -••      | (on the monitor, green indicator)<br>Alternating Current power present,<br>battery fully charged |              | Battery charge level     |

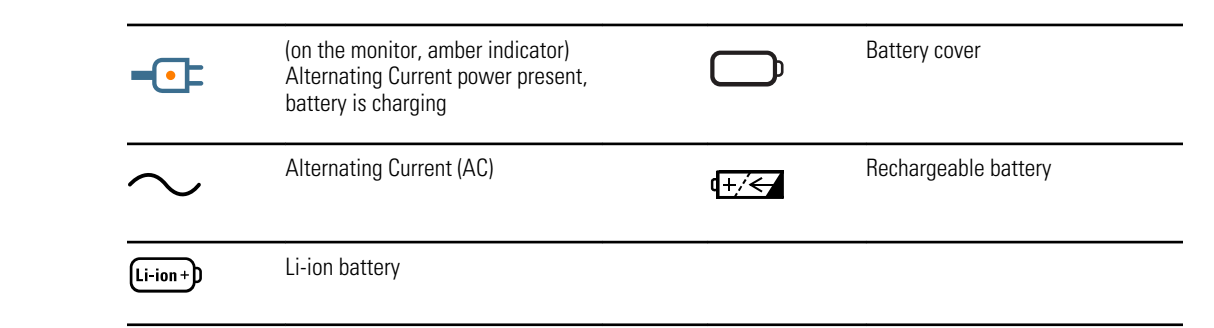

## **Connectivity symbols**

| •    | USB                                                                                                    | 묾 | Ethernet RJ-45 |
|------|----------------------------------------------------------------------------------------------------|---|----------------|
| Ψıll | <ul> <li>Wireless signal strength</li> <li>Best (4 bars)</li> <li>Good (3 bars)</li> <li>Fair (2 bars)</li> <li>Weak (1 bar)</li> <li>No signal (no bars)</li> <li>No connection (blank)</li> </ul> |   | Nurse call     |

## Miscellaneous symbols

| $\rightarrow$ | CO2 sampling input                                                                                        | ÷      | CO2 sampling output/exhaust                                                                                                    |
|---------------|----------------------------------------------------------------------------------------------------|--------|----------------------------------------------------------------------------------------------------|
|               | Manufacturer                                                                                              | $\sim$ | Limited rotation/Turn completely to right                                                                                                    |
| REF           | Reorder number                                                                                            | SN     | Serial number                                                                                                    |
| 2             | Do not reuse                                                                                              |        | China RoHS markings for control of<br>pollution caused by electronic<br>information products. XX indicates<br>Environmentally Friendly Use<br>Period in years. |
| (((•)))       | Nonionizing electromagnetic radiation                                                                     | X      | Recycle the product separate from other disposables                                                                                                    |
| ()            | Restrictions for use of wireless<br>device in Europe. European<br>Community's Class 2 radio<br>equipment. | J      | Call for maintenance                                                                                                    |

| ┤∕★                                      | Defibrillation-proof Type BF applied parts |        | Do not expose to open flame                         |
|------------------------------------------|--------------------------------------------|--------|-----------------------------------------------------|
| ↑<br>-557-10,000 ft.<br>(-170 m-3,048 m) | Altitude range                             | ×      | Not for injection                                   |
| -4'F                                     | Transport and storage temperature range    | EC REP | Authorized Representative of the European Community |

4 Symbols

# Safety

All users of the monitor must read and understand all safety information presented in this manual before using or repairing the monitor.

United States federal law restricts this device to sale, distribution, or use by or on the order of a licensed medical practitioner.

### Warnings and cautions

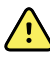

**WARNING** Safety risk. Make frequent electrical and visual checks on cables, sensors, and electrode wires. All cables, sensors, and electrode wires must be inspected and properly maintained and in proper working order to allow the equipment to function properly and to protect patients.

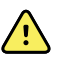

**WARNING** Safety risk. Place the monitor and accessories in locations where they cannot harm the patient should they fall from a shelf or mount.

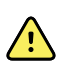

**WARNING** Fire and explosion hazard. Do not operate the monitor in the presence of a flammable anesthetic mixture with air, oxygen, or nitrous oxide; in oxygen-enriched environments; or in any other potentially explosive environment.

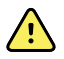

**WARNING** Inaccurate measurement risk. Dust and particle ingress can affect the accuracy of blood pressure measurements. Use the monitor in clean environments to ensure measurement accuracy. If you notice dust or lint build-up on the monitor's vent openings, have the monitor inspected and cleaned by a gualified service technician.

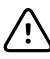

**CAUTION** To ensure that the monitor meets its performance specifications, store and use the monitor in an environment that maintains the specified temperature and humidity ranges.

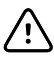

**CAUTION** The monitor may not function properly if dropped or damaged. Protect it from severe impact and shock. Do not use the monitor if you notice any signs of damage.

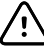

**CAUTION** Do not connect more than one patient to a monitor or connect more than one monitor to a patient.

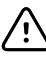

**CAUTION** Do not operate the monitor in the presence of magnetic resonance imaging (MRI) or hyperbaric chambers.

# General safety considerations

- If the monitor detects an unrecoverable problem, it displays an error message. For more information see "Troubleshooting."
- To ensure patient safety, use only accessories recommended or supplied by Welch Allyn. (See the accessories list on the user documentation CD or <u>www.welchallyn.com</u>.) Always use accessories according to your facility's standards and according to the manufacturer's recommendations and instructions. Always follow the manufacturer's directions for use.
- Welch Allyn recommends that only Welch Allyn service personnel or an authorized repair center perform warranty service. Performing unauthorized service on a device that is within warranty may void the warranty.

## Electrostatic discharge (ESD)

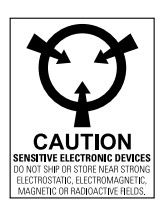

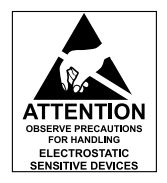

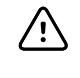

**CAUTION** Electrostatic discharge (ESD) can damage or destroy electronic components. Handle static-sensitive components only at static-safe workstation.

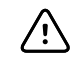

**CAUTION** Assume that all electrical and electronic components of the monitor are static-sensitive.

Electrostatic discharge is a sudden current flowing from a charged object to another object or to ground. Electrostatic charges can accumulate on common items such as foam drinking cups, cellophane tape, synthetic clothing, untreated foam packaging material, and untreated plastic bags and work folders, to name only a few.

Electronic components and assemblies, if not properly protected against ESD, can be permanently damaged or destroyed when near or in contact with electrostatically charged objects. When you handle components or assemblies that are not in protective bags and you are not sure whether they are static-sensitive, assume that they are staticsensitive and handle them accordingly.

- Perform all service procedures in a static-protected environment. Always use techniques and equipment designed to protect personnel and equipment from electrostatic discharge.
- Remove static-sensitive components and assemblies from their static-shielding bags only at static-safe workstations—a properly grounded table and grounded floor mat and only when you are wearing a grounded wrist strap (with a resistor of at least 1 megohm in series) or other grounding device.
- Use only grounded tools when inserting, adjusting, or removing static-sensitive components and assemblies.
- Remove or insert static-sensitive components and assemblies only with monitor power turned off.
- Insert and seal static-sensitive components and assemblies into their original staticshielding bags before removing them from static-protected areas.

٠

Always test your ground strap, bench mat, conductive work surface, and ground cord before removing components and assemblies from their protective bags and before beginning any disassembly or assembly procedures.

## **Overview**

### Purpose and scope

This service manual is a reference for periodic preventive maintenance and corrective service procedures for the Welch Allyn Connex Vital Signs Monitor 6000 Series, firmware version 2.0X. It is intended for use only by trained and qualified service personnel.

Corrective service is supported to the level of field-replaceable units. These include circuit-board assemblies and some subassemblies, case parts, and other parts.

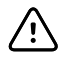

**CAUTION** No component-level repair of circuit boards and subassemblies is supported. Use only the repair procedures described in this manual.

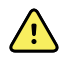

**WARNING** When performing a service procedure, follow the instructions exactly as presented in this manual. Failure to do so could damage the monitor, invalidate the product warranty, and lead to serious personal injury.

Find instructions for functional testing and performance verification in the Welch Allyn Service Tool help files.

This manual applies only to this device. For servicing of any other vital signs monitor, see the service manual for the specific device.

Service work not described in this manual must be performed by qualified service personnel at the factory or at an authorized Welch Allyn service center.

#### **Related documents**

When using this manual, refer to the following:

- Welch Allyn Connex Vital Signs Monitor 6000 Series Directions for use, software version 2.0X (on the user documentation CD, part number 104730)
- Welch Allyn Connex Vital Signs Monitor 6000 Series accessories list (on the user documentation CD, part number 104730)
- Welch Allyn Service Tool CD (part number 103521)
- Welch Allyn Service Tool Installation and Configuration Guide (part number 103820)
- Welch Allyn Braun PRO 4000 Service Manual (part number 701627)
- Welch Allyn 9600 Plus Calibration Tester Directions for use (part number 701754)
- Welch Allyn Radio Configuration Guide: <u>click here to download the PDF</u>

Welch Allyn website: <u>www.welchallyn.com</u>

### **Technical support services**

Welch Allyn offers the following technical support services:

- Telephone support
- Loaner equipment
- Service agreements
- Service training
- Replacement service parts
- Product service

For information on any of these services, go to www.welchallyn.com.

#### Service loaners

For warranty or non-warranty repairs not covered under a support agreement, loaners are available for a nominal charge, subject to availability. Payment is required prior to shipment for all loaners not covered under a support agreement. The loaner fee can be found on the Welch Allyn loaner price list.

Welch Allyn Service Centers that provide repair service for this product can, on request, loan a device for use while the device is being repaired. Loaned devices are provided free of charge for products repaired while under a support agreement that includes a free loaner provision.

Loaner equipment for the individual component modules is not available.

#### Service options

#### Partners in Care service agreements

While product warranties provide basic assurance of Welch Allyn hardware quality, they may not include the full range of services and support you need. Welch Allyn offers premium service and support through our *Partners in Care* program. Whether you service your own devices and require a minimum of support or rely on us to service your device, Welch Allyn provides a program that will meet your needs. For more information visit our web site at <u>www.welchallyn.com</u> or call your sales representative.

#### Warranty service

All repairs on products under warranty must be performed or approved by Welch Allyn. Refer all warranty service to Welch Allyn Product Service or another authorized Welch Allyn Service Center. Obtain a Return Material Authorization (RMA) number for all returns to Welch Allyn Product Service.

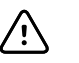

**CAUTION** Unauthorized repairs will void the product warranty.

#### Non-warranty service

Welch Allyn product service and authorized service centers support non-warranty repairs. Contact any Welch Allyn regional service center for pricing and service options.

Welch Allyn offers modular repair parts for sale to support non-warranty service. This service must be performed only by qualified end-user biomedical/clinical engineers using this service manual.

Service training is available from Welch Allyn for biomedical/clinical engineers. For information, go to <a href="http://www.welchallyn.com/support/technical/monitoring\_suppt\_training.htm">www.welchallyn.com/support/technical/</a> monitoring\_suppt\_training.htm.

#### Repairs

A Welch Allyn Service Center must perform all repairs on products under warranty, unless you have purchased a Welch Allyn Partners in Care Biomed agreement allowing you to service the device while under warranty.

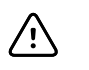

**CAUTION** Unauthorized repairs will void the product warranty.

Qualified service personnel or a Welch Allyn Service Center should repair products out of warranty.

If you are advised to return a product to Welch Allyn for repair or routine maintenance, schedule the repair with the service center nearest you.

#### Welch Allyn Technical Support

If you have a problem with the device that you cannot resolve, call the Welch Allyn Technical Support Center nearest you for assistance. A representative will assist you in troubleshooting the problem and will make every effort to solve the problem over the phone, potentially avoiding an unnecessary return.

If your product requires warranty, extended warranty, or non-warranty repair service, a Welch Allyn Technical Support representative will record all necessary information to issue an RMA number. The support representative will provide you with the address of the Welch Allyn Service Center to send your device to.

Technical support is available during local business hours.

#### **Returning products**

When returning a product to Welch Allyn for service, ensure that you have the following information:

• Product name, model number, and serial number. This information may be found on the product and serial number labels on the bottom of the device.

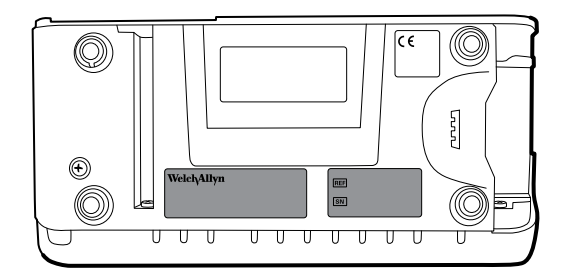

- A complete return shipping address.
- A contact name and phone number.
- Any special shipping instructions.
- A purchase-order number or credit-card number if the product is not covered by a warranty.
- A full description of the problem or service request.
- 1. Contact Welch Allyn and request an RMA number.

**Note** Welch Allyn does not accept returned products without an RMA.

- 2. Ship the device to Welch Allyn, observing these packing guidelines:
  - a. Remove from the package the battery, all hoses, connectors, cables, sensors, power cords, and other ancillary products and equipment, except those items that might be associated with the problem.

#### **Recommendations for returning the Lithium Ion battery**

- Use ground transportation to return batteries.
- If returning multiple batteries, package each battery individually.
- Do not consolidate multiple batteries in a single package.
- Use packaging provided by Welch Allyn or the battery manufacturer.
- Do not pack a defective battery in checked or carry-on baggage if traveling by air.

#### Packaging

- If you return the battery with the device, remove the battery, seal the battery in an antistatic plastic bag, and place the battery in the position reserved for the battery in the original shipping carton near the device.
- If you return the battery separately, package the battery in the replacement battery's plastic bag and shipping box.

If the original shipping carton or replacement battery shipping box is unavailable, consult the manufacturer website for information regarding shipping lithium ion batteries:

www.iccnexergy.com/regulatory-updates/lithium-shipping

- WARNING Safety risk. Do not ship any battery that has been physically damaged or shows signs of leakage unless you receive specific instructions which meet the requirements for the shipment of Lithium batteries. Dispose of damaged or leaking batteries in an environmentally safe manner consistent with local regulations.
- Note In the United States, the applicable regulations can be found in the Code of Federal Regulations (CFR). Refer to 49 CFR 173.185 for shipping lithium batteries by air or ground. Use 49 CFR 172.102 sections 29, 188, 189, A54, A55, A100, A101, A103, and A104 to find the special provisions for shipping lithium batteries.
- b. Clean the device.
  - Note To ensure safe receipt of your device by the service center and to expedite processing and return of the device to you, thoroughly clean all residues from the device before you ship it to Welch Allyn. For decontamination and cleaning requirements, see the appendices.
     If a returned device is found to be contaminated with bodily fluids, it will be returned at the owner's expense. United States federal regulations prohibit the processing of any device contaminated with blood-borne pathogens. Welch Allyn thoroughly cleans all returned devices on receipt, but any device that cannot be adequately cleaned cannot be repaired.
- c. Put the device, enclosed in a plastic bag **with a packing list**, into the original shipping carton with the original packing materials or into another appropriate shipping carton.
- d. Write the Welch Allyn RMA number with the Welch Allyn address on the outside of the shipping carton.

## **Recommended service intervals**

To confirm that the device is functioning within the design specifications, perform periodic service as indicated in the following table. Customers who have the Silver edition of the Welch Allyn Service Tool can perform the basic functional verification and calibration procedures referenced in the table by following the instructions in this manual. If you have the Gold edition of the service tool, use the tool to perform a complete functional verification and calibration of the device in lieu of performing the basic tests.

| Component                 | Service interval                               | Service procedure             |
|---------------------------|------------------------------------------------|-------------------------------|
| NIBP module               | Annually                                       | Basic functional verification |
| SpO2 module               | Annually                                       | Basic functional verification |
| SpHb parameter            | Annually                                       | Basic functional verification |
| CO2 module                | Annually or 1200 hours (whichever comes first) | Calibration (first time only) |
|                           | Annually or 4000 hours (whichever comes first) | Calibration                   |
|                           | 30,000 hours                                   | Replace the module            |
| SureTemp Plus             | Annually                                       | Basic functional verification |
| Braun ThermoScan PRO 4000 | Annually                                       | Basic functional verification |
| Battery                   | 300 charge cycles                              | Replace the battery           |

Use the service tool, Gold edition, to perform a complete functional verification and calibration of the device whenever any of the following conditions exist:

- Based on the basic functional verification, the device does not meet specifications
- The device has been dropped or otherwise damaged
- The device is malfunctioning
- The case has been opened
- An internal part has been replaced (battery excluded)

**Note** For instructions on using the Gold edition, see the service tool help files.

#### **Related Links**

• "Basic functional verification tests" on page 102

#### Maintenance

For device maintenance information, see "Maintenance and service" in the device's directions for use. Covered topics include the following:

- Replacing the printer paper
- Inspecting and cleaning the device and accessories

• Changing the battery

### The Welch Allyn Service Tool

The Welch Allyn Service Tool is available in the following editions:

- Silver: Accompanies your device.
- **Gold**: Required to perform complete functional verification and calibration. This edition requires an additional license. For more information about acquiring this license, contact Welch Allyn.
  - **Note** To qualify for the Gold license, you must attend the Welch Allyn technical training course or complete online training for the device.

Clinicians and technical service personnel can use the service tool to manage and maintain supported Welch Allyn products. You can use the service tool to do the following:

- **Review device information**. When connected to the device, the service tool lists installed modules, installed firmware and hardware versions, warranty and repair information, status, and usage history.
- **Receive notifications when periodic maintenance is needed**. The service tool can help you manage and maintain your entire inventory of supported Welch Allyn products. Through the remote service function, the service tool can connect to Welch Allyn Customer Service. With this functionality you can automatically receive firmware updates and feature upgrades for your supported products, including software upgrades for the service tool.
- **Install updates and upgrades**. The service tool can read the firmware version for each module and check for available updates or upgrades.
- **Create a work list**. The work list provides information about service actions referred to as work orders—that are waiting for you to perform on your maintained devices. Work orders may include periodic calibrations, upgrades, or license installations.
- **Schedule periodic maintenance**. You can use the service tool to set the service interval for each maintained device.
- **View and save logs**. You can download and save log files from the device for analysis to help diagnose and identify reported issues.
- **Create user accounts**. Administrators can create user accounts and set permission levels to control access to the features, allowing one group to perform administrative tasks and another to perform service tasks. Restricting access prevents the service tool from being used to make unauthorized changes on a connected device.
- **Perform functional verification and calibration**. The service tool can check any device requiring calibration and, if necessary, calibrate the device to match the design specifications. This feature is not supported for all products and requires the service tool, Gold edition, for each supported product.
- **Recover devices**. In the rare case where a device can no longer boot because of corrupted firmware, the service tool can connect the device to Welch Allyn Technical Support to reinstall the firmware.
- **Extensible**. The service tool software accepts new plug-ins to support future Welch Allyn products.

Some of these features are enabled for any user (Silver edition). Others require special user account privileges or a Welch Allyn service contract (Gold edition). If you require gold-level support for a Welch Allyn product, please contact Welch Allyn technical support.

### Battery performance

#### About the battery

The device uses a rechargeable lithium ion smart battery. Internal circuitry enables the battery to report its condition to the device. The device displays the battery status via the LED power indicator, icons on the screen, and status messages appearing in the Device Status area of the display. Battery information may be collected using the service tool.

New batteries are shipped from the manufacturer with a 30 percent charge to extend shelf life. When installing a new battery in the device, you must plug the device into AC power to wake up the battery. If the AC power is not applied to the device, the new battery will appear discharged.

The Device Status area displays a low-battery status message when 30 minutes of power remain and again when 5 minutes remain.

Battery charging is provided by the device's internal power supply.

For a complete list of battery specifications, see the device's directions for use.

#### Best practices

The following practices help to extend the life of the battery and the device.

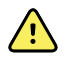

**WARNING** Safety risk. When handling and storing Lithium batteries: Avoid mechanical or electrical abuse. Batteries may explode or cause burns, if disassembled, crushed or exposed to fire or high temperatures. Do not short or install with incorrect polarity.

- Remove the battery when storing the device.
- Replace batteries that trigger a low battery status message when fully charged.
- Do not use damaged or leaking batteries.
- Store batteries with a 30 to 50 percent charge.
- Store batteries within the temperature range indicated for each period:
  - For storage less than 30 days: Maintain temperature between –4 °F and 122 °F (–20 °C and 50 °C).
  - For storage between 30 days and 90 days: Maintain temperature between –4 °F and 104 °F (–20 °C and 40 °C).
  - For storage more than 90 days up to 2 years: Maintain temperature between –4 °F and 95 °F (–20 °C and 35 °C).
- Recycle batteries where ever possible. In the United States call 1-800-8-BATTERY for information about recycling your Lithium Ion battery or go to the RBRC website at <u>www.rbrc.org</u> for additional information.
- When recycling is not an option dispose of batteries in an environmentally safe manner consistent with local regulations.

### Factors affecting battery operating time

The following settings and conditions affect the battery operating time.

- The display brightness setting
- The display power-saver setting
- The device power-down setting
- Frequency and duration of alarms and alerts
- Amount of motion artifact during NIBP measurements
- Radio searching for an access point

# Controls, indicators, and connectors

The following diagrams show a full-featured monitor. Your monitor, based on size or configuration, might not contain all of these features.

| No. | Feature                              | Description                                                              |
|-----|--------------------------------------|--------------------------------------------------------------------------|
| 1   | Printer                              | Printer provides a printout of patient and device information.           |
| 2   | Light bar                            | Provides a visual alarm with red and amber LEDs.                         |
| 3   | Thermometry                          | Temperature probe cover box.                                             |
| 4   | Thermometry                          | Temperature probe.                                                       |
| 5   | Thermometry (connector behind cover) | Secures the probe connection to the monitor.                             |
| 6   | LCD screen                           | 1024 x 600 pixels color touchscreen provides a graphical user interface. |
| 7   | Battery compartment (behind cover)   | Houses the lithium-ion battery.                                          |
| 8   | Blood pressure                       | Supports dual-lumen or single-lumen hoses.                               |

| No. | Feature              | Description                                                                          |                                                                                                    |
|-----|----------------------|--------------------------------------------------------------------------------------|----------------------------------------------------------------------------------------------------|
| 9   | Pulse oximetry       | Nellcor or Masin<br>The Nellcor mode<br>The Masimo mod<br><b>Note</b><br><b>Note</b> | no rainbow SET module.<br>ule measures SpO2 and pulse rate.<br>dule measures SpO2, pulse rate, SpHb, and RRa.<br>SpHb and RRa are optional parameters.<br>Monitors configured with RRa cannot be<br>configured with CO2. |
| 10  | C02                  | CO2 sampling ex                                                                      | haust port.                                                                                                    |
| 11  | C02                  | CO2 sampling in                                                                      | put connector (behind cover).                                                                                                    |
|     |                      |                                                                                      |                                                                                                    |
| No. | Feature              | Description                                                                          |                                                                                                    |
| 1   | Power switch and LED | Power-on/Stand<br>The LED indicate<br>connected to AC<br>Green: The<br>Amber: Th     | lby switch.<br>es the charging status when the monitor is<br>C power:<br>e battery is charged.<br>e battery is charging.                                                                                                 |
| 2   | Ethernet RJ-45       | Provides a hard                                                                      | wired connection to the computer network.                                                                                                    |
| 3   | USB client           | Provides a conn<br>software upgrac                                                   | ection to an external computer for testing and des.                                                                                                    |
| 4   | Nurse call           | Provides a conne<br>available on the                                                 | ection to the hospital nurse call system. (Not<br>6300 model.)                                                                                                    |
| 5   | Fan exhaust          |                                                                                      |                                                                                                    |

| No. | Feature                             | Description                                                                                                 |
|-----|-------------------------------------|----------------------------------------------------------------------------------------------------|
| 6   | Ground lug (equipotential terminal) | Provided for electrical safety testing and as a means for connection of a potential-equalization conductor. |
| 7   | Power connection                    | Provides an external AC power connection.                                                                   |
| 8   | Mobile stand mounting hardware      | Secures the mounting plate to the monitor.                                                                  |
| 9   | Recess for mounting plate           | Secures the monitor when the monitor is mounted on the mobile stand or wall.                                |
| 10  | USB connector door                  | Provides access to host USB connections for optional accessories.                                           |
| 11  | Fan intake                          |                                                                                                    |
| 12  | Speaker                             | Provides tones. A piezo beeper inside the monitor provides backup.                                          |

## Service menu

### Access the Service screens

#### Note

You cannot access the Service screens if sensors or physiological alarms are active or if vital sign measurements are displayed.

- 1. From the **Home** tab, touch the **Settings** tab.
- 2. Touch the **Advanced** tab.
- 3. Enter 6345 as the access code and touch **OK**.
- 4. Touch the Service tab.

The General screen appears.

5. Perform service tasks by making selections or touching other tabs.

Service tasks and how to do them are detailed in this Note section.

6. When you are done, touch Exit.

The **Home** tab appears.

### General tab

#### **Restore factory default settings**

- 1. Go to the Service screens as described in "Access the Service screens."
- 2. Touch the General tab.
- 3. Restore factory default settings:
  - To restore radio settings to factory default values, touch Radio settings.
  - To restore all current settings to factory default values, touch All settings. ٠

A confirmation dialog appears.

4. Touch OK.

The factory default settings are restored.

If you selected Radio settings, the radio reboots, and the device remains powered on.

If you selected All settings, the device reboots.

#### Save the device configuration to a drive

You can save the device configuration to a USB flash drive. You can use the saved configuration to restore this device's configuration or to copy this device's configuration to other devices.

Note Not all flash drives are supported.

- 1. Connect a flash drive to the USB port.
- 2. Go to the Service screens as described in "Access the Service screens."
- 3. Touch the **General** tab.
- 4. Touch Save to USB.

A confirmation dialog appears.

5. Touch OK.

The device configuration is saved to the USB flash drive.

#### Load a device configuration

You can load a configuration from a USB flash drive to the device.

- Note Not all flash drives are supported.
- Note If your configuration includes radio parameters, make sure the radio is enabled. The radio must be enabled before you can import radio parameters.
- Note If a device setting is not available in the configuration file, the setting returns to the factory default. This might be the case when the configuration file was saved from a device with a different firmware version.
- 1. Connect a flash drive to the USB port.
- 2. Go to the Service screens as described in "Access the Service screens."
- 3. Touch the General tab.
- 4. Touch Configure from USB.

A confirmation dialog appears.

5. Touch OK.

The configuration from the USB flash drive overwrites the configuration on the device, and the device reboots.

#### Enter an asset tag

You can enter an alpha-numeric identifier in the data field to serve as an asset tag for device identification.

- 1. Go to the Service screens as described in "Access the Service screens."
- 2. Touch the General tab.

- 3. Touch and enter up to 20 characters.
- 4. Touch OK.

**Note** If the device language changes, the asset tag remains unchanged.

#### Send device information to PartnerConnect

The device sends technical information, such as log files, to PartnerConnect periodically. You can also manually send this information at any time by following this procedure.

- 1. Go to the Service screens as described in "Access the Service screens."
- 2. Touch the **General** tab.
- 3. Touch Sync with server.

### Self-tests tab

#### Calibrate the touchscreen

This tab calibrates the touchscreen, if needed.

- 1. Go to the Service screens as described in "Access the Service screens."
- 2. Touch the **Self-tests** tab.
- 3. Touch Start.
  - a. Touch the location indicated by the device. The device checks the current calibration. If the location coordinates and touched location match, a Calibration Confirmation dialog appears. Touch **OK** to finish.
  - b. If the locations do not match, a calibration failure dialog appears. Touch
     Calibrate, and then touch the screen as indicated. When calibration is complete, a Calibration Confirmation dialog appears. Touch OK to finish.

### Logs tab

#### View an error or event log

- 1. Go to the Service screens as described in "Access the Service screens."
- 2. Touch the **Logs** tab.
- 3. View a log report.
  - To view an error log, select Error.
  - To view an event log, select Event.

### Device tab

#### View device and module information

- 1. Go to the Service screens as described in "Access the Service screens."
- 2. Touch the **Device** tab.

Device and module information appears for you to view.

## Licensing tab

#### View device licenses

- **Note** After activating a new license, make sure to restart the device to complete the activation process.
- 1. Go to the Service screens as described in "Access the Service screens."
- 2. Touch the **Licensing** tab.

A list of available licenses appears. Checks indicate installed licenses.

## Power-up sequence

The system performs a power-on self test (POST) each time the device is powered on. During power up, the system performs a comprehensive self test of the software. If software testing is successful, the system then tests internal hardware. If all tests are successful, the system completes power up and the Home screen appears.

To perform the POST:

- 1. Disconnect any patient cables connected to the system.
- 2. Insert a fully charged battery into the system.
- 3. Upon each power up, confirm the following:
  - a. The light bar flashes amber.
  - b. The Welch Allyn startup screen appears.
  - c. A beep sounds, followed by one chime.

**Note** If no chimes sound, replace the speaker as specified in "Remove the speaker."

- d. The product line logo appears at the bottom of the screen.
- e. If a printer is installed, the paper advances slightly.
- f. The Home screen appears.

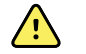

**WARNING** Equipment failure risk. The system includes a fan that circulates air through the device. If the fan does not run when you power up the device, remove it from use and inform qualified service personnel immediately. Do not use the system until the problem is corrected.

If the internal self-check is successful, the system shows its normal functions with all values blank and the system is ready for operation. If the self-check fails, an error message appears in the system status area at the top of the screen. If a fault that could adversely affect the product is detected, the system enters a safe mode and stops monitoring patients. The system remains in safe mode until it is turned off by pressing the **Power** button or until it shuts down automatically after a period of inactivity.

If a system error is detected, the system becomes inactive until you press  $\frac{1}{100}$  or until the system shuts down automatically. The system displays a system fault message that contains a wrench icon( $\frac{1}{100}$ ) and a system fault code to aid service personnel and engineers in diagnosing the problem.

While in safe mode, the red LED bar and the piezo buzzer cycle on and off.

# Troubleshooting

This section provides the following tables to help troubleshoot the device.

- **Symptoms and solutions**: These tables list symptoms you might observe, list possible causes, and suggest actions that may eliminate the problem.
- **Technical alarm messages**: These tables list messages generated by the device software when a problem is detected. The tables explain possible causes and suggest actions that can resolve the problem.

These tables can help you diagnose and fix a problem. They do not replace basic troubleshooting skills. You must still trace the source of the problem to the board or module level to decide the best course of action. Welch Allyn does not support component-level repair to the board or module. For available replacement parts, see "Field Replaceable Units."

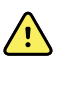

**WARNING** Do not perform troubleshooting on a device that is emitting smoke or exhibits other signs of excessive overheating. Disconnect the device from AC power and call Welch Allyn Technical Support immediately.

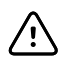

**CAUTION** Replace parts, components, or accessories only with parts supplied or approved by Welch Allyn. The use of any other parts can lead to inferior device performance and will void the product warranty.

### Symptoms and solutions

#### Power

| Symptom                      | Possible cause                | Suggested action                               |  |
|------------------------------|-------------------------------|------------------------------------------------|--|
| The device does not power up | A new battery was installed   | Connect AC power to wake up the battery.       |  |
|                              | The AC power is disconnected  | Connect AC power.                              |  |
| The power cord is defective  |                               | Replace the power cord.                        |  |
|                              | The battery is discharged     | Charge the battery.                            |  |
|                              | The power button is defective | Replace the right side panel and power button. |  |

| Symptom                                       | Possible cause                                     | Suggested action                                                                                                    |
|-----------------------------------------------|----------------------------------------------------|----------------------------------------------------------------------------------------------------|
|                                               | An internal connection is faulty                   | Check the power-flex cable connection at J6 on the main board.                                                                        |
|                                               |                                                    | Check the AC power harness<br>connections from the IEC<br>connector to the power supply.                                              |
|                                               |                                                    | Check the power harness from<br>the power supply J2 to J30 on<br>the main board.                                                      |
|                                               |                                                    | Check the battery power harness<br>from J2 on the battery connector<br>board to J29 on the main board.                                |
|                                               | The power supply is defective                      | Check the output voltage on the power supply. The voltage should be 15 V $\pm$ 0.45V DC. If it is not, replace the power supply.      |
|                                               | The battery is defective                           | Charge the battery for 5 hours. If<br>the battery icon on the display<br>still shows an empty battery<br>symbol, replace the battery. |
|                                               | The main board is defective                        | Replace the main board.                                                                                                    |
| The battery doesn't charge or run time is low | The battery is defective                           | Charge the battery for 5 hours. If<br>the battery icon on the display<br>still shows an empty battery<br>symbol, replace the battery. |
|                                               | The battery connector board is defective           | Check the battery connector<br>board for an open short or broken<br>connector and replace if<br>necessary.                            |
|                                               | The battery has reached the end of its useful life | Use the service tool to check cycle count. If the cycle count exceeds 300, replace the battery.                                       |

## Display

| Symptom                          | Possible cause | Suggested action                                                                |
|----------------------------------|----------------|---------------------------------------------------------------------------------|
| The touchscreen does not respond | Software error | Reboot the device. Press and hold the power button until the device shuts down. |

| Symptom                                   | Possible cause                                                     | Suggested action                                                                                                    |
|-------------------------------------------|--------------------------------------------------------------------|----------------------------------------------------------------------------------------------------|
|                                           |                                                                    | Note Any<br>configuration<br>settings not<br>saved as<br>default will be<br>lost. Press the<br>power button<br>to restart.                                                                                                    |
|                                           | The touchscreen is out of calibration                              | Recalibrate the screen. In<br>Advanced Settings, touch the<br><b>Service</b> tab and then touch<br>the <b>Self-tests</b> tab.                                                                                                    |
|                                           | The touchscreen lock is activated                                  | To unlock the touchscreen, touch<br>at the bottom of the screen.<br>To disable the touchscreen lock,<br>touch the <b>Settings</b> tab, touch<br>the <b>Device</b> tab, and uncheck<br><b>Allow display lock</b><br><b>timeout</b> . |
|                                           | An internal connection is faulty                                   | Check the connection at J48 on the main board with display flex cable.                                                                                                    |
|                                           | A display flex cable is broken                                     | Replace the touchscreen and display assembly.                                                                                                    |
|                                           | The main board has a faulty touchscreen controller                 | Replace the main board.                                                                                                    |
|                                           | Excessive force or prolonged rubbing in an area of the touchscreen | Replace the touchscreen.                                                                                                    |
| The display is blank when the power is on | The device is in Power-Saver mode                                  | Wake the display by touching the screen or the <b>Power</b> button.                                                                                                    |
|                                           | The device powered down after a period of inactivity               | Turn on the device by pressing<br>the <b>Power</b> button. In<br>Advanced Settings, touch the<br><b>General</b> tab and then touch<br>the <b>Display</b> tab. Set <b>Device</b><br><b>power down</b> to the desired<br>interval.    |
|                                           | An internal connection is faulty                                   | Check the display harness<br>connections at the display and<br>J19 on the main board. Replace<br>the cable if damaged.                                                                                                    |
|                                           | A cable is damaged                                                 | Replace the cable.                                                                                                    |
| The display is dim                        | The brightness setting is too low                                  | Increase the brightness setting.<br>Touch the <b>Settings</b> tab, touch                                                                                                    |

| Symptom | Possible cause                     | Suggested action                                                                                                    |
|---------|------------------------------------|----------------------------------------------------------------------------------------------------|
|         |                                    | the <b>Device</b> tab, touch<br><b>Defaults</b> , and set <b>Display</b><br><b>brightness</b> to the desired<br>level. |
|         | The display has reached the end of | f its useful life Replace the display.                                                                                 |

## User interface

| Symptom                                                                      | Possible cause                                  | Suggested action                                                                                                    |
|------------------------------------------------------------------------------|-------------------------------------------------|----------------------------------------------------------------------------------------------------|
| Unable to access advanced<br>settings or enter the advanced<br>settings code | Patient monitoring is active or being simulated | Discontinue patient monitoring or stop the simulation.                                                                                                    |
|                                                                              | The parameter alarm is on                       | Dismiss the alarm.                                                                                                    |
|                                                                              | Intervals are turned on                         | Stop intervals.                                                                                                    |
| Desired profile does not appear in the Profiles tab                          | The profile license is not installed            | Check for the license: Go to<br>Advanced settings, Service tab,<br>Licensing tab. Verify that the<br>profile license box is checked. If<br>not, purchase the license and<br>install using the service tool. |

### Communication

| Symptom                                                 | Possible cause                                  | Suggested action                                                                                                    |
|---------------------------------------------------------|-------------------------------------------------|----------------------------------------------------------------------------------------------------|
| Cannot communicate through the<br>USB client connection | The battery charge is low                       | Connect the device to AC power<br>and allow the battery to fully<br>charge.                                                                                                    |
|                                                         | The communications board does not receive power | Check the voltage from J49 on<br>the main board for +5.0, ±0.5V<br>DC. Replace the main board if<br>necessary.                                                                                                    |
|                                                         | The USB client is defective                     | Test the connection by<br>connecting a PC running the<br>service tool. Verify that the<br>service tool is configured<br>properly on the PC to<br>communicate with the device.<br>See the service tool help files. |
|                                                         |                                                 | Replace the power cable to the communications board.                                                                                                    |
| USB accessories do not communicate with the monitor     | The accessory is defective                      | Replace with a known good accessory.                                                                                                    |
| Symptom                                                                      | Possible cause                                                                         | Suggested action                                                                                                    |
|------------------------------------------------------------------------------|----------------------------------------------------------------------------------------|----------------------------------------------------------------------------------------------------|
|                                                                              | The communications board is not receiving power                                        | Check the voltage from J49 on<br>the main board for +5.0, ±0.5V<br>DC. Replace the main board if<br>necessary.                                                    |
|                                                                              | One or more USB host connections are defective                                         | Test the connection with a USB<br>thumb drive. If no power or<br>enumeration is present, such as<br>an LED on a thumb drive, replace<br>the communications board. |
|                                                                              | A USB connection from the communications board to the main board is faulty             | Verify that the USB cables are connected correctly.                                                                                                    |
|                                                                              |                                                                                        | Replace the USB cables.                                                                                                    |
| The device does not communicate<br>via Ethernet with the computer<br>network | The device is not configured properly                                                  | Check the settings with your network administrator.                                                                                                    |
|                                                                              | The communications board is not receiving power                                        | Check the voltage from J49 on<br>the main board for +5.0, ±0.5V<br>DC. Replace the main board if<br>necessary.                                                    |
|                                                                              | The Ethernet connection from the main board is faulty                                  | Test the internal Ethernet cable.<br>Replace if necessary.                                                                                                    |
|                                                                              |                                                                                        | Verify that the shim is installed,<br>if required, on the Ethernet cable<br>connector at J11. See the<br>reassembly notes for the main<br>board.                  |
|                                                                              | The network Ethernet switches are not set to the correct speed to work with the device | Set the switches to 10 Mbps full duplex.                                                                                                    |
|                                                                              | The cable run to the switch is too long                                                | Use a shorter patch cable.                                                                                                    |
| The radio does not connect to the network                                    | The device is out of range of the access point                                         | Check the network status screen's RSSI value.                                                                                                    |
|                                                                              | The device is not configured properly                                                  | Check the settings with your network administrator.                                                                                                    |
|                                                                              | The antenna is defective                                                               | Check the antenna cable and<br>antenna connection. Replace the<br>cable and antenna if necessary.                                                                 |
|                                                                              | The communications board is not receiving power                                        | Check the voltage from J49 on<br>the main board for +5.0, ±0.5V<br>DC. Replace the main board if<br>necessary.                                                    |

### Alarm

| Symptom                        | Possible cause                   | Suggested action                                                                                                    |
|--------------------------------|----------------------------------|----------------------------------------------------------------------------------------------------|
| The light bar does not turn on | No alarm was triggered           | Verify that the light bar flashes when the monitor starts.                                                                                                    |
|                                |                                  | Verify that the alarm is triggered<br>by a visual indicator in the<br>message status area and an<br>audio alarm occurs.                                                                                                    |
|                                | There is a faulty connection     | Check the light-bar harness and<br>connections at the light bar and<br>J46 on the main board. Replace<br>the defective cable if necessary.                                                                                                    |
|                                | The light-bar board is defective | Apply +3.3V to pin 1 of the<br>harness and ground to pin 2.<br>Verify that the amber LEDs<br>illuminate. Connect the ground to<br>pin 3. Verify that the red LEDs<br>illuminate. If one or both do not<br>illuminate, replace the LED light<br>bar. |
|                                | The main board is defective      | Verify that there are +3.3V at pin<br>1 of J46 on the main board.                                                                                                    |
| No audible alarm occurs        | No alarm was triggered           | Verify that the alarm is triggered<br>by visual indicator in message<br>status area, and light bar. Listen<br>for audible sounds on start up.                                                                                                    |
|                                | The alarm audio is set to off    | Touch the <b>Alarms</b> tab and<br>then touch the <b>General</b> tab.<br>Select <b>Alarm Audio on</b> .                                                                                                    |
|                                |                                  | In the Advanced menu, touch the<br>General tab and then touch<br>the Alarms tab. Uncheck<br>Allow user to turn off<br>general audio.                                                                                                    |
|                                | The alarm audio is set too low   | Touch the <b>Alarms</b> tab and<br>then touch the <b>General</b> tab.<br>Set <b>Volume</b> to the desired<br>level.                                                                                                    |
|                                |                                  | In the Advanced menu, touch the<br><b>General</b> tab and then touch<br>the <b>Alarms</b> tab. Set<br><b>Minimum alarm</b><br><b>volume</b> to the desired level.                                                                                   |
|                                | There is a faulty connection     | Check the speaker harness and<br>connections at the speaker and<br>J12 on the main board. Replace<br>the defective cable if needed.                                                                                                    |

| Symptom | Possible cause              | Suggested action                                  |
|---------|-----------------------------|---------------------------------------------------|
|         | The speaker is defective    | Replace the speaker.                              |
|         | The main board is defective | Test speaker output using an oscilloscope on J12. |

### NIBP

| Symptom                          | Possible cause                                                | Suggested action                                                                                                    |
|----------------------------------|---------------------------------------------------------------|----------------------------------------------------------------------------------------------------|
| The NIBP frame on the display is | The USB cable is defective                                    | Replace the USB cable.                                                                                                    |
|                                  | The NIBP module is not connected                              | Check the internal USB connection.                                                                                                   |
|                                  | The NIBP module is not functional                             | Check the error logs for NIBP<br>errors. See the service tool help<br>files for details on specific errors<br>and suggested actions. |
|                                  |                                                               | Check with Welch Allyn for software updates.                                                                                         |
|                                  | If no NIBP error is logged, the main board might be defective | Replace the main board if necessary.                                                                                                 |

## Sp02

| Symptom                                | Possible cause                                                | Suggested action                                                                                                    |
|----------------------------------------|---------------------------------------------------------------|----------------------------------------------------------------------------------------------------|
| The SpO2 frame on the display is blank | The USB cable is defective                                    | Replace the USB cable.                                                                                                    |
|                                        | The SpO2 module is not connected                              | Check the internal USB connection.                                                                                                   |
|                                        | The SpO2 module is not functional                             | Check the error logs for SpO2<br>errors. See the service tool help<br>files for details on specific errors<br>and suggested actions. |
|                                        |                                                               | Check with Welch Allyn for software updates.                                                                                         |
|                                        | If no SpO2 error is logged, the main board might be defective | Replace the main board if necessary.                                                                                                 |

### SpHb

| Symptom                                | Possible cause                                                  | Suggested action                                                           |
|----------------------------------------|-----------------------------------------------------------------|----------------------------------------------------------------------------|
| The SpHb frame on the display is blank | The UI license is not installed                                 | Purchase a license and install the license using the service tool.         |
|                                        | The selected profile does not support SpHb                      | Change the profile to Intervals<br>Monitoring or Continuous<br>Monitoring. |
|                                        | The wrong sensor is connected                                   | Use a sensor that supports the SpHb parameter.                             |
|                                        | The sensor or cable expired                                     | Replace the sensor or cable.                                               |
|                                        | The sensor or cable is defective                                | Replace the sensor or cable.                                               |
|                                        | The Masimo SpO2 module does not have the SpHb parameter enabled | Purchase the parameter and install using the service tool.                 |

### RRa

| Symptom                               | Possible cause                                            | Suggested action                                              |
|---------------------------------------|-----------------------------------------------------------|---------------------------------------------------------------|
| The RRa frame on the display is blank | The selected profile does not support RRa                 | Change the profile to Continuous Monitoring.                  |
|                                       | The RRa sensor is not connected                           | Connect an RRa sensor.                                        |
|                                       | The sensor or cable is defective                          | Replace the sensor or cable.                                  |
|                                       | The UI license is not installed                           | Purchase a license and install it using the service tool.     |
|                                       | The Masimo module does not have the RRa parameter enabled | Purchase the parameter and install it using the service tool. |

### C02

| Symptom                               | Possible cause                            | Suggested action                                               |
|---------------------------------------|-------------------------------------------|----------------------------------------------------------------|
| The CO2 frame on the display is blank | The selected profile does not support CO2 | Change the profile to Continuous<br>Monitoring.                |
|                                       | A USB cable is defective                  | Replace the internal USB cable.                                |
|                                       | The CO2 module is not connected           | Check the internal USB connections.                            |
|                                       | The CO2 module is not functional          | Check the error logs for CO2 errors. See the service tool help |

| Symptom                                                       | Possible cause                                               | Suggested action                                                                                                    |
|---------------------------------------------------------------|--------------------------------------------------------------|----------------------------------------------------------------------------------------------------|
|                                                               |                                                              | files for details on specific errors and suggested actions.                                                                        |
|                                                               |                                                              | Check with Welch Allyn for software updates.                                                                                       |
|                                                               | If no CO2 error is logged, the main board might be defective | Replace the main board if necessary.                                                                                               |
| The pump does not activate when the sampling line is attached | The sampling line is not securely attached                   | Screw the sampling line<br>connector clockwise into the CO2<br>input connector on the monitor<br>until it can no longer be turned. |
|                                                               | The input connector is dirty                                 | Clean the input connector. See the appendices for instructions.                                                                    |

# Weight scale

| Symptom                                              | Possible cause                                   | Suggested action                                                                                                    |
|------------------------------------------------------|--------------------------------------------------|----------------------------------------------------------------------------------------------------|
| Weight does not appear in manual<br>parameter frame. | The weight was not selected in advanced settings | Select weight in the Advanced<br>settings (Settings> Advanced;<br>enter 6345 and touch<br>OK>Parameters>Manual.)<br>Note: You can select only four<br>manual parameters. |
|                                                      | The weight scale is not licensed                 | Purchase a license and install the license using the service tool.                                                                                                    |
|                                                      | The weight scale is not connected                | Check cables and connections.<br>Use the service tool to test<br>connectivity. Replace cables.                                                                           |
|                                                      | The weight scale is not configured               | Consult the scale directions for use.                                                                                                    |

## Temperature

| Symptom                                       | Possible cause                           | Suggested action                                                                                                    |
|-----------------------------------------------|------------------------------------------|----------------------------------------------------------------------------------------------------|
| The temperature frame on the display is blank | The USB cable is defective               | Replace the USB cable.                                                                                                    |
|                                               | The temperature module is not connected  | Check the internal USB connection.                                                                                                    |
|                                               | The temperature module is not functional | Check the error logs for<br>temperature errors. See the<br>service tool help files for details<br>on specific errors and suggested<br>actions. |

| Symptom | Possible cause                                                       | Suggested action                     |
|---------|----------------------------------------------------------------------|--------------------------------------|
|         | If no temperature error is logged, the main board might be defective | Replace the main board if necessary. |

### Braun ThermoScan PRO 4000 thermometer

| Symptom                                                   | Possible cause                                                                                           | Suggested action                                        |
|-----------------------------------------------------------|----------------------------------------------------------------------------------------------------|---------------------------------------------------------|
| The thermometer batteries don't charge                    | The rechargeable battery pack no longer takes a charge                                                   | Replace the rechargeable battery pack.                  |
|                                                           | Primary AA batteries are installed in the thermometer                                                    | Replace the batteries with a rechargeable battery pack. |
| The dock LED is green, but the battery is low or depleted | Primary AA batteries are installed in the thermometer                                                    | Replace the batteries with a rechargeable battery pack. |
|                                                           | The dock is defective                                                                                    | Replace the dock.                                       |
| Thermometer readings do not transfer to the device        | The external USB cable is unplugged                                                                      | Check the external USB connection.                      |
|                                                           | The USB bus has stopped communicating with the Braun dock. (The device displays wrench error #00000014.) | Reboot the device.                                      |

**Note** For additional troubleshooting tips for the thermometer, see the manufacturer's product documentation.

### Manual parameters

| Symptom                                                                                                | Possible cause                                         | Suggested action                                                                                                    |
|----------------------------------------------------------------------------------------------------|--------------------------------------------------------|----------------------------------------------------------------------------------------------------|
| The manual parameter frame does<br>not appear on the Home tab, or the<br>Patients manual tab is blank. | No manual parameters are selected in Advanced settings | Select the desired manual<br>parameters in Advanced settings<br>(Settings> Advanced; enter<br>6345 and touch<br>OK>Parameters> Manual).<br>Note: You can select only four<br>manual parameters. |
| BMI is not displayed.                                                                                  | The BMI parameter is not selected                      | Select the BMI parameter in the advanced settings.                                                                                                    |
|                                                                                                    | Height or weight was changed                           | Adjusting the height or weight clears BMI.                                                                                                    |
|                                                                                                    | Weight scale not connected                             | BMI is available only from a weight scale with height.                                                                                                    |

### Printer

\_

| Symptom                    | Possible cause                                                      | Suggested action                                                                     |
|----------------------------|---------------------------------------------------------------------|--------------------------------------------------------------------------------------|
| The printer does not print | The reactive side of the thermal paper does not face the print head | Reverse the printer paper.                                                           |
|                            | The thermal paper is wet                                            | Clean and dry the inside of the printer housing and replace the printer paper.       |
|                            | The USB cable is defective                                          | Replace the USB cable.                                                               |
|                            | The printer module is not connected                                 | Check the internal USB and power harness connection.                                 |
|                            | The printer does not have power                                     | Check J17 on the main board. For<br>more information, see<br>"Interconnect diagram." |
|                            | The printer module does not function                                | Replace the printer module.                                                          |
|                            | The power harness is defective                                      | Test the power harness. Replace if necessary.                                        |
|                            | If no printer error is logged, the main board may be defective      | Check the error logs for printer<br>errors. Replace the main board if<br>necessary.  |
|                            | The printer fuse has blown; check MCE printer fuse F5               | Replace the MCE PCBA.                                                                |

### Bar code reader

| Symptom                                                     | Possible cause                                                              | Suggested action                                                                                                  |
|-------------------------------------------------------------|-----------------------------------------------------------------------------|----------------------------------------------------------------------------------------------------|
| The bar code reader powers on but<br>does not transfer data | No license is installed                                                     | Purchase a license and install the license using the service tool.                                                |
|                                                             | The bar-code reader is not programmed to use USB<br>Com Port Emulation mode | Refer to the manufacturer's<br>documentation to program<br>the bar code reader to USB<br>COM Port Emulation mode. |
|                                                             | The bar code reader is not supported                                        | For Honeywell model 4600g bar code readers, verify that the PID is set to 020A.                                   |

### Errors

| Symptom    | Possible cause                                            | Suggested action                                                |
|------------|-----------------------------------------------------------|-----------------------------------------------------------------|
| #000000001 | An internal software error                                | Power down and restart. If the error persists, call Welch Allyn |
| #00000002  | An unclassified hardware error                            | Technical Support for service.                                  |
| #00000003  | Graphics RAM POST                                         | _                                                               |
| #000000004 | System RAM POST                                           | _                                                               |
| #000000005 | Watchdog POST                                             | _                                                               |
| #00000006  | FLASH initiation failed                                   | _                                                               |
| #00000007  | A display system error                                    | _                                                               |
| #00000008  | A real-time clock error                                   | _                                                               |
| #00000009  | An audio system error                                     | _                                                               |
| #000000010 | An Ethernet system error                                  | _                                                               |
| #000000011 | The touchscreen controller failed                         | _                                                               |
| #000000012 | Five or more SMBUS errors over a 1-minute period occurred | _                                                               |
| #000000013 | The communications module or main board failed            | _                                                               |
| #000000014 | Main board USB hub failure                                | _                                                               |

### Technical alarm messages

This section presents tables of technical alarm and information messages to help you troubleshoot issues on the device. For information about physiological, dialog, or informational messages, see the device's directions for use.

When the device detects certain events, a message appears in the Device Status area at the top of the screen. Message types include the following:

- **Information messages** appear on a blue background.
- Very low-priority alarms appear on a cyan background.
- Low- or medium-priority alarms appear on an amber background.
- High-priority alarms appear on a red background.

Technical alarm messages are low priority or very low priority unless noted in the Message column.

You can dismiss a message by touching the message on the screen, or, for some messages, you can wait for the message to time out.

To use these tables, locate the message that appears on the device in the left column of the table. The remainder of the row explains possible causes and suggests actions that can resolve the issue.

If you cannot resolve the issue, use the service tool to read the error log files or use the service tool to perform a functional test<sup>1</sup> on the module reporting the message.

### CO2 messages

| Message                                              | Possible cause                                                                                 | Suggested action                                                                                                    |
|------------------------------------------------------|------------------------------------------------------------------------------------------------|----------------------------------------------------------------------------------------------------|
| CO2 not functional. Call for service.                | A nonrecoverable communications error has occurred                                             | Check the error logs for CO2<br>errors. See the service tool help<br>files for details on specific errors<br>and suggested actions.                             |
|                                                      |                                                                                                | Check with Welch Allyn for software updates.                                                                                                    |
| Filter line disconnected.                            | The sampling line is not connected to the monitor                                              | Connect a sampling line to the monitor.                                                                                                    |
|                                                      |                                                                                                | Check to ensure that the sampling line plug is tightly connected to the monitor.                                                                                |
|                                                      | The sampling line is defective                                                                 | Replace the sampling line.                                                                                                    |
|                                                      | The input connector is dirty                                                                   | Clean the input connector. See the appendices for instructions.                                                                                                 |
|                                                      | The sampling line detection switch is faulty                                                   | Replace the module.                                                                                                    |
| Occlusion in gas line. (High-priority alarm)         | The purge cycle failed to clear a blockage in the sampling line                                | Replace the sampling line.                                                                                                    |
|                                                      | The purge cycle failed to clear a blockage inside the module                                   | Replace the module.                                                                                                    |
| CO2 temperature out of range. CO2 is not calibrated. | CO2 module temperature is out of range                                                         | Wait for the module temperature<br>to return to normal and the<br>module to reset before<br>calibrating CO2.                                                    |
|                                                      |                                                                                                | Move to a location where the<br>ambient temperature enables the<br>module temperature to return to<br>normal and the module to reset<br>before calibrating CO2. |
| Connect or clear filter line.                        | Calibration failed because sampling line is blocked or kinked                                  | Check sampling line for<br>obstruction or kinks. Replace the<br>sampling line if necessary.                                                                     |
|                                                      | Module is not ready for calibration because the sampling line is not connected to the monitor  | Check to ensure that the sampling line plug is tightly connected to the monitor.                                                                                |
| Purging filter line.                                 | An occlusion was detected in the sampling line,<br>which automatically initiated a purge cycle | Wait for the purge cycle to clear the blockage and the module to be reset.                                                                                      |

<sup>1</sup> Requires the service tool, Gold edition.

| Message                                             | Possible cause                                                   | Suggested action                                              |
|-----------------------------------------------------|------------------------------------------------------------------|---------------------------------------------------------------|
| Check calibration gas concentration.                | The calibration gas is not flowing                               | Check that the calibration gas is turned on.                  |
|                                                     | The calibration gas has the wrong CO2 concentration              | Check that the calibration gas has the correct concentration. |
| Check calibration gas flow.                         | The calibration gas flow is unstable                             | Check the sampling line for kinks or obstructions.            |
|                                                     |                                                                  | Check all tubing connections for leaks.                       |
|                                                     |                                                                  | Check that the gas source is not running out.                 |
| Check exhaust port for obstruction.                 | The exhaust port is blocked                                      | Verify that the exhaust port is unobstructed.                 |
|                                                     | Internal flow problem                                            | Replace the module.                                           |
| Calibration overdue. CO2 might not be accurate.     | The due date for calibration has passed                          | Perform CO2 calibration.                                      |
| Factory service overdue. CO2 might not be accurate. | The due date for factory service has passed                      | Replace the module.                                           |
| Calibration failed.                                 | The calibration failed for the reason named in the error message | Check the error message and take corrective action presented. |
| Calibration completed successfully.                 | An uninterrupted, error-free calibration took place              | Resume using the monitor.                                     |
| Calibration aborted.                                | You or some other user interrupted the calibration               | Resume or retry calibration.                                  |

## RRa messages

| Message                                | Possible cause                           | Suggested action                                |
|----------------------------------------|------------------------------------------|-------------------------------------------------|
| Respiratory freshness timeout expired. | Excessive ambient or environmental noise | Reduce the level of noise in the room.          |
|                                        | Poor sensor placement on the patient     | Remove the sensor from the patient and reapply. |
|                                        | The patient cable or sensor is defective | Replace the patient cable or sensor.            |
| Replace RRa probe.                     | The sensor is faulty                     | Replace the sensor.                             |
|                                        | No sensor is connected                   | Connect the sensor.                             |
|                                        | The cable is faulty                      | Replace the cable.                              |

| Message                               | Possible cause                           | Suggested action                                                                                                    |
|---------------------------------------|------------------------------------------|----------------------------------------------------------------------------------------------------|
| RRa patient interference detected.    | Poor sensor placement on the patient     | Remove the sensor from the patient and reapply.                                                                                            |
|                                       | The patient is talking                   | Ask the patient to limit talking.                                                                                                    |
|                                       | The patient is snoring                   | Gently adjust the patient's<br>position to reduce snoring.<br>Awaken and ask the patient to<br>adjust their position to reduce<br>snoring. |
| RRa background interference detected. | Excessive ambient or environmental noise | Reduce the level of noise in the room.                                                                                                    |

## NIBP messages

| Message                                                              | Possible cause                                                       | Suggested action                                                                                                    |
|----------------------------------------------------------------------|----------------------------------------------------------------------|----------------------------------------------------------------------------------------------------|
| Alarm                                                                |                                                                      |                                                                                                    |
| NIBP air leak; check cuff and tubing connections.                    | g The NIBP module has an air leak                                    | Check the cuff, tubing, and<br>connections for leaks. If no leaks<br>are found, retake the<br>measurement. If the message<br>reappears, replace the NIBP<br>module. |
| NIBP not functional. Call for service.                               | Internal errors or messaging errors occurred                         | Check the error logs for NIBP<br>errors. See the service tool help<br>files for details on specific errors<br>and suggested actions.                                |
|                                                                      |                                                                      | Check with Welch Allyn for software updates.                                                                                                    |
|                                                                      | The ambient temperature is out of range                              | Use the monitor in the specified temperature range.                                                                                                    |
| Unable to determine NIBP; check connections; limit patient movement. | Pressure exceeded the maximum limit for this patient mode            | Check connections; limit patient<br>movement.<br>Clear the alarm and retry NIBP.                                                                                    |
| Unable to determine NIBP; check connections and tubing for kinks.    | NIBP tubing on the outside of the device is kinked                   | Check the connections and tubing<br>for kinks.<br>Clear the alarm and retry NIBP.                                                                                   |
|                                                                      | The NIBP module needs to be calibrated                               | Perform NIBP calibration.                                                                                                    |
|                                                                      | Tubing inside the NIBP module is kinked                              | Replace the NIBP module.                                                                                                    |
| Incorrect NIBP cuff size; check patient type.                        | A neonate cuff is in use with the monitor in adult or pediatric mode | Check the patient type and cuff<br>size.<br>Clear the alarm and retry NIBP.                                                                                         |

| Message                                                                              | Possible cause                                                                | Suggested action                                                                                                    |
|--------------------------------------------------------------------------------------|-------------------------------------------------------------------------------|----------------------------------------------------------------------------------------------------|
| Inflation too quick; check NIBP cuff<br>and tubing connections.                      | NIBP inflation was too quick                                                  | Check the connections and tubing<br>for kinks.<br>Clear the alarm and retry NIBP.                                                    |
| Unable to determine NIBP; check inflation settings.                                  | Target pressure was too low                                                   | Check inflation settings and<br>change as necessary.<br>Clear the alarm and retry NIBP.                                              |
|                                                                                      |                                                                               | Change the inflation setting.                                                                                                    |
|                                                                                      | Too many attempts                                                             | Change the inflation setting.                                                                                                    |
| Information                                                                          |                                                                               |                                                                                                    |
| User cancelled NIBP reading.                                                         | Blood pressure reading cancelled by user                                      | Touch <b>OK</b> to dismiss.<br>Touch NIBP Start button to<br>dismiss and restart the NIBP<br>reading.                                |
| Tube type does not match device<br>configuration.<br>(NIBP measurement is available) | The tube type connected to the monitor does not match the NIBP configuration. | Touch <b>OK</b> to dismiss.<br>Configure the NIBP advanced<br>settings to match the tube type,<br>patient type, and algorithm.       |
|                                                                                      | The single lumen switch on the NIBP connection is stuck                       | Use a small screw driver to press<br>the switch in and release until<br>the spring returns the switch to<br>the dual-lumen position. |
| Excessive patient movement.                                                          | The NIBP reading was deemed not precise                                       | Touch <b>OK</b> to dismiss.<br>Limit patient movement and<br>restart the NIBP measurement.                                           |

## SpO2 and SpHb messages

| Message                                | Possible cause             | Suggested action                                                                                                    |
|----------------------------------------|----------------------------|----------------------------------------------------------------------------------------------------|
| Alarm                                  |                            |                                                                                                    |
| SpO2 not functional. Call for service. | The sensor is defective    | Replace the SpO2 sensor with a known good sensor.                                                                                    |
|                                        | An internal error occurred | Update the host software to the current version.                                                                                     |
|                                        |                            | Check the error logs for SpO2<br>errors. See the service tool help<br>files for details on specific errors<br>and suggested actions. |
|                                        |                            | Check with Welch Allyn for software updates.                                                                                         |

| Message                                                                                             | Possible cause                                                                         | Suggested action                                                                                                    |
|----------------------------------------------------------------------------------------------------|----------------------------------------------------------------------------------------|----------------------------------------------------------------------------------------------------|
| Attach SpO2 sensor to monitor.                                                                      | The sensor was not detected                                                            | Check the sensor connection.                                                                                                    |
|                                                                                                    |                                                                                        | Replace the sensor.                                                                                                    |
| Replace the SpO2 sensor.                                                                            | The sensor is faulty                                                                   | Replace the sensor.                                                                                                    |
|                                                                                                    | The sensor expired (applies only to SpO2/SpHb sensors)                                 | Replace the sensor.                                                                                                    |
|                                                                                                    | No sensor is connected                                                                 | Connect the sensor.                                                                                                    |
|                                                                                                    | The patient cable is faulty                                                            | Replace the cable.                                                                                                    |
|                                                                                                    | The SpO2 module is faulty                                                              | Verify module functionality by<br>replacing the sensor with the<br>applicable SpO2 tester. If the<br>message persists after you have<br>installed the SpO2 tester, replace<br>the module. |
| Searching for pulse signal. (High-<br>priority alarm)                                               | The SpO2 sensor is not attached to the patient's finger                                | Touch the alarm icon or the SpO2 frame to dismiss the alarm.                                                                                                    |
|                                                                                                    |                                                                                        | Set the SpO2 Alarm limits to off.                                                                                                    |
|                                                                                                    |                                                                                        | Reattach the SpO2 sensor to the patient's finger.                                                                                                    |
| Low SpO2 signal quality. Check sensor.                                                              | Poor sensor placement on the patient.                                                  | Remove the sensor from the patient and reapply.                                                                                                    |
| Low SpHb signal quality. Check<br>sensor.<br>Low perfusion. Check sensor.                           | The patient cable or sensor is defective                                               | Replace the patient cable or sensor.                                                                                                    |
|                                                                                                    | The SpO2 module is faulty                                                              | Verify module functionality by<br>replacing the sensor with the<br>applicable Sp02 tester. If the<br>message persists after you have<br>installed the Sp02 tester, replace<br>the module. |
| SpO2 mode only. Check sensor or cable.                                                              | The sensor is operating as an SpO2-only sensor because it failed to calibrate properly | Reattach the cable to the monitor.                                                                                                    |
|                                                                                                    |                                                                                        | Remove the sensor from the patient and reapply.                                                                                                    |
| Sp02 sensor expires in<br><b>Note</b> This message appears only<br>on devices configured with SpHb. | The sensor will expire soon                                                            | Replace the sensor.                                                                                                    |
| Replace the SpO2 cable.                                                                             | The cable is not functioning properly                                                  | Replace the cable.                                                                                                    |
|                                                                                                    | The SpO2 module is faulty                                                              | Verify module functionality by<br>replacing the sensor with the<br>applicable SpO2 tester. If the<br>message persists after you have                                                      |

| Message                     | Possible cause                          | Suggested action                                                                            |
|-----------------------------|-----------------------------------------|---------------------------------------------------------------------------------------------|
|                             |                                         | installed the SpO2 tester, replace the module.                                              |
| Information                 |                                         |                                                                                             |
| Excessive patient movement. | The SpO2 reading was deemed not precise | Touch <b>OK</b> to dismiss.<br>Limit patient movement and<br>continue the SpO2 measurement. |

### Temperature messages

| Message                                       | Possible cause                                          | Suggested action                                                                                                    |
|-----------------------------------------------|---------------------------------------------------------|----------------------------------------------------------------------------------------------------|
| Alarm                                         |                                                         |                                                                                                    |
| Connect temperature probe.                    | No probe is connected                                   | Connect a temperature probe and retry.                                                                                                    |
|                                               | The probe is faulty                                     | Replace the temperature probe.                                                                                                    |
|                                               | The temperature module returned a connect probe message | Connect a temperature probe and try again. If a probe is already connected, replace the probe.                                                                                                    |
|                                               | The SureTemp temperature module is faulty               | Verify module functionality by<br>replacing the temperature probe<br>with the CAL-KEY assembly. If<br>the message persists after you<br>have installed the CAL-KEY<br>assembly, replace the module. |
| Insert correct color-coded probe              | The probe well is missing                               | Insert a temperature probe well.                                                                                                    |
|                                               | The SureTemp temperature module is faulty               | Verify that the lever arm on the<br>back of the probe well housing is<br>engaging switch SW1 on the<br>temperature PCBA. If the problem<br>persists, replace the module.                            |
| Replace temperature probe.                    | The probe is faulty                                     | Replace the temperature probe.                                                                                                    |
|                                               | The SureTemp temperature module is faulty               | Verify module functionality by<br>replacing the temperature probe<br>with the CAL-KEY assembly. If<br>the message persists after you<br>have installed the CAL-KEY<br>assembly, replace the module. |
| Temperature not functional. Call for service. | An internal error occurred                              | Check the error logs for<br>temperature errors. See the<br>service tool help files for details<br>on specific errors and suggested<br>actions.                                                      |

| Message                                          |                                               | Possible cause                                                                                                    | Suggested action                                                                                                    |
|--------------------------------------------------|-----------------------------------------------|----------------------------------------------------------------------------------------------------|----------------------------------------------------------------------------------------------------|
|                                                  |                                               |                                                                                                    | Check with Welch Allyn for software updates.                                                                                                    |
|                                                  |                                               | The USB cable is disconnected                                                                                                    | Check the USB cable.                                                                                                    |
|                                                  |                                               | The battery is depleted or missing (Braun<br>ThermoScan PRO 4000 thermometer only)                                                      | Replace the batteries.                                                                                                    |
| Retry temper<br>Note                             | rature measurement.<br>This message<br>often  | A probe heater or data error occurred                                                                                                   | Retry the temperature<br>measurement. If the problem<br>persists, replace the probe.                                                                                                    |
| accompanies<br>other<br>temperature<br>messages. | User settings require adjustment              | Adjust the user settings and retry.                                                                                                    |                                                                                                    |
|                                                  | The ambient temperature is out of range       | Operate the monitor within the<br>specified temperature range.<br>Retry patient temperature<br>measurement.                             |                                                                                                    |
|                                                  |                                               | The SureTemp temperature module is faulty                                                                                               | Verify module functionality by<br>replacing the temperature probe<br>with the CAL-KEY assembly. If<br>the message persists after you<br>have installed the CAL-KEY<br>assembly, replace the module. |
| Temperature<br>Retry temper                      | e time limit exceeded.<br>rature measurement. | The direct mode timed out                                                                                                    | Return the temperature probe to the probe well and retry measurement.                                                                                                    |
| Information                                      | 1                                             |                                                                                                    |                                                                                                    |
| Tissue conta                                     | act lost.                                     | Lost tissue contact while attempting to acquire<br>temperature reading or acquired reading was<br>performed with limited tissue contact | Touch <b>OK</b> to dismiss the message. Start a new temperature reading.                                                                                                    |

## Weight scale messages

| Possible cause                             | Suggested action                                          |
|--------------------------------------------|-----------------------------------------------------------|
| The weight scale is not operating properly | Check the scale.                                          |
|                                            | Use the service tool to check connectivity with adapter.  |
|                                            |                                                           |
|                                            | Replace adapter.                                          |
|                                            | Possible cause The weight scale is not operating properly |

### Printer messages

| Message                        |                                                                                                    | Possible cause                                               | Suggested action                                                                                                    |
|--------------------------------|----------------------------------------------------------------------------------------------------|--------------------------------------------------------------|----------------------------------------------------------------------------------------------------|
| Alarm                          |                                                                                                    |                                                              |                                                                                                    |
| Low battery, una into outlet.  | ble to print; plug                                                                                        | The monitor's battery voltage is too low to support printing | Connect the monitor to AC power to recharge the battery.                                                                         |
| Printer door is op<br>continue | oen; close to                                                                                             | The printer door is open                                     | Close the printer door.                                                                                                    |
| Out of paper.                  |                                                                                                    | The paper is not properly loaded                             | Align the paper with the print head.                                                                                             |
|                                |                                                                                                    | The paper sensor does not detect paper                       | Replace the paper.                                                                                                    |
|                                |                                                                                                    |                                                              | Check the paper sensor.                                                                                                    |
| Printer too hot; v             | vait to retry.                                                                                            | The print head overheated                                    | Wait for the print head to cool down.                                                                                            |
| Printer not functi<br>service  | onal. Call for                                                                                            | The printer motor is broken                                  | Replace the printer.                                                                                                    |
|                                |                                                                                                    | The detection switch malfunctioned                           | Replace the printer.                                                                                                    |
|                                |                                                                                                    | A hardware failure occurred in the power supply              | Check printer voltage.                                                                                                    |
|                                |                                                                                                    | The printer does not identify itself correctly               | Check the jumper setting at J8 on<br>the printer board. Replace the<br>printer if necessary.                                     |
|                                |                                                                                                    | The printer does not enumerate                               | Replace the printer.                                                                                                    |
|                                |                                                                                                    | The printer door is ajar                                     | Close the printer door.                                                                                                    |
| Information                    |                                                                                                    |                                                              |                                                                                                    |
| Printing records:              |                                                                                                    | Printing records                                             | Allows the user to cancel printing if desired                                                                                    |
| Note                           | The number of<br>records<br>requested<br>appears in the<br>message and<br>counts down<br>during printing. |                                                              |                                                                                                    |
| Printing report; p             | lease wait.                                                                                               | The <b>Automatic print on interval</b> control is enabled    | Wait for printing to complete.<br>Change the interval configuration<br>to disable <b>Automatic print</b><br><b>on interval</b> . |

### Communications module messages

| Message                                                                                             | Possible cause                                                       | Suggested action                                                                                                    |
|----------------------------------------------------------------------------------------------------|----------------------------------------------------------------------|----------------------------------------------------------------------------------------------------|
| Communications module did not<br>power on properly. Power down<br>the device. (High-priority alarm) | The communications board is not connected properly to the main board | Check the USB connection at J4.<br>Check the Power connection at<br>J50. Check the voltage from J49<br>on the main board for +5.0 ±0.5V<br>DC. Replace the main board if<br>necessary. |
|                                                                                                    | The communications board malfunctioned                               | Replace the communications board.                                                                                                    |

### Radio messages

| Message                                                                 | Possible cause                                                              | Suggested action                                                                                                    |
|-------------------------------------------------------------------------|-----------------------------------------------------------------------------|----------------------------------------------------------------------------------------------------|
| Alarm                                                                   |                                                                             |                                                                                                    |
| Radio not functional. Call for                                          | A hardware failure occurred                                                 | Replace the radio.                                                                                                    |
|                                                                         | The radio has the wrong software                                            | Update the radio software.                                                                                                    |
| Radio error. Power down and restart.                                    | The monitor and the radio failed to establish communication with each other | <ul> <li>Power down and restart the monitor.</li> <li>If the problem persists, check the following: <ul> <li>The USB and power connections from the main board to the communications board.</li> <li>The connection from the radio board to the communications board.</li> <li>Monitor and radio software compatibility.</li> </ul> </li> <li>Replace the radio if necessary.</li> </ul> |
| Unable to establish network communications. Radio out of network range. | The radio is no longer communicating with the access point                  | Verify that the monitor is within<br>the radio coverage area. Verify<br>that the radio is correctly<br>configured to the network. If this<br>message appears intermittently,<br>check the RSSI value.                                                                                                    |
| Unable to establish network communications. Call for service.           | Unable to get an IP address from the DHCP server                            | Verify that a DHCP sever is<br>available on the network. The<br>monitor requires an IP address<br>from a DHCP server.                                                                                                    |
| Radio Software upgrade failed.                                          | The connection with the host was broken                                     | Re-establish the connection and try again.                                                                                                    |

| Message                                               | Possible cause                                          | Suggested action                               |
|-------------------------------------------------------|---------------------------------------------------------|------------------------------------------------|
|                                                       | The radio was not provisioned correctly                 | Reset radio to factory defaults and try again. |
|                                                       | Hardware error                                          | Replace the radio.                             |
| Information                                           |                                                         |                                                |
| Radio software upgrade in progress. Do not shut down. | Radio software is being written to the radio            | Do not interrupt the upgrade until complete.   |
| Radio card rebooting; please wait.                    | The radio is restarting as part of the software upgrade | Do not interrupt the upgrade until complete.   |

### Ethernet messages

| Message                                            | Possible cause                           | Suggested action                    |
|----------------------------------------------------|------------------------------------------|-------------------------------------|
| Alarm                                              |                                          |                                     |
| Network not found; check network cable connection. | A network cable is unplugged             | Check the network cable connection. |
|                                                    | A network connection is broken elsewhere | Check network wiring.               |

### USB messages

| Message                                     | Possible cause                                                        | Suggested action                                                             |
|---------------------------------------------|-----------------------------------------------------------------------|------------------------------------------------------------------------------|
| Alarm                                       |                                                                       |                                                                              |
| External device not recognized.             | An unrecognized external device is connected                          | Reconfigure the external device.                                             |
|                                             |                                                                       | Replace the external device.                                                 |
|                                             |                                                                       | Disconnect the unsupported device.                                           |
| USB Communication failure. Call for service | An internal or external device is connected but failed enumeration    | Power down and restart.                                                      |
|                                             |                                                                       | Check the external device.                                                   |
|                                             |                                                                       | Check external and internal USB connections.                                 |
| Information                                 |                                                                       |                                                                              |
| External device not licensed for use.       | A device requiring a license has been connected to the USB connection | Obtain an authorization code<br>from Welch Allyn to activate the<br>license. |

| Message                                | Possible cause                                                            | Suggested action                                                       |
|----------------------------------------|---------------------------------------------------------------------------|------------------------------------------------------------------------|
| Unable to save configuration to USB.   | There was a problem writing the configuration file to the USB flash drive | Use a Welch Allyn approved flash drive.                                |
|                                        |                                                                           | Verify that the flash drive is not locked.                             |
|                                        |                                                                           | Verify that there is space available on the flash drive.               |
| Unable to read configuration from USB. | There was a problem reading the configuration file to the USB flash drive | Restart and try again.                                                 |
| USB accessory disconnected.            | The USB cable between an external device and the monitor is disconnected  | Confirm that the USB cable is connected to the device and the monitor. |

## System messages

| Message                                        | Possible cause                                  | Suggested action                                                                                                    |  |
|------------------------------------------------|-------------------------------------------------|----------------------------------------------------------------------------------------------------|--|
| Alarm                                          |                                                 |                                                                                                    |  |
| Set date and time.                             | The date or time is not set                     | Set the date and time.                                                                                                    |  |
|                                                | The date or time is not set properly            | Reset the date or time.                                                                                                    |  |
| Incompatible Welch Allyn device.               | A known USB device enumerates, but fails        | The device may be faulty. Test a known good device.                                                                        |  |
| Unexpected restart occurred. Call for service. | A system error caused the monitor to restart    | Check Event and Error logs. Run service tool verification test.                                                            |  |
| Information                                    |                                                 |                                                                                                    |  |
| Device shutdown is not available at this time. | The device cannot perform an immediate shutdown | Touch <b>OK</b> to dismiss message.<br>If any process is active, wait for<br>it to complete before attempting<br>shutdown. |  |
|                                                |                                                 | If the device is unresponsive,<br>hold down the power button until<br>device shuts down.                                   |  |
|                                                |                                                 | Note Any<br>configuration<br>changes not<br>saved as<br>default are<br>lost.                                               |  |

### Battery power manager messages

| Message Possible cause                                             |                                         | Suggested action                                                                               |  |
|--------------------------------------------------------------------|-----------------------------------------|------------------------------------------------------------------------------------------------|--|
| Alarm                                                              |                                         |                                                                                                |  |
| Low battery 5 minutes or less<br>remaining. (High-priority alarm)  | Battery power is extremely low          | Plug the monitor into AC power.<br>If not plugged in, the monitor<br>automatically powers off. |  |
| Battery is absent or faulty.                                       | There is no battery in the monitor      | Insert a battery.                                                                              |  |
| Battery is absent or faulty. Call for service.                     | The battery is faulty                   | Replace the battery.                                                                           |  |
| Low battery 30 minutes or less The battery power is low remaining. |                                         | Touch the alarm icon to dismiss or plug the monitor to AC power.                               |  |
| Information                                                        |                                         |                                                                                                |  |
| Device is operating in battery mode.                               | The AC power cord has been disconnected | Touch the alarm icon to dismiss or plug the monitor to AC power.                               |  |

### Configuration Manager messages

| Message                                               | Possible cause                                                         | Suggested action                                                                                                    |
|-------------------------------------------------------|------------------------------------------------------------------------|----------------------------------------------------------------------------------------------------|
| Alarm                                                 |                                                                        |                                                                                                    |
| Unable to load configuration; using factory defaults. | A configuration load error occurred                                    | Restore factory defaults. If the error persists, replace the main board.                                                                         |
| Functional error. Call for service.                   | A critical configuration load error occurred                           | Replace the main board.                                                                                                    |
| Data did not transfer.                                | The monitor is configured to send data on save without being networked | Change advanced setting to disable Automatically send on manual save.                                                                            |
| Information                                           |                                                                        |                                                                                                    |
| No connection for send.                               | The monitor is not configured to the network                           | Change advanced setting to<br>disable <b>Automatically</b><br><b>send on manual save</b><br>control.<br>Configure the monitor to the<br>network. |

### Patient data management messages

\_

| Message | Possible cause | Suggested action |
|---------|----------------|------------------|
| Alarm   |                |                  |

| Message                                                             | Possible cause                                                   | Suggested action                                                                                                    |
|---------------------------------------------------------------------|------------------------------------------------------------------|----------------------------------------------------------------------------------------------------|
| Maximum number of patient records saved. Oldest record overwritten. | The maximum number of patient records has been exceeded          | Go to the Review tab and delete<br>old records to prevent the alarm<br>from appearing when new<br>records are saved.                                                               |
| Information                                                         |                                                                  |                                                                                                    |
| No data saved.                                                      | No patient data is available                                     | Take or enter vital signs before saving.                                                                                                    |
| Patient ID required to save data.                                   | The configuration requires a patient ID to save data             | Disable <b>Require patient</b><br><b>ID to save readings</b> on<br>the <b>Patient</b> tab, available from<br>the <b>Data management</b><br>tab in Advanced settings.               |
| Clinician ID required to save data.                                 | The configuration requires a clinician ID to save data           | Disable <b>Require clinician</b><br><b>ID to save readings</b> on<br>the <b>Clinician</b> tab, available<br>from the <b>Data</b><br><b>management</b> tab in<br>Advanced settings. |
| Patient ID required to send data.                                   | The configuration requires a patient ID to send data             | Add a patient ID.                                                                                                    |
| Patient list is full. Delete some patients to add more.             | The maximum number of patients was exceeded                      | Delete a patient from the list to add a new patient.                                                                                                    |
| Stop intervals to select new patient.                               | The device is set to take interval readings                      | Stop intervals before changing the patient.                                                                                                    |
| No connection for send.                                             | No connectivity is available to support sending                  | Check network connection.                                                                                                    |
|                                                                     | manual save                                                      | Check Radio Configuration settings.                                                                                                    |
| Unable to identify clinician.                                       | The clinician ID or password is incorrect                        | Confirm the clinician ID and password (if applicable), and retry.                                                                                                    |
| Unable to retrieve list.                                            | The device is unable to retrieve a patient list from the network | Check the network connection.                                                                                                    |
|                                                                     |                                                                  | Check the Radio Configuration settings.                                                                                                    |
|                                                                     |                                                                  | Verify that the server is available.                                                                                                    |

### Network messages

| Message                      | Possible cause                                                                                       | Suggested action                                       |
|------------------------------|----------------------------------------------------------------------------------------------------|--------------------------------------------------------|
| Lost connectivity with host. | The central station or other host<br>application has stopped running or<br>is not operating properly | Confirm that the host application is running properly. |

# **Disassembly and repair**

These procedures provide instructions for device disassembly and board removal. Except where otherwise noted, the assembly procedure is the reverse of the disassembly procedure.

An exploded view of the assembly precedes disassembly instructions with callouts referencing the parts. In the instructions, numbers in parenthesis refer to callouts in the exploded drawings.

Each part's disassembly instructions may include one or both of the following:

- **Reassembly notes**: This contains information specific to reassembly not addressed in the disassembly instructions.
- When replacing the *component*. This contains information specific to installing a new option or replacement part.

For information about screws or connectors used in the device, see the appendices.

**Note** After performing any of these procedures and prior to returning the device to service, you must use the service tool, Gold edition, to complete the full suite of functional tests to ensure that all systems are operating within the design specifications. For more information about these tests and the service tool, see "Functional verification and calibration." If you do not have the service tool, contact Welch Allyn Technical Support.

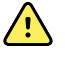

**WARNING** Electrical shock hazard. Disconnect AC power before opening the device. Disconnect and remove the battery before proceeding with disassembly. Failure to do this can cause serious personal injury and damage to the device.

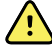

**WARNING** Risk of fire, explosion and burns. Do not short-circuit, crush, incinerate, or disassemble the battery pack.

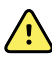

**WARNING** Safety risk. Do not attempt to service the device when the device is connected to a patient.

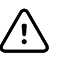

**CAUTION** Before disassembling the device, disconnect the AC power cord and any attached accessories (for example, SpO2 sensors, blood pressure hoses and cuffs, and temperature probes) from the device.

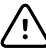

**CAUTION** Remove the probe well in the temperature module prior to disassembly.

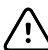

**CAUTION** Perform all repair procedures at a static-protected station.

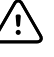

**CAUTION** When the device case is opened, regard all parts as extremely fragile. Execute all procedure steps with care and precision.

 $\hat{}$ 

**CAUTION** Observe screw torque specifications, especially with screws that secure directly into plastic standoffs.

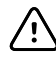

**CAUTION** To avoid mismatching screws and holes, keep the screws for each piece with that piece as you remove modules and circuit assemblies. It is possible to mistakenly install machine screws in locations intended for plastite screws.

Note

Plastite screws in this device have a Torx-pan head.

## Required tools and equipment

- #1 Phillips bit
- #2 Phillips bit
- #10 Torx bit
- 5/16-inch socket
- Torque driver calibrated for 6.0 in-lb ±1.0 inch-pound
- Torque driver calibrated for 7.5 in-lb ±0.5 inch-pound
- Torque driver calibrated for 12.0 inch-pound ±1.0 inch-pound
- Slotted screwdriver
- Tweezers
- Needle-nose pliers
- Spudger
- Tie-wrap tool calibrated for torque specification 5 INT
- Tie-wrap cutter
- Soft lens wipes
- Scissors or other cutting device
- Canned air
- A coin to open the battery door. Select a size that comfortably fits the slot.

### Power down the monitor

- 1. Touch the **Settings** tab.
- 2. Touch the **Device** tab.
- 3. Touch Power down.

This power-down method ensures that patient measurements are retained in the monitor memory for a maximum of 24 hours. (These saved measurements are available for recall, printing, or to send electronically to the network.) This method also ensures that any configuration settings you have changed and saved will be maintained at the next startup.

- **Note** If the monitor is in the Continuous Monitoring profile, a Power down options dialog appears with the following options:
  - Save patient data on the device with a temporary Patient ID
  - Remove patient data from the device
- 4. If the Power down options dialog appears, select the desired option and then touch **Power down**.

### Remove the battery

Before removing the battery, power down the monitor as described in "Power down the monitor."

- 1. Turn the monitor upside down to access the battery cover.
- 2. Locate the battery cover, indicated by **L**.
- 3. Insert a coin into the slot and push to open. Choose a coin that fits comfortably into the slot.

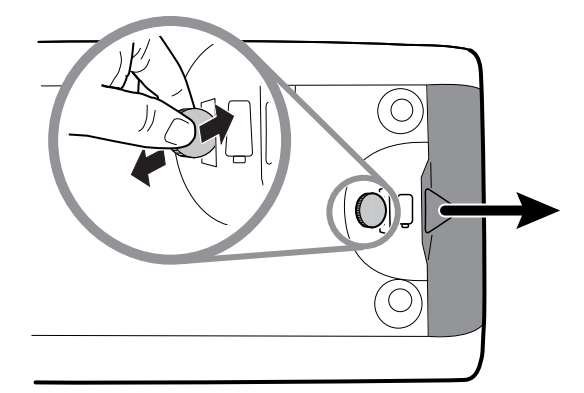

4. Pull the battery out by pulling the battery label, which is visible when you open the battery cover.

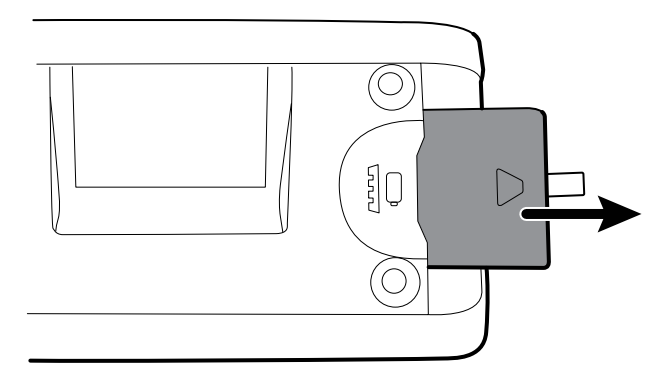

## Remove the rear housing

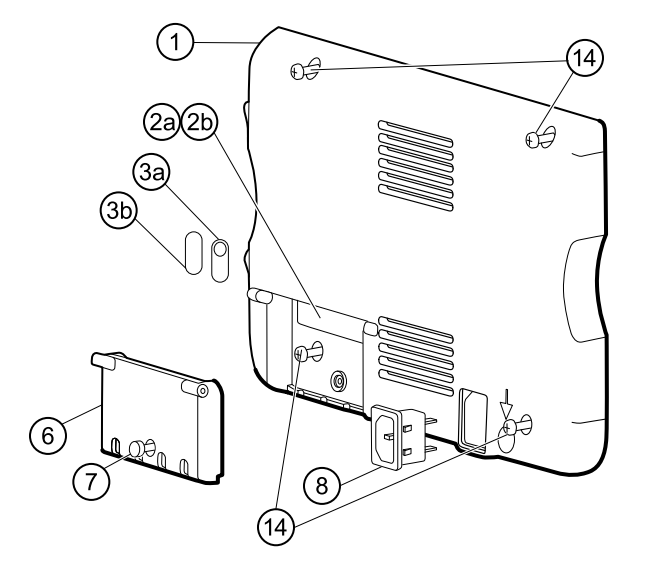

| No. | ltem                 | No. | ltem                               |
|-----|----------------------|-----|------------------------------------|
| 1   | Rear housing         | 6   | Communications door                |
| 2a  | USB label 4 USB host | 7   | Communications door captive screw  |
| 2b  | USB label 1 USB host | 8   | IEC connector                      |
| 3a  | Nurse call label     | 14  | Screw, M4 X 10 pan head with NYLOC |
| 3b  | No nurse call label  |     |                                    |

Before you begin, remove the battery as described in this manual.

- 1. Lay the monitor face down on the antistatic mat.
- 2. Loosen the screw (7) to open the communications door (6).
- 3. Open the communications door (6) to access the rear housing screw.
- 4. Remove the four rear housing screws (14).
- 5. Stand the monitor on its feet with the display facing away from you.
- 6. Pull the top of the rear housing away from the monitor to access the rear housing cable connections.
- 7. While supporting the rear housing, disconnect the following from the communications module:

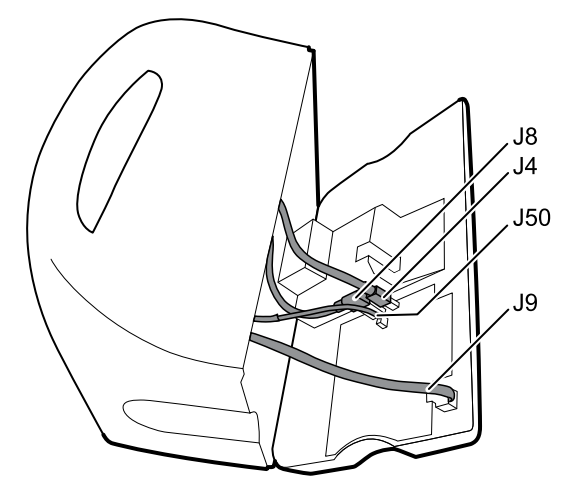

- a. The Ethernet cable from J9.
- b. The small USB connector from J4.
- c. The large USB connector from J8.
- d. The communications power cable from J50.
- 8. Continuing to support the rear housing, do the following at the power-supply cover:
  - a. Free the power supply and fan cable from the wire guide on the side of the power-supply cover.
  - b. Disconnect the power supply cable from the power supply board at J2.

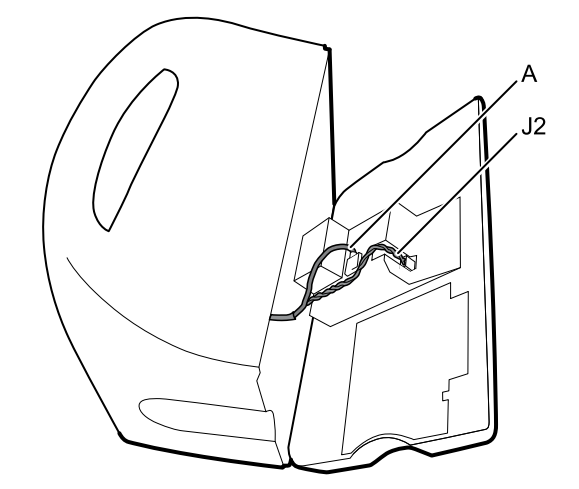

- c. Disconnect the fan cable (A) from the main harness.
- d. Separate the rear housing (1) from the monitor.

Once the rear housing is removed, choose which part of the monitor to work on:

- Rear housing components. For details, see "Disassemble the rear housing."
- Main chassis. For details, see "Disassemble the main chassis."

#### **Reassembly notes**

• Route the power cable and fan harness cables in the channel on the side of the power-supply cover.

- Some communications boards have two large USB connectors. The large USB connector J8 is the one closest to the mini USB connector J4. For reference, see the communications board diagram in the appendices.
- When closing the case, verify that no wires are crushed or pinched before securing with screws. After tightening the screws, examine the seam between the rear housing and the main chassis to verify that there is no bulging. Bulging indicates that something is preventing the mating surfaces from seating properly.

#### When replacing the rear housing

- 1. Follow the procedures to disassemble the rear housing and remove any components that you intend to transfer to the replacement housing.
- 2. Connect the AC power harness to the IEC connector (8). See the reassembly notes for the power supply.
- 3. Install the rear housing gasket (15), included in the rear housing service kit, into the slot in the outer edge of the rear housing. To ease installation, use a small flat-blade screwdriver to assist in pushing the seal into the channel.
- 4. Install any components removed from the old rear housing in the reverse order of the disassembly instructions.
- 5. After reassembling the rear housing, install the USB client cover (40) as follows:
  - a. Place the USB client cover on a USB mini B cable with the tape facing out.
    - b. Peel off the tape to expose the adhesive.
    - c. Insert the USB cable into the client USB connection, press and remove the cable to adhere the cover to the rear housing.
- 6. Install these labels:
  - USB label (2a for models 6400, 6500, 6700, and 6800; 2b for model 6300) in the communications door opening.
  - Nurse call label (3a for models 6400, 6500, 6700, and 6800; 3b for model 6300) over the nurse call connection.

# Disassemble the rear housing

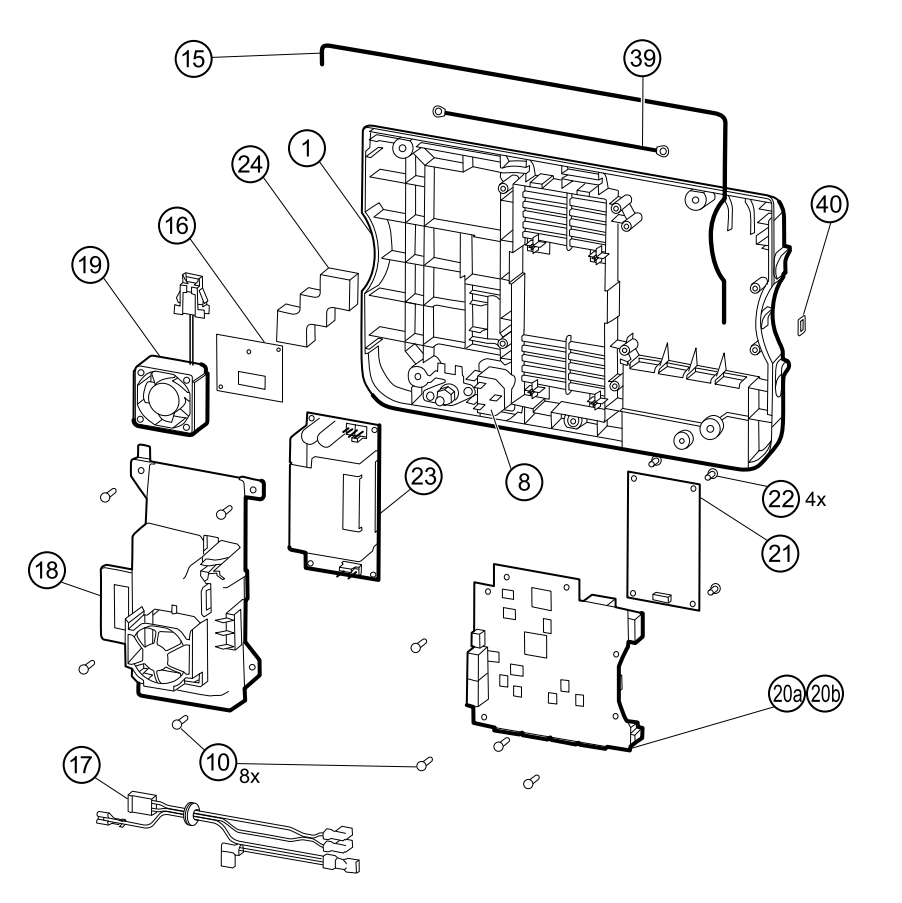

| No. | ltem                                        | No. | ltem                                                     |
|-----|---------------------------------------------|-----|----------------------------------------------------------|
| 1   | Rear housing                                | 20a | Communications board (Model 6300)                        |
| 8   | IEC connector                               | 20b | Communications board (Models 6400, 6500, 6700, and 6800) |
| 10  | Screw, plastite #4-20 X 0.500 Torx-pan head | 21  | Radio board, 802.11a/b/g                                 |
| 15  | Rear housing gasket (Norprene tubing)       | 22  | Screw, M3 X 0.5, Phillips pan head                       |
| 16  | Antenna board                               | 23  | Power supply board                                       |
| 17  | AC power harness                            | 24  | Antenna mounting foam block                              |
| 18  | Power supply cover                          | 39  | Antenna cable                                            |
| 19  | Fan                                         | 40  | USB client cover                                         |

### Remove the communications board

Before you begin, remove the following as described in this manual:

- Battery
- Rear housing
- 1. Lay the rear housing on its back on the antistatic mat.
- 2. Remove the four Torx screws (10) that secure the communications board (20a or 20b) to the rear housing.
- 3. Remove the communications board by doing the following:
  - a. Lift the inside edge of the board until the USB connector clears the wire channel on the power-supply cover.
  - b. Slide the board slightly toward the power supply and lift until the board contacts the wire channel on the power-supply cover.
  - c. Lift the outside edge of the board until the side connectors clear the rear housing.
  - d. For monitors with a radio: rotate the board (without pulling on the antenna cable) slightly counter-clockwise, pivoting on the upper left-hand corner. Turn the board over and set it down outside the top of the case.
- 4. If replacing the communications board, remove the radio board (21) as described in "Remove the radio board and antenna."

#### **Reassembly notes**

- If the radio board was removed, reinstall it before reinstalling the communications board.
- To install the communications board, do the following:
  - 1. Position the board over the standoffs with the inside edge of the board under the wire channel on the power-supply cover until the outer edge drops into the rear housing.
  - 2. Align the mini-USB external connector with the opening in the side of the rear housing.
  - 3. Slide the mini-USB connector into the opening until the board rests on the standoffs.

#### When replacing the communications board

Install the radio board on the new communications board before installing the communications board on the rear housing.

#### Remove the radio board and antenna

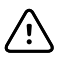

**CAUTION** Do not remove the radio antenna from the rear housing unless replacing the radio and antenna or the rear housing.

Before you begin, remove the following as described in this manual:

- Battery
- Rear housing
- Communications board
- 1. If the monitor has a radio:
  - a. Turn the communications board over to access the radio board, taking care to avoid straining the antenna cable.

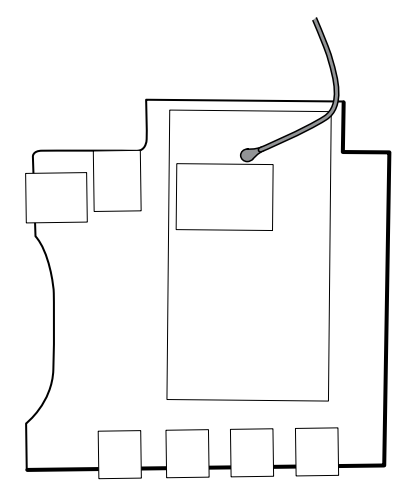

b. Remove the four screws (22) securing the radio board to the communications board.

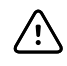

**CAUTION** Do not disconnect the antenna cable from the radio board unless replacing the antenna cable. The female connection on the antenna cable is easily damaged.

- c. Hold the communications board with one hand while grasping the radio board at the opposite end from the antenna connection and pull the radio board away from the communications board.
- 2. (Perform this step only if you are replacing the radio or antenna.) Disconnect the radio antenna cable from the radio board.
- 3. Remove the four Torx screws (10) securing the power-supply cover.

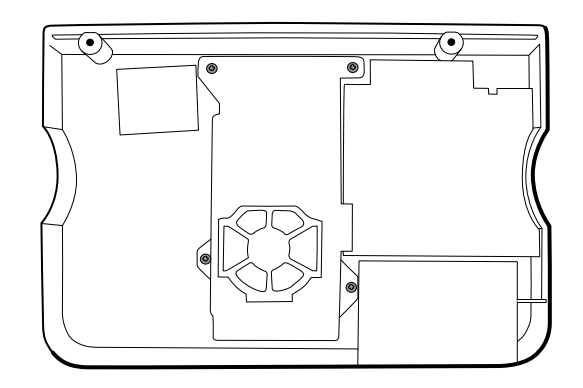

- 4. Remove the power-supply cover (18).
- 5. Use a soft tool such as a spudger to separate the foam block (24) from the inside of the rear housing.

#### **Reassembly notes**

Route the antenna cable in the channel located at the top of the rear housing.

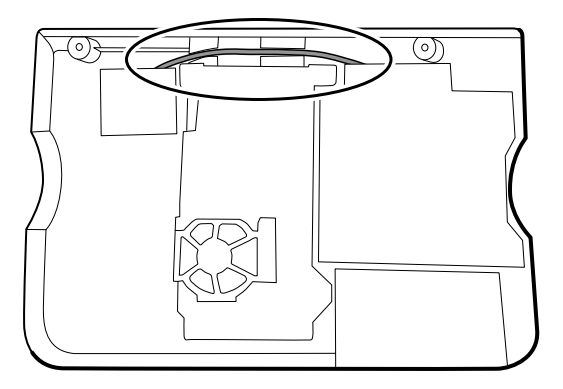

#### When replacing the radio board and antenna

- 1. If the antenna is removed, clean the rear housing and mounting surface with isopropyl alcohol.
- 2. Attach the antenna cable to terminal G on the radio board. Attach the other end of the cable to the antenna on terminal PG.

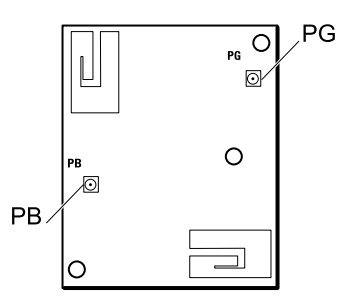

3. Peel the backing off the foam block (24) and affix the foam block to the rear housing.

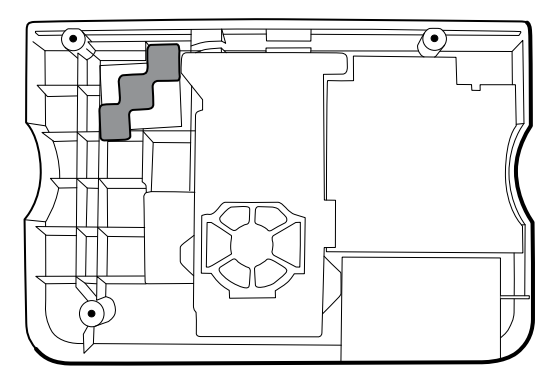

- 4. Expose the adhesive on the foam block. Mount the antenna (16) on the foam block with the antenna cable (39) oriented under the board and in the wire channel above the power supply.
- 5. Route the antenna cable in the channel located at the top of the rear housing.

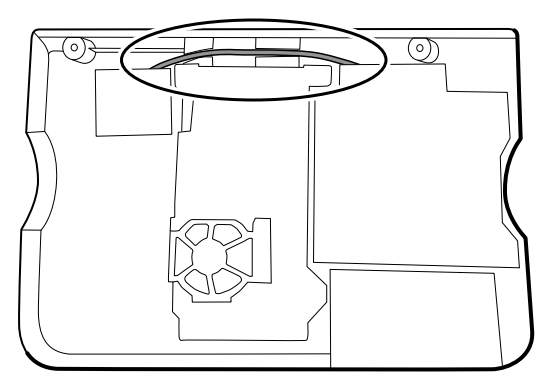

#### Remove the fan

Before you begin, remove the following as described in this manual:

- Battery
- Rear housing
- 1. Press the flanges on the sides of the fan harness connector and separate the fan connector from the power-supply cover (18).

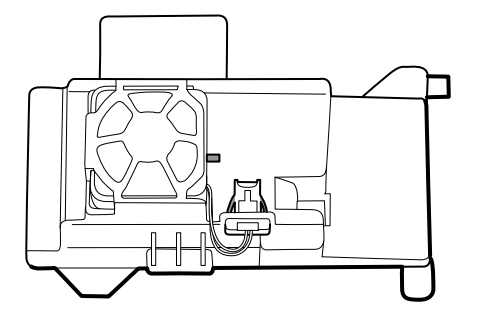

2. Depress the tab on the power-supply cover and slide the fan (19) over the tab and out of the housing.

#### **Reassembly notes**

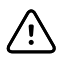

**CAUTION** Ensure that the fan is properly oriented. Air must flow toward the power supply.

- With the label facing down, slide the fan into the housing on top of the power-supply cover until the tab on the cover holds it in place.
- Clip the fan harness into the power-supply cover so that the connector is oriented toward the fan, as shown in the following figure.

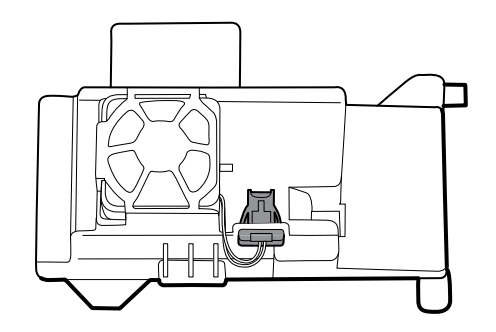

#### Remove the power supply

Before you begin, remove the following as described in this manual:

- Battery
- Rear housing
- 1. Remove the four Torx screws (10) securing the power-supply cover.

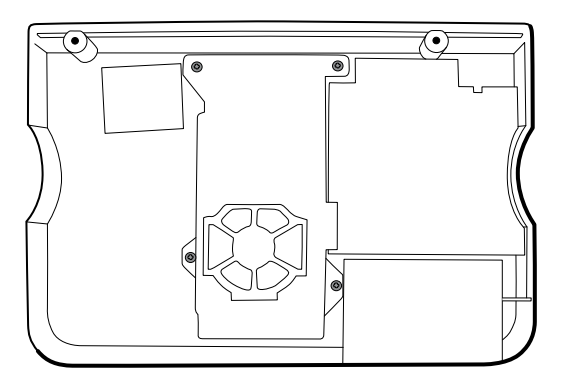

- 2. Remove the power-supply cover (18).
- 3. Disconnect the following from the power supply:
  - The (green) ground cable
  - The AC power harness (17)

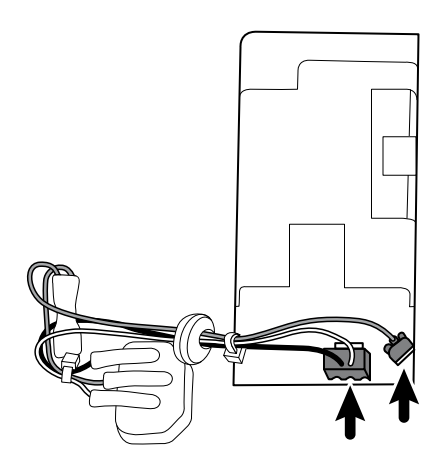

4. Remove the power supply.

#### **Reassembly notes**

When replacing the rear case or AC power harness, route the wiring as follows:

• Connect green to ground, blue to line (L), and brown to neutral (N).

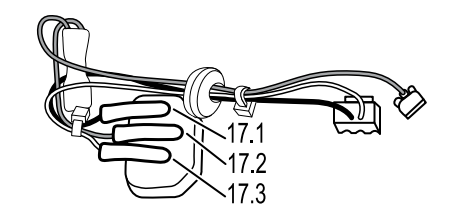

#### No. Item

- 17.1 Brown
- 17.2 Green
- 17.3 Blue
- Plug the ground cable from the IEC connector onto the ground plate in the position closest to the IEC connector.

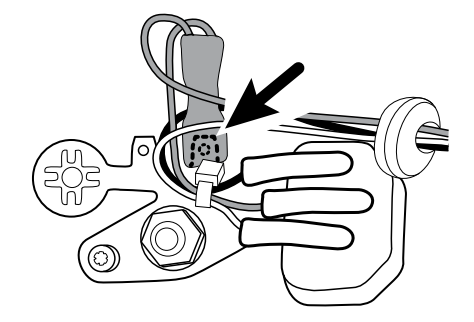

- Ensure that the green ground wires are routed over the blue and brown wires.
- Ensure that the grommet on the AC power harness is in the slot in the power-supply cover.
- When replacing the power-supply cover, ensure that the antenna cable is routed in the channel located at the top of the rear housing.

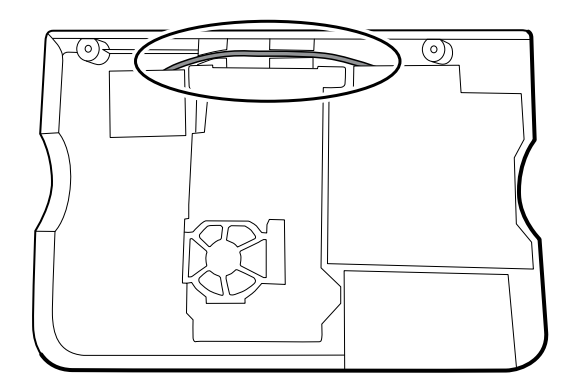

• Ensure that the green ground wires are underneath the power-supply cover, as shown in the next figure.

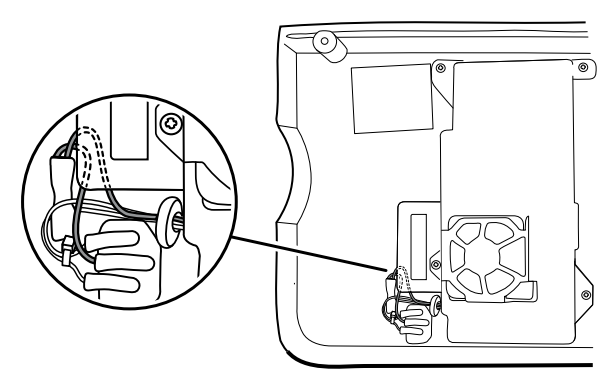
# Disassemble the main chassis

Configurations of the main chassis are as follows:

• Standard chassis: supports a maximum of two modules on the left side.

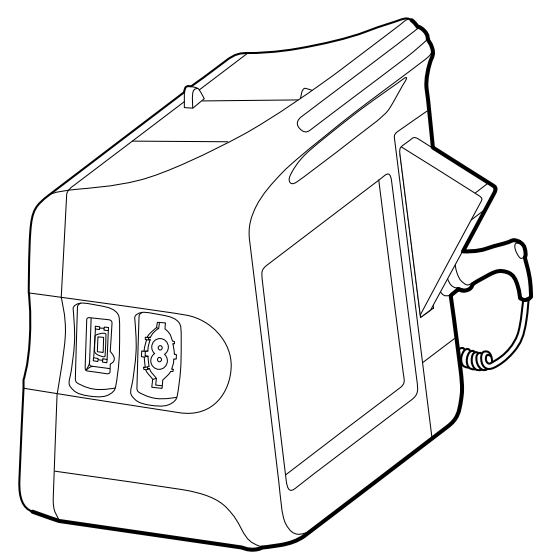

• Extended chassis: supports a maximum of three modules on the left side.

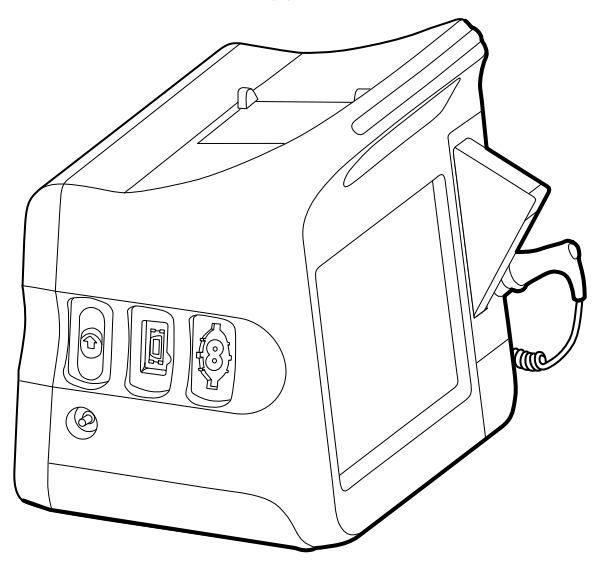

Position the modules as shown in the following table.

#### Left-side module configurations

| Position 1<br>(closest to the display) Position |       | Position 3<br>(extended chassis only) | Notes                        |
|-------------------------------------------------|-------|---------------------------------------|------------------------------|
| NIBP                                            | Blank | _                                     | 6300, 6400, and 6500<br>only |
| NIBP                                            | SpO2  | _                                     |                              |
| NIBP                                            | SpO2  | C02                                   |                              |

Disassembly and reassembly procedures are the same for the standard chassis and extended chassis, unless otherwise noted.

## Remove the CO2 module (extended chassis only)

Before you begin, remove the following as described in this manual:

- Battery
- Rear housing
- 1. Disconnect the two USB cables from the CO2 module.

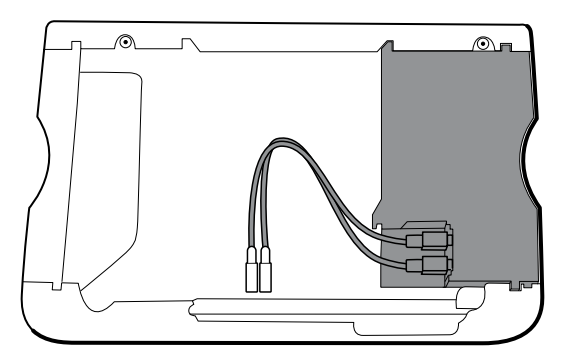

2. Slide the CO2 module out of the case.

### **Reassembly notes**

- Do the following before installing the CO2 module:
  - Install the NIBP module (the module closest to the display).
  - Install the SpO2 module.
- Insert the CO2 module into the housing with the serial number label facing up.
- Connect the two USB cables to the CO2 module.

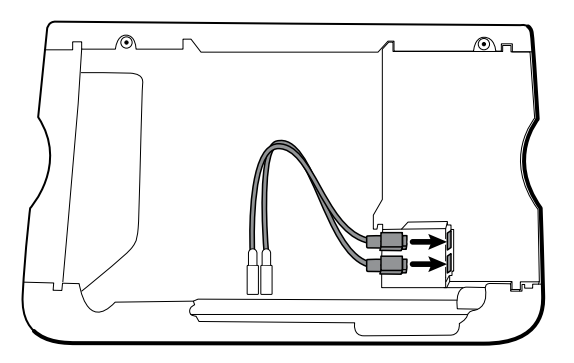

## Remove the SpO2 module

- Battery
- Rear housing
- CO2 module (extended chassis only)
- 1. Disconnect the USB cable from the SpO2 module.

2. Remove the USB cable from the retaining clip on the SpO2 module.

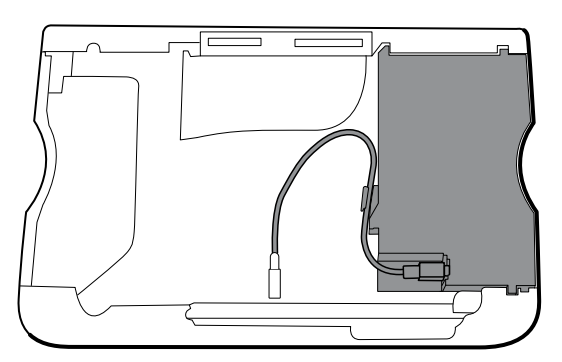

3. Slide the SpO2 module out of the case.

### **Reassembly notes**

- Install the NIBP module (the module closest to the display) *before* installing the SpO2 module.
- Insert the SpO2 module into the housing with the serial number label facing up.

## When replacing the SpO2 module or adding an SpO2 module

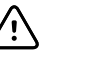

**CAUTION** Ensure that your module has the correct option (Masimo or Nellcor).

• On the back of the SpO2 module, clean the surface to which the retaining clip will be applied (see figure below) and apply the clip.

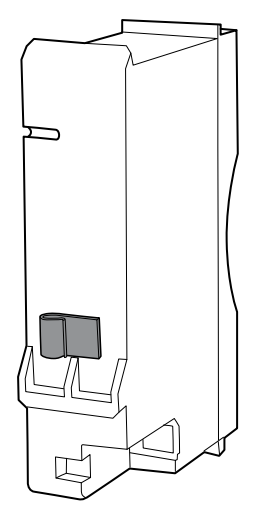

- Insert the SpO2 module into the housing with the serial number label facing up.
- Connect the USB cable to the SpO2 module.
- Secure the USB cable to the retaining clip on the SpO2 module.

## Remove the NIBP module

- Battery
- Rear housing

- CO2 module (extended chassis only)
- SpO2 module or blanking panel
- 1. Disconnect the USB cable from the NIBP module.
- 2. Slide the NIBP module out of the case.

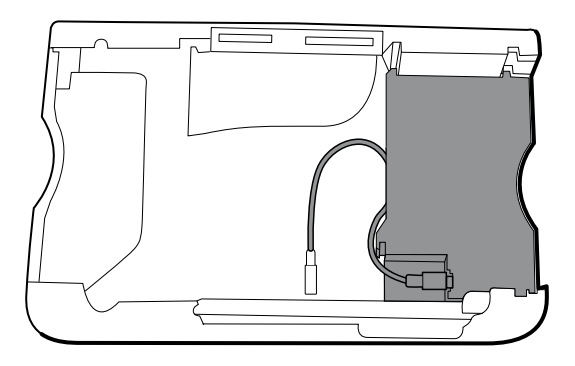

## **Reassembly notes**

- Install the NIBP module (the module closest to the display) *before* installing the SpO2 and CO2 modules.
- Insert the NIBP module into the housing with the serial number label facing up.
- Connect the USB cable to the NIBP module.
- If originally installed, install the blanking panel by sliding it into the housing.

## Remove the bottom housing

### Bottom housing for the standard chassis

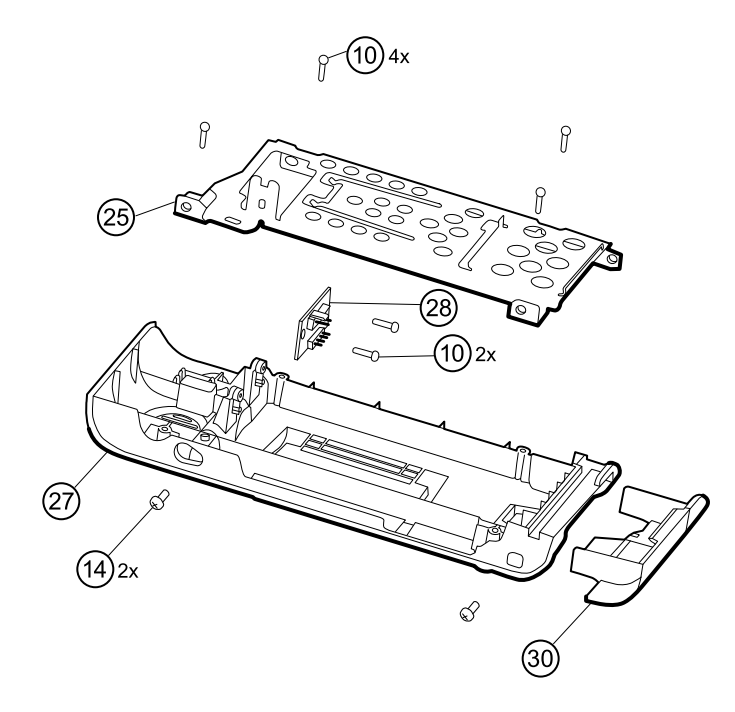

| No. | ltem                                        | No. | ltem                    |
|-----|---------------------------------------------|-----|-------------------------|
| 10  | Screw, plastite #4-20 X 0.500 Torx-pan head | 27  | Bottom housing          |
| 14  | Screw, M4 X 10 pan head with NYLOC          | 28  | Battery connector board |
| 25  | Bottom housing metal chassis                | 30  | Battery door            |

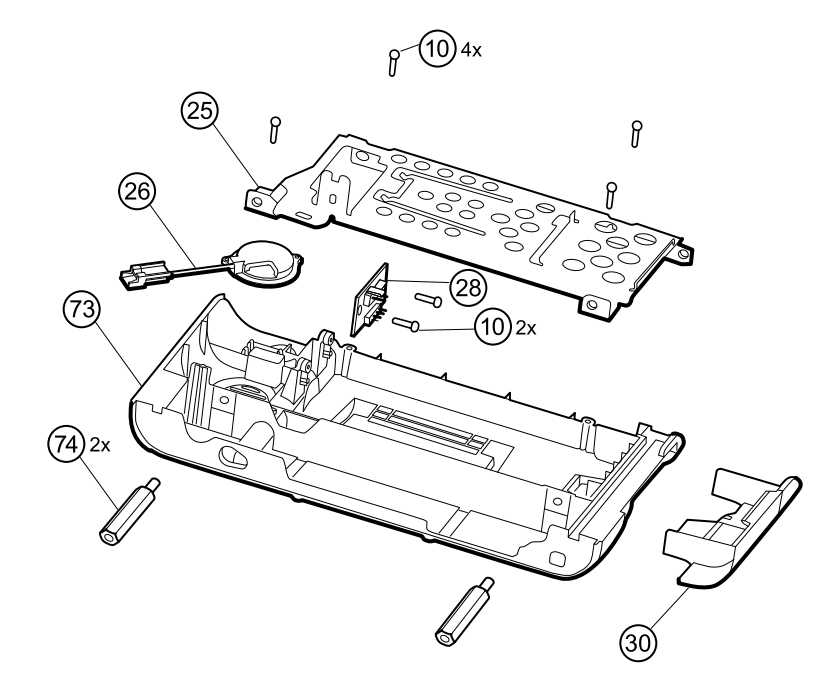

#### Extended bottom housing for the extended chassis

| No. | ltem                                        | No. | Item                    |
|-----|---------------------------------------------|-----|-------------------------|
| 10  | Screw, plastite #4-20 X 0.500 Torx-pan head | 30  | Battery door            |
| 25  | Bottom housing metal chassis                | 73  | Extended bottom housing |
| 26  | Speaker                                     | 74  | M4 standoff             |
| 28  | Battery connector board                     |     |                         |

- Battery
- Rear housing
- CO2 module (extended chassis only)
- SpO2 module or blanking panel
- NIBP module
- 1. Remove the insert circled in the figure below.

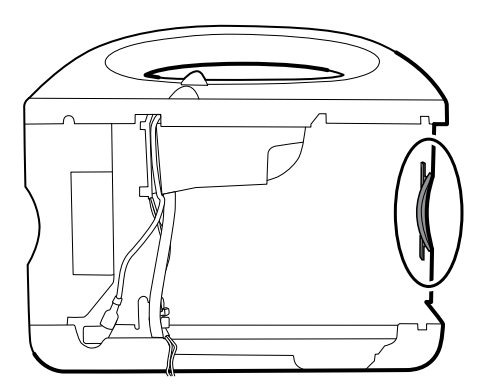

2. If your model has an extended chassis, remove the insert shown below.

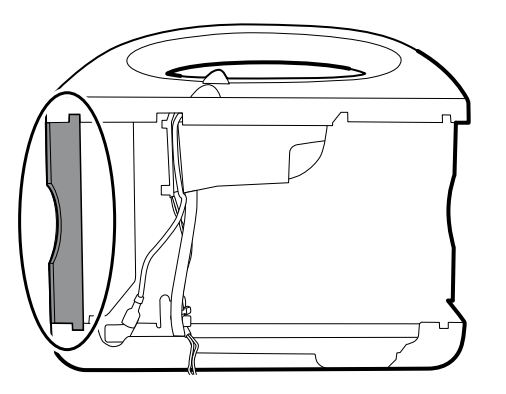

- 3. If your model has a printer, do the following:
  - a. Remove the drain tube located between the printer and the bottom plate.

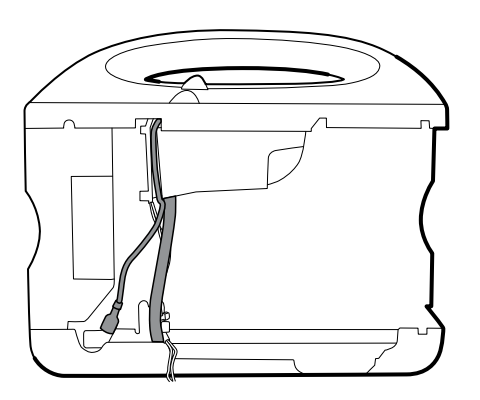

- b. Disconnect the printer ground wire from the ground lug on the bottom plate.
- 4. Cut the tie wrap that secures the main harness to the bottom bracket. This tie wrap is located below the tie wrap on the main harness.

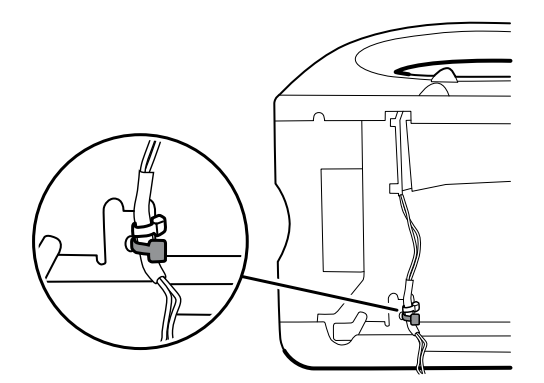

- 5. Disconnect the speaker cable on the speaker (26) from the main harness.
- 6. Disconnect the following on the battery connector board:
  - a. The battery power harness from J2.
  - b. The smart-battery harness from J3.

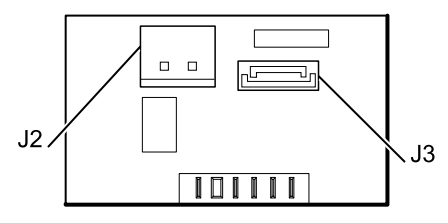

7. Remove the following screws:

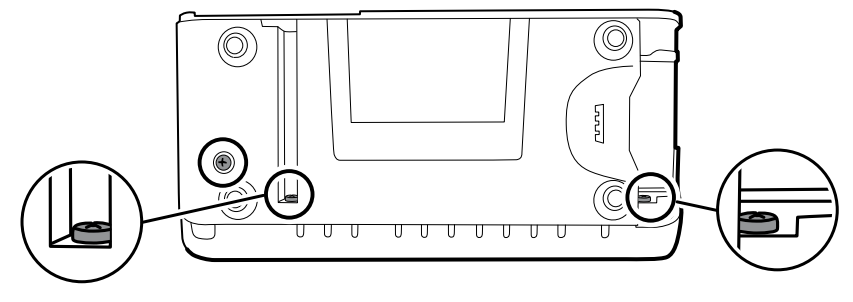

- The bottom housing screw.
- The two screws that secure the bottom housing assembly to the front housing.
- 8. Remove the bottom housing.

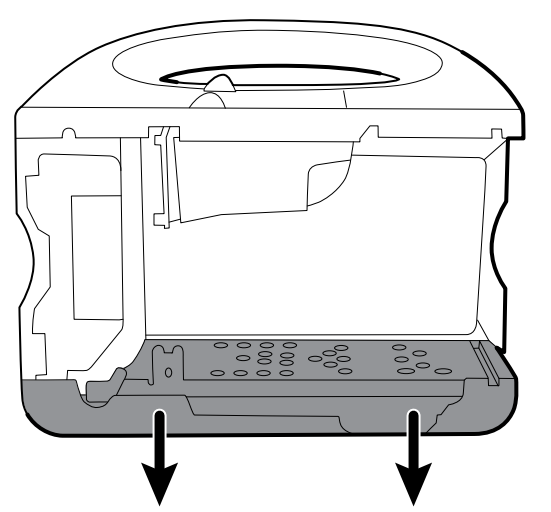

- 9. Disassemble the bottom housing:
  - **Note** Disassemble the bottom housing only if you plan to replace the battery connector board or the speaker.
  - a. Remove the two Torx screws (10) that secure the battery connector board (28) to the bottom housing using a no. 10 Torx driver.
  - b. If your model has an extended chassis, remove the two standoffs (74) that secure the chassis bottom to the housing.
  - c. Remove the four Torx screws (10) that secure the metal chassis (25) to the bottom housing.

## **Reassembly notes**

• When reassembling the bottom housing of an extended chassis, use a 5/16-inch socket and a Torque driver calibrated for 12.0 inch-pound ±1.0 inch-pound to secure the standoffs (74).

- Plug the speaker cable into the shortest cable of the main harness (the cable closest to the wire tie). Tuck the cable behind the ground-wire stud. Ensure that the speaker cable is positioned in the channel.
- Route the printer ground wire through the channel on the printer housing.

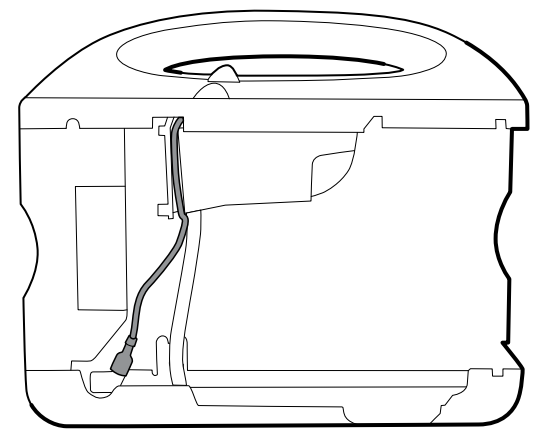

• Secure the main harness to the bracket on the bottom housing using a tie wrap. Position the tie wrap just below the tie wrap on the main harness. Use the tie-wrap tool, with the torque at 5 INT, to secure the tie wrap.

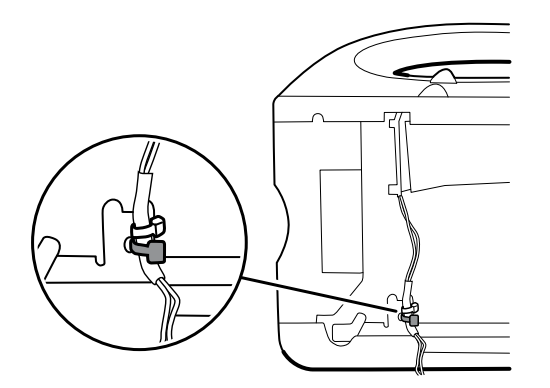

• If your model has an extended chassis, orient the insert so that, when installed, it is flush with the panel that contains the power button.

### When replacing the bottom housing

Note

The bottom housing and extended bottom housing must be replaced by a Welch Allyn service center to ensure proper labeling.

## Remove the speaker

- Battery
- Rear housing
- CO2 module (extended chassis only)
- SpO2 module or blanking panel
- NIBP module
- Bottom housing

- 1. Disassemble the bottom housing to more easily access the speaker.
- 2. Remove the speaker (26) from the bottom housing.

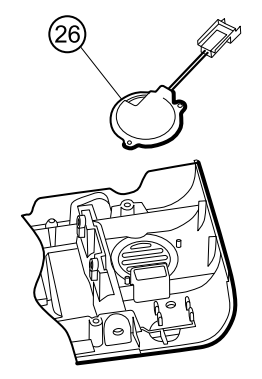

3. Remove any remaining gasket material and clean the surface with 70 percent isopropyl alcohol.

## When replacing the speaker

- 1. Remove the paper to expose the adhesive on the gasket.
- 2. Align the holes in the speaker with the pins on the bottom housing and press the speaker into place.
- 3. Apply pressure to the outer radius of the speaker to ensure good adhesion with the bottom housing.

# Remove the top housing

## Top housing

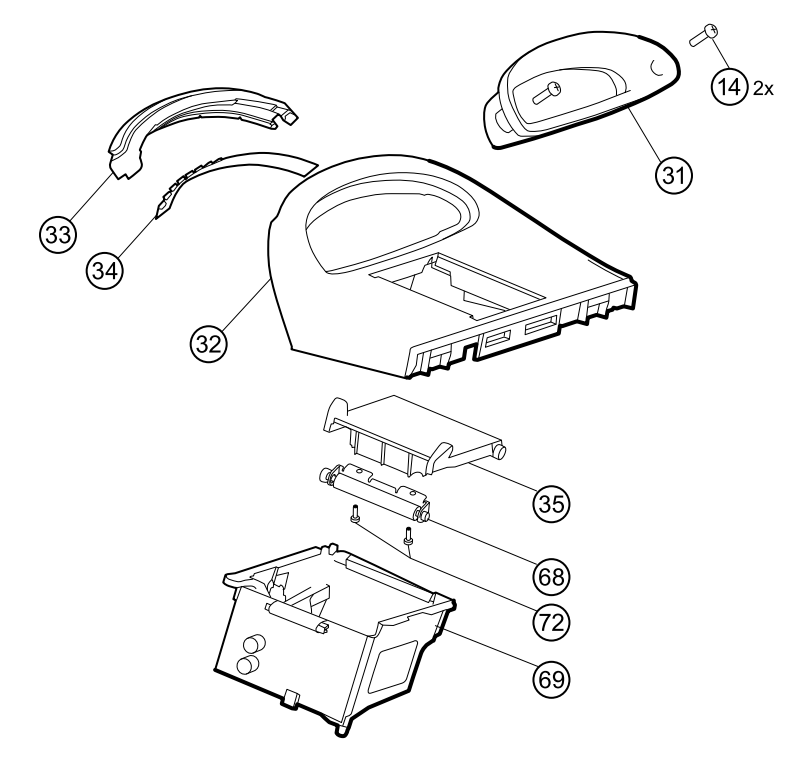

| No. | ltem                               | No.       | ltem                              |
|-----|------------------------------------|-----------|-----------------------------------|
| 14  | Screw, M4 X 10 pan head with NYLOC | 35        | Printer door                      |
| 31  | Handle insert                      | 68        | Paper feed roller                 |
| 32  | Top housing                        | 69        | Printer housing                   |
| 33  | Light bar                          | 72        | Screw, M2.2X8, Thrdform, PNH, TRX |
| 34  | Light-bar board                    | Not shown | Printer door blank                |

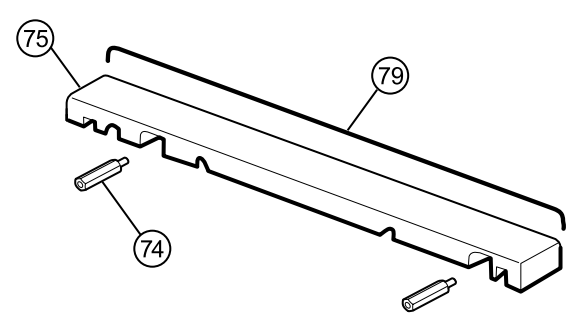

#### Housing top extension (extended chassis only)

| No. | ltem                  | No. | ltem               |  |
|-----|-----------------------|-----|--------------------|--|
| 74  | M4 standoff           | 79  | Top housing gasket |  |
| 75  | Housing top extension |     |                    |  |

Before you begin, remove the following as described in this manual:

- Battery
- Rear housing
- CO2 module (extended chassis only)
- SpO2 module or blanking panel
- NIBP module
- Bottom housing

**Note** Do not remove the side panel that contains the power button.

- 1. If your model has an extended chassis, remove the housing top extension.
  - a. Use a 5/16-inch socket and driver to remove the two standoffs (74) that secure the housing top extension (75).
  - b. Remove the housing top extension.

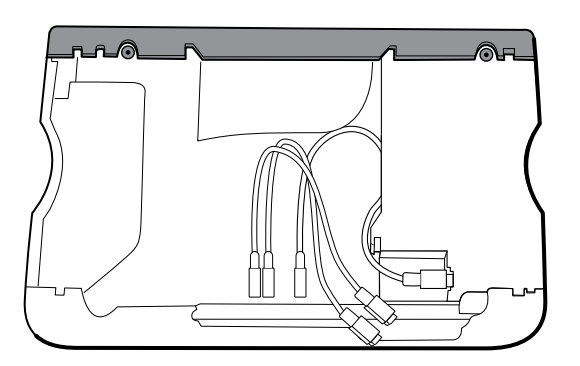

2. Disconnect the power connector on the main harness from J30 on the main board.

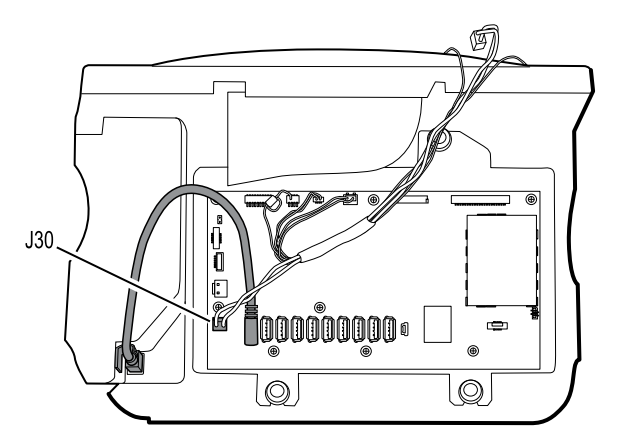

- 3. Lay the main harness over the top of the unit to clear the USB cables.
- 4. For models that include the temperature option, disconnect the USB cable connected to the temperature module from J1 on the main board and free the USB cable from the cable separator.
  - **Note** Do not remove the USB cable from the temperature module unless you plan to replace the module. If you disconnect the USB cable, the retaining clip must be replaced upon reassembly.
- 5. For models that include a printer, unhook the plastic latch to disconnect the USB cable from the printer.

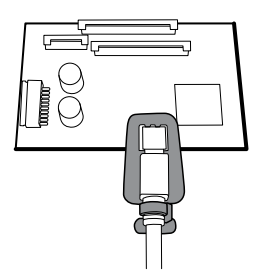

- 6. Disconnect the USB cables from the main board.
- 7. Remove the USB cables and the cable separator.
- 8. Disconnect and then remove the following:

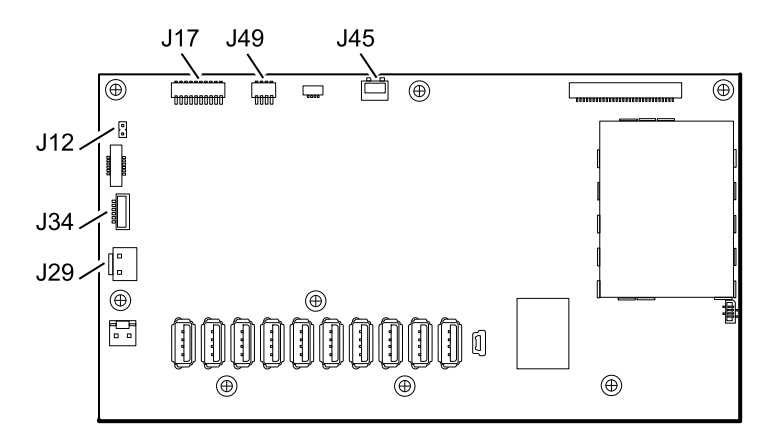

a. The fan cable on the main harness from J45 on the main board.

- b. The communications power cable on the main harness from J49 on the main board.
- c. The battery power harness from J29 on the main board.
- d. The smart-battery harness from J34 on the main board.
- e. The printer harness from J17 on the main board.
- f. The speaker cable on the main harness from J12 on the main board.

**Note** Use extra care when disconnecting J12 to avoid pulling the connector off the board.

9. Remove the two screws (14) that secure the handle insert and remove the insert.

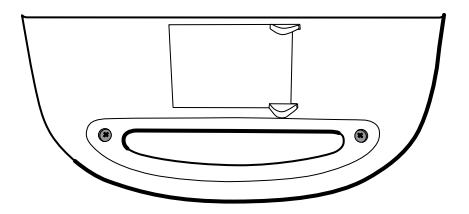

10. Remove the four Torx screws that secure the handle.

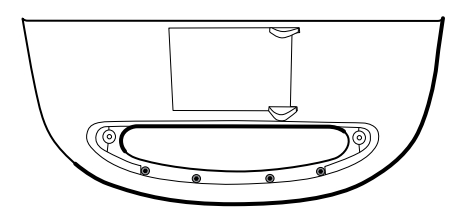

11. Remove the top housing.

### **Reassembly notes**

- Ensure that the printer is installed in the top housing. See the reassembly notes for the printer.
- Before installing the USB cables, install the following:
  - The fan cable on the main harness to J45 on the main board.
  - The communications power cable on the main harness to J49 on the main board, with the ferrite bead closest to the main board.
  - The battery power harness to J29 on the main board.
  - The smart-battery harness to J34 on the main board.
  - The printer harness to J17 on the main board.
  - The speaker cable on the main harness to J12 on the main board.
- Install the USB cables based on the type of cable separator you have—6-hole or 11-hole—and the instructions below.
  - **Note** The 6-hole separator has been discontinued, but might be found in upgraded devices.

- USB cable locations 6-hole cable separator:
  - Place the USB cables in the cable separator.
    - **Note** If the USB cable was not removed from the temperature module, leave the J1 position in the figure below vacant until the cable separator is placed in the case and the other USB cables have been connected to the main board. When the cable separator is in the case, connect the USB cable from the temperature module to J1 on the main board and snap the cable into the J1 position in the cable separator.
    - **Note** The cable with right-angle connectors at both ends is in the J14 position in the figure below.
    - **Note** If the option is not included, leave the separator position empty.
  - Position each cable to extend approximately 1.5 inches past the separator.
  - Place the separator in the unit as shown below.

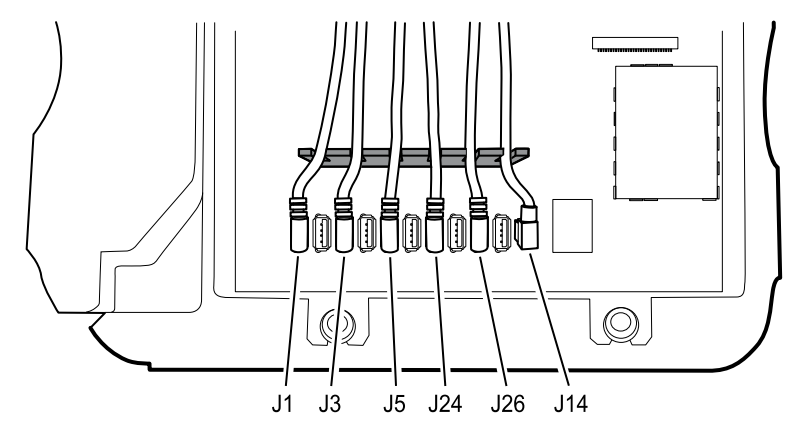

• Plug the USB cables into the main board as follows:

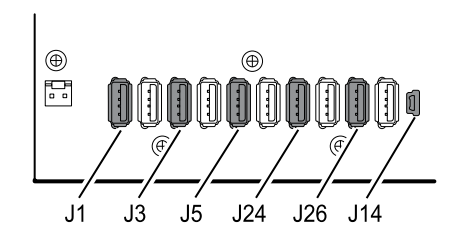

| No. | ltem        | No. | ltem     |
|-----|-------------|-----|----------|
| J1  | Temperature | J24 | NIBP     |
| J3  | Printer     | J26 | COMMS J4 |
| J5  | SpO2        | J14 | COMMS J8 |

#### • USB cable locations – 11-hole cable separator

- Place the USB cables in the cable separator.
  - **Note** If the USB cable was not removed from the temperature module, leave the J1 position in the figure below vacant until the cable separator is placed in the case and the other USB cables have been connected to the main board. When the cable separator is in the case, connect the USB cable from the temperature module to J1 on the main board and snap the cable into the J1 position in the cable separator.
  - **Note** The cable with right-angle connectors at both ends is in the J14 position in the figure below.
  - **Note** If the option is not included, leave the separator position empty.
- Position each cable to extend approximately 1.5 inches past the separator.
- Place the separator in the unit as shown below.

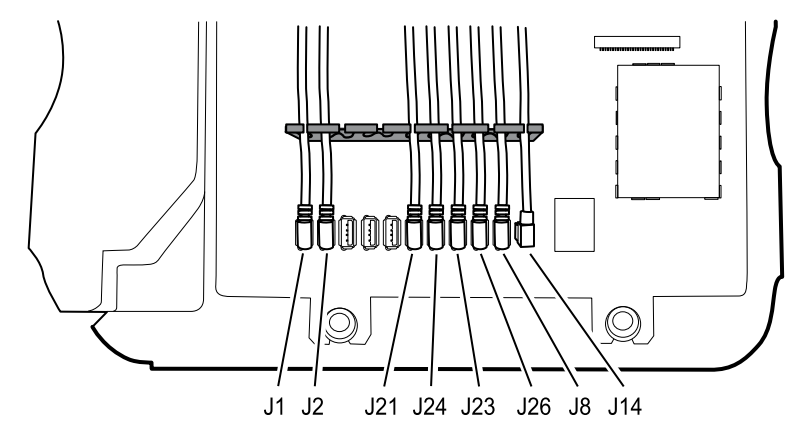

• Plug the USB cables into the main board as follows:

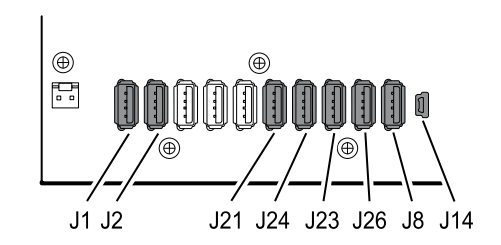

| No. | ltem        | No. | ltem     |
|-----|-------------|-----|----------|
| J1  | Temperature | J23 | Sp02     |
| J2  | Printer     | J26 | NIBP     |
| J21 | C02         | J8  | COMMS J4 |
| J24 | C02         | J14 | COMMS J8 |

- For models with a temperature module, plug the other end of the USB cable into the temperature module. Insert the USB cable into the retaining clip mounted on the temperature housing.
- For models with a printer, plug the other end of the USB cable into the printer while pulling the plastic latch away from the connector. Once the connector is seated, push the plastic latch over the connector to secure it.

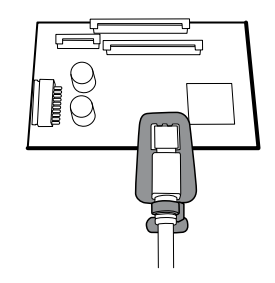

- Verify that the Ethernet cable passes freely through the space between the temperature housing and the printer board, exiting the case in the space between the top of the temperature housing and beneath the top housing.
- When installing the top housing on the chassis, line up the slots on the top housing with the ends of the horizontal struts on the chassis to ensure proper seating.

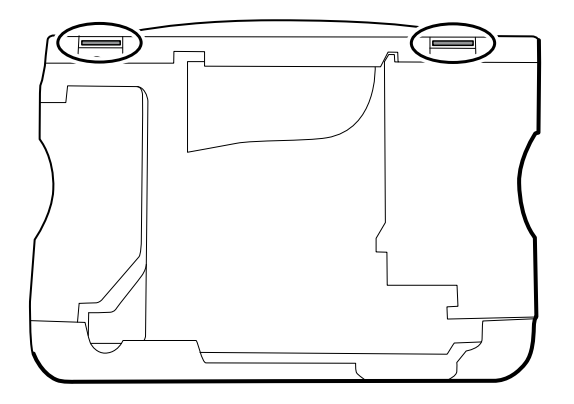

 When installing the housing top extension (75), verify that the top housing gasket is in place. Use a 5/16-inch socket and Torque driver calibrated for 12.0 inch-pound ±1.0 inch-pound to secure the standoffs (74).

## When replacing the top housing

For models without a printer, install the printer door blank as follows:

- 1. Remove the paper backing from the gasket on the door blank.
- 2. Install the door blank into the top housing, pressing to secure the door blank to the top housing.

## Remove the printer

- Battery
- Rear housing
- CO2 module (extended chassis only)
- SpO2 module or blanking panel

- NIBP module
- Bottom housing
- Top housing
- 1. Remove the two Torx screws that secure the printer housing to the top housing.

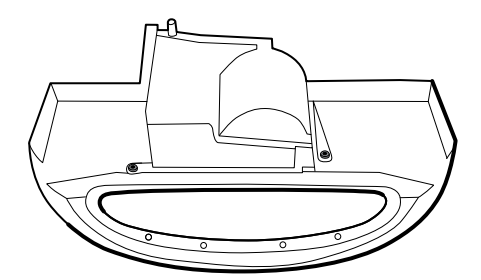

- 2. Remove the printer from the top housing:
  - a. Hold the printer housing while opening the printer door.
  - b. Separate the printer and printer door from the top housing.

## **Reassembly notes**

- 1. Verify that the ground wire exits from the side opposite the printer board in the notched area.
- 2. Place the printer door into the top housing assembly and hold it in place while performing the next step.
- 3. Install the printer in the top housing by sliding the tabs into the slots.
- 4. Snap the printer door shut to hold the printer in place while securing it into the housing with two screws.

## When replacing the printer door

Remove the printer feed roller (68) from the existing door and secure it to the replacement door with the two screws (72).

## When replacing the printer or adding a printer

• Verify whether the printer housing has a notch, as shown below. If the printer has a notch, you can use the printer in a standard chassis or an extended chassis. If the printer does not have a notch, you can use the printer only in a standard chassis.

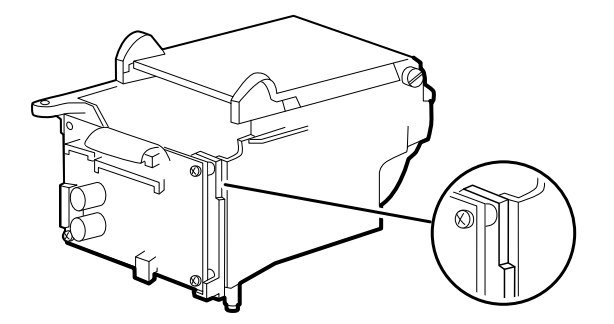

- If adding a printer, remove the printer door blank. Remove any remaining gasket material and clean the surface with 70 percent isopropyl alcohol.
- 1. Separate the door from the printer assembly.
- 2. Attach the printer ground harness to the printer ground lug.

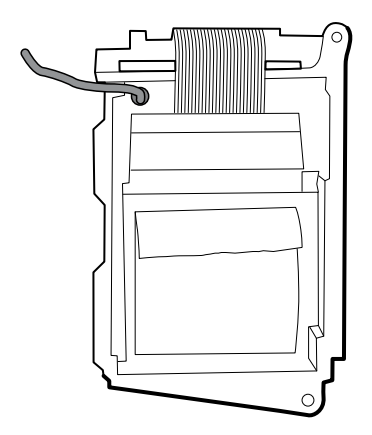

## Remove the light bar

- Battery
- Rear housing
- CO2 module (extended chassis only)
- SpO2 module or blanking panel
- NIBP module
- Bottom housing
- Top housing
- 1. Remove the three screws (10) that secure the horizontal strut (located on the right side when facing the device from the back) to the front housing.

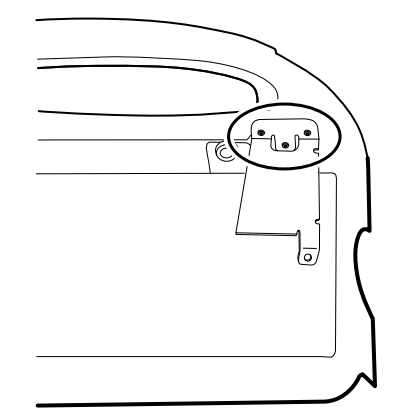

- 2. Remove the strut.
- 3. Remove the tape that secures the light-bar harness to the LCD frame.

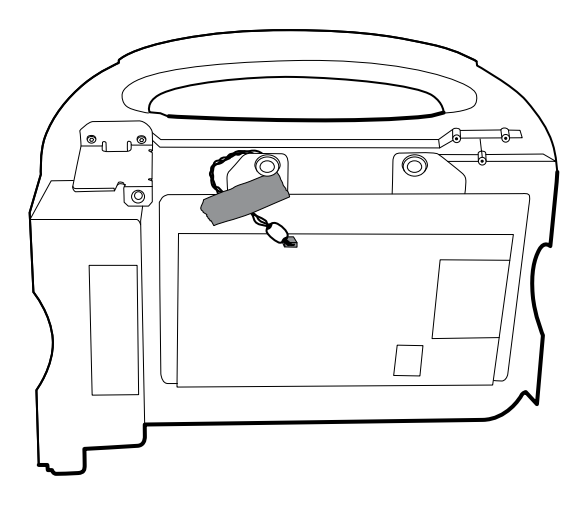

- 4. Disconnect the light-bar harness from J46 on the main board.
- 5. Remove the light-bar board (34) and light bar (33) from the front housing.
- 6. Remove the light-bar board from the light bar.
- 7. Disconnect the light-bar harness from the light-bar board.

## **Reassembly notes**

- Insert the light-bar board into the light bar as follows:
  - 1. Place the end without the connector into the closed end of the light bar, with the LEDs facing into the light bar.
  - 2. Ensure that you slide the non-connector end of the light-bar board to the end of the slot in the light bar.
- Using the end furthest from the ferrite bead, plug the light-bar harness into the lightbar board.
- Route the light-bar harness as follows:
  - Through the slot in the front housing, underneath the horizontal strut.
  - In the channel and between the top of the housing and the LCD frame standoffs.
- Secure the light-bar harness with tape, making sure that the ferrite bead is between the main board and the tape.

## Remove the temperature module or housing

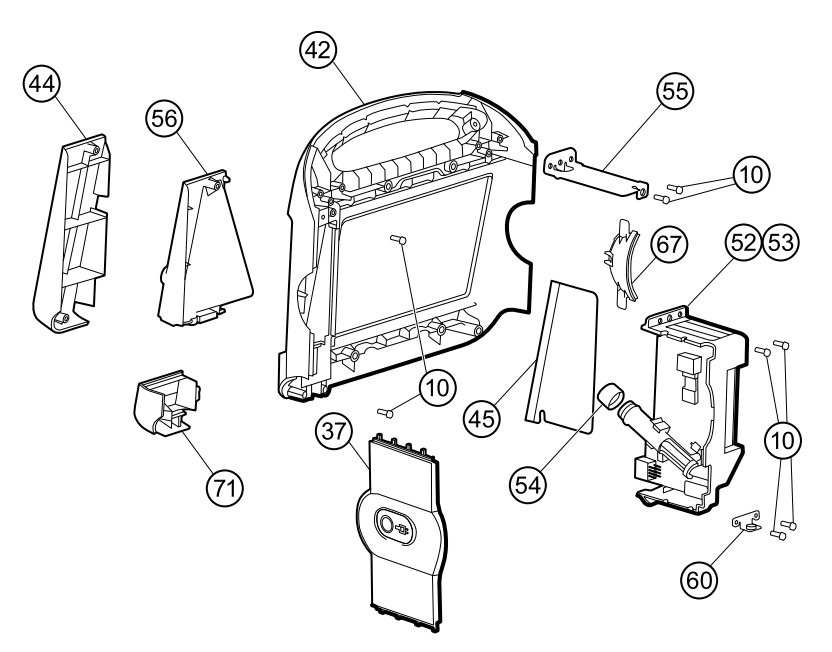

| No. | ltem                                                        | No. | ltem                                |
|-----|-------------------------------------------------------------|-----|-------------------------------------|
| 10  | Screw, plastite #4-20 X 0.500 Torx-pan head                 | 54  | Probe well seal                     |
| 37  | Right side panel                                            | 55  | Horizontal struts                   |
| 42  | Front housing                                               | 56  | Temperature mounting cover          |
| 44  | Temperature blanking panel                                  | 60  | HSG clamp                           |
| 45  | Thermal shield                                              | 67  | Left insert                         |
| 52  | Temperature module                                          | 71  | Temperature connection access cover |
| 53  | Temperature housing (models without the temperature option) |     |                                     |

# **Note** These instructions also apply to removing the temperature housing for models without the temperature option.

**Note** Do not disconnect the USB cable from the temperature module unless you plan to replace the module. Disconnect the USB cable at the main board when removing the module.

- Battery
- Rear housing
- CO2 module (extended chassis only)
- SpO2 module or blanking panel
- NIBP module

- Bottom housing
- Top housing

#### Note

You can remove and replace the temperature module without disconnecting the main harness, battery harnesses, USB cables, or light-bar harness from the main board.

- 1. Remove the probe well from the temperature module.
- 2. Disconnect the power button flex cable from the J6 ZIF locking connector on the main board and remove the securing tape.

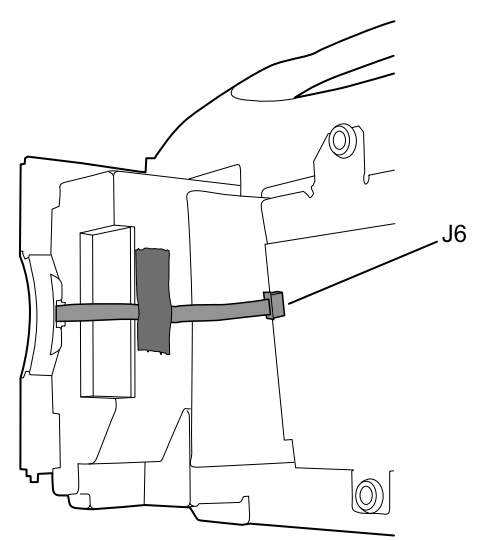

- 3. Remove the right side panel (37).
- 4. Remove the two Torx screws (10) from the HSG clamp (60).

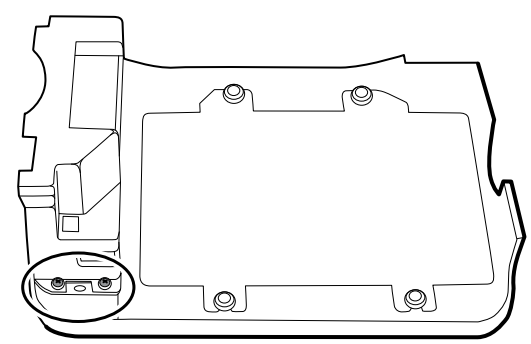

- 5. Remove the two Torx screws (10) that secure the top of the temperature module or empty housing.
- 6. Remove the temperature module or empty housing.
  - **Note** If you are replacing only the temperature module without replacing the temperature mounting cover, stop here. Install the replacement module in the reverse order of the disassembly procedure.
- 7. Do one of these:
  - If your monitor has a temperature module, remove the temperature mounting cover:

a. Remove the screw that secures the temperature mounting cover to the front housing.

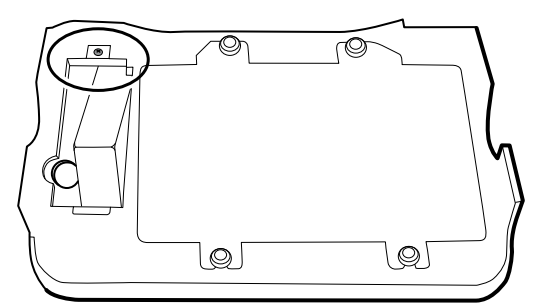

- b. Remove the temperature mounting cover (56) from the front housing.
- If your monitor does not have a temperature module, remove the temperature blanking panel:
  - a. Remove the two screws that secure the blanking panel to the front housing.
  - b. Remove the blanking panel (44).

### **Reassembly notes**

• Before installing the temperature module into the front housing, ensure that the probe well seal is installed with the tab aligned with the slot or notch in the probe well housing.

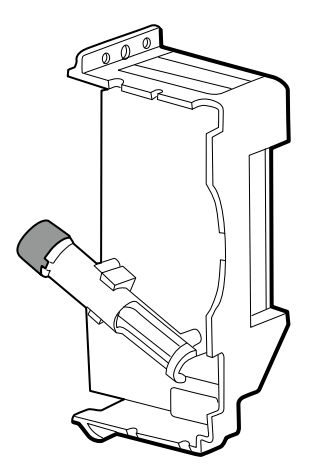

• Route the power button flex cable up and over the temperature module and plug the cable into the J6 ZIF locking connector on the main board.

#### When replacing the temperature module

When connecting the USB cable, do the following:

- 1. Connect the USB cable to the temperature module.
- 2. Position the retaining clip on the USB cable against the shoulder of the mini-B connector with the adhesive pad facing away from the temperature module and toward the bottom.
- 3. Remove the backing on the retaining clip to expose the adhesive.
- 4. Rotate the clip on the USB cable to stick the clip to the temperature module housing.

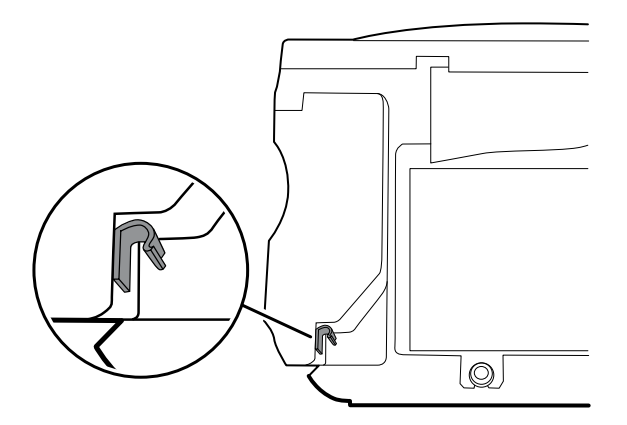

### When adding a temperature module

- 1. Follow the instructions to remove the temperature housing, main board, and LCD.
- 2. Replace the temperature blanking panel (44) with the temperature mounting cover (56).
- 3. Install the thermal shield (45) on the front housing, aligning the notch on the shield with the housing.

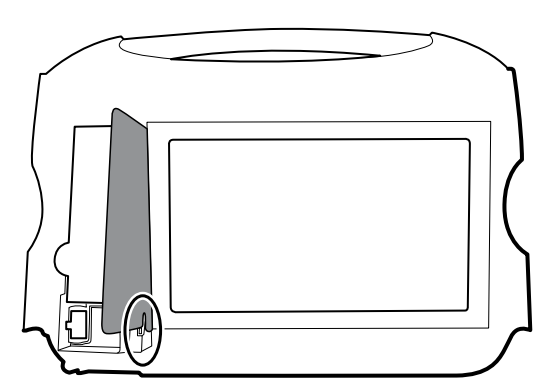

- 4. Reinstall the LCD in the reverse order of disassembly.
- 5. Reinstall the main board in the reverse order of disassembly.
- 6. Install the probe well seal onto the probe well as described in the reassembly notes for the temperature module.
- 7. Insert the temperature module into the front housing aligning the probe well with the access hole in the front housing.
- 8. Secure the top of the temperature module to the front housing with two screws included with the kit.
- 9. Place the HSG clamp on the bottom of the temperature module and secure with two screws.
- 10. Connect the USB cable to the module as described in the instructions for replacing the temperature module.

## Remove the main board

#### Note

If you are replacing this board, you must have the service tool, Gold edition, to re-enter the serial number of the monitor and the main board.

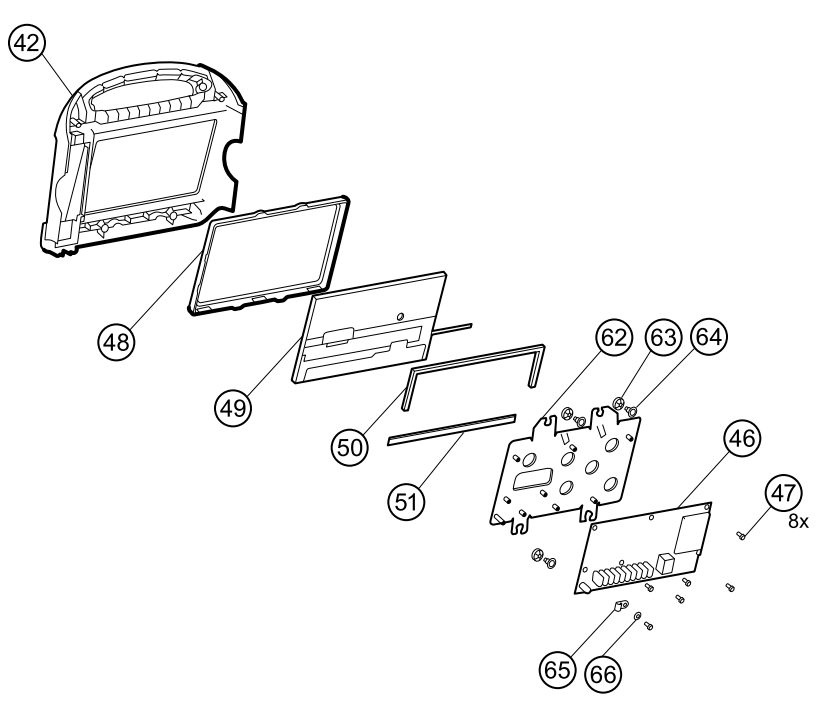

| No. | ltem                   | No. | ltem                                    |
|-----|------------------------|-----|-----------------------------------------|
| 42  | Front housing          | 51  | Foam pad, bottom                        |
| 46  | Main board             | 62  | LCD frame                               |
| 47  | Screw, M3 x 5 pan head | 63  | Grommet, ear - G411-1                   |
| 48  | LCD bezel              | 64  | Shoulder screw, ear G-411-1 metric      |
| 49  | LCD with touchscreen   | 65  | Clamp, cable 3/16 X 3/8 wide X 3/4 long |
| 50  | Foam pad, top          | 66  | Washer, M3                              |

- Battery
- Rear housing
- CO2 module (extended chassis only)
- SpO2 module or blanking panel
- NIBP module
- Bottom housing
- Top housing

- **Note** It is not necessary to remove the temperature module or light bar to remove the main board or LCD.
- 1. Disconnect the following on the main board:
  - a. The power button flex cable from the J6 ZIF locking connector.
  - b. The light-bar harness from J46.
  - c. The LCD harness from J19.
  - d. The LCD flex cable from J48.

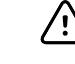

**CAUTION** The solder joint of the LCD connector (J48) is fragile. When inserting or removing the flex cable, do not stress the solder joint.

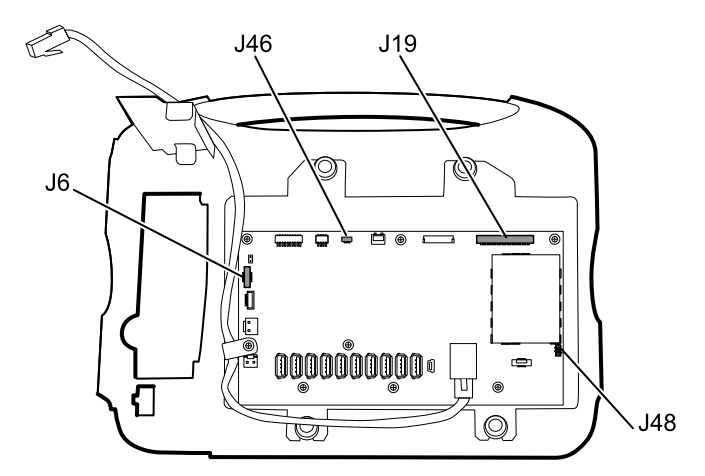

- 2. Remove the Ethernet cable:
  - a. Disconnect the Ethernet cable from the Ethernet connector (J11) on the main board.
  - b. Remove the screw that secures the Ethernet cable P-clamp to the main board.
  - c. Remove the Ethernet cable.

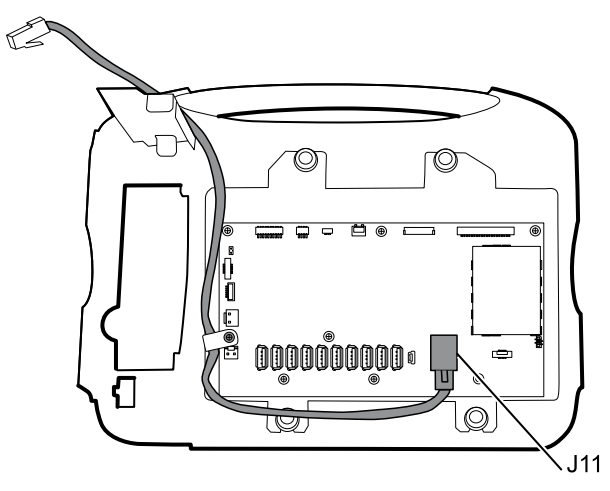

3. Remove the seven screws that secure the main board to the LCD frame.

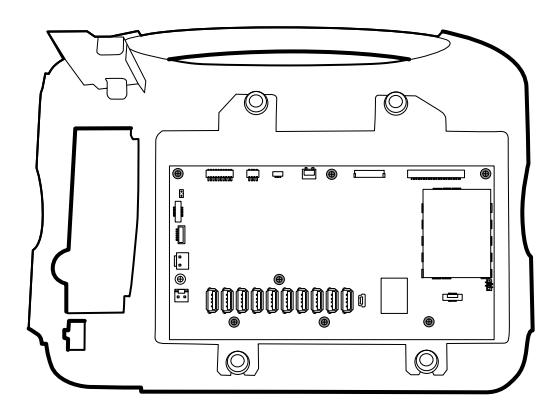

4. Remove the main board.

### **Reassembly notes**

• Ensure that the LCD flex cable is not under the main board.

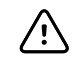

**CAUTION** The solder joint of the LCD connector (J48) is fragile. When inserting or removing the flex cable, do not stress the solder joint.

- Route the Ethernet cable outside the PEM stud and not underneath the main board.
- Connect the Ethernet cable to the main board:
  - Verify whether your model contains PCBA 407574 revision B, C, or D. Revisions B and C have no logo on the top surface of the Ethernet port. Revision D has a logo on the top surface of the Ethernet port. See the figure below.
  - For PCBA 407574 revisions B and C, confirm that the Ethernet cable has a shim on one connector. Insert the connector with the shim into the Ethernet port.
  - For PCBA 407574 revision D, you can use either an Ethernet cable with a shim or an Ethernet cable without a shim. Insert the connector into the Ethernet port.

**Revisions B and C** 

**Revision D** 

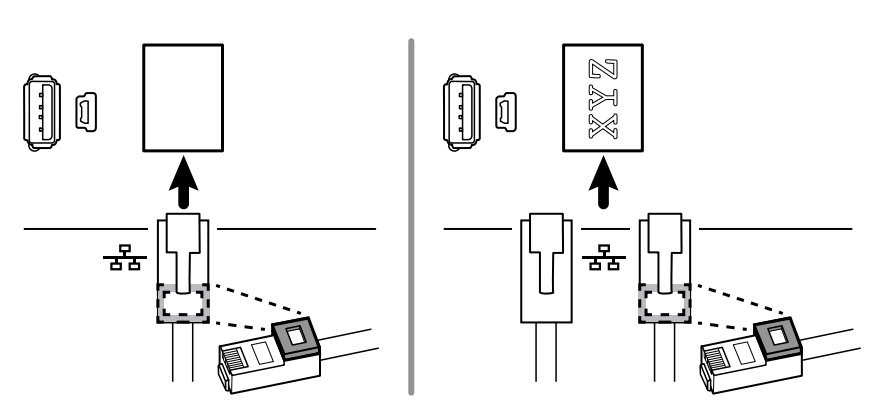

- When securing the main board, install the screw near J30 *after* you install the Ethernet cable.
- If the light bar is not installed, install the light-bar harness into the housing, positioning the ferrite bead near the main board.

## When replacing the main board

- When ordering the replacement main board, order the standard license for the model being serviced. You will receive an authorization code to enter in the service tool to reactivate the licenses included with the original configuration.
- After reassembling the monitor, use the service tool to provision the monitor as follows:
  - Enter the monitor's serial number. This can be found on the bottom of the monitor.
  - Restore any previously licensed features by entering the authorization code in the service tool. Use the authorization codes that accompanied the replacement board, along with any additional license authorization codes previously installed. Record the device serial number on the license Authorization Code cards received with the replacement board and retain for future use. If the license is lost, you can reuse the authorization code on the same device.
  - Update the host controller software to the current version. If the current version of the host software is not available after connecting the device to the service tool, contact Welch Allyn Technical Support.

## Remove the LCD

- Battery
- Rear housing
- CO2 module (extended chassis only)
- SpO2 module or blanking panel
- NIBP module
- Bottom housing
- Top housing
- Main board
- **Note** It is not necessary to remove the temperature module or light bar to remove the main board or LCD.
- 1. Disconnect the LCD harness from the LCD. For easier access to the connector, you can slide the ferrite bead closest to the connector up the harness.

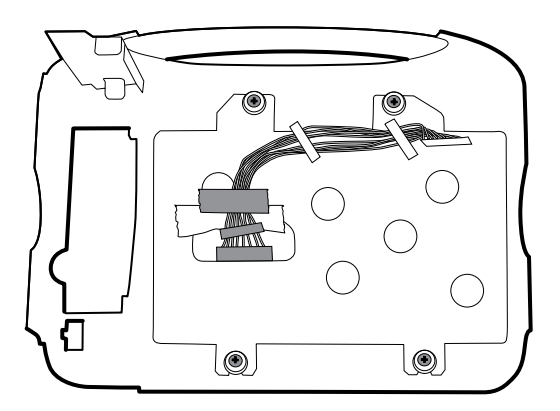

- 2. Remove the four shoulder screws that secure the LCD frame.
- 3. Remove the LCD frame.

- **Note** Be sure to support the LCD if you are removing it with the frame. The foam strips on the LCD might cause the LCD to stick to the frame.
- 4. Remove the LCD.

### **Reassembly notes**

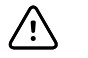

**CAUTION** The solder joint of the LCD connector (J48) is fragile. When inserting or removing the flex cable, do not stress the solder joint.

Insert the LCD into the bezel in the front housing with the exposed board on the bottom. Verify that the LCD flex cable feeds through the bezel's clearance feature.

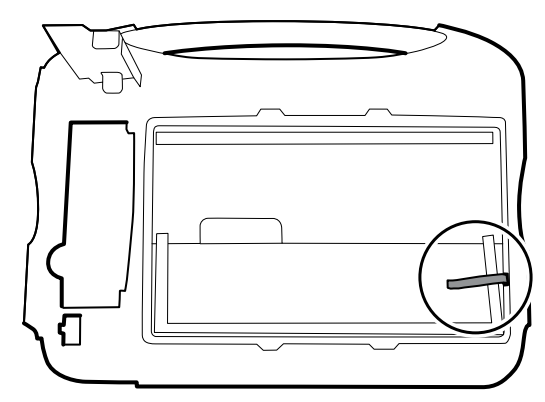

Place the LCD frame over the LCD. Verify that the LCD frame does not cover the LCD flex cable.

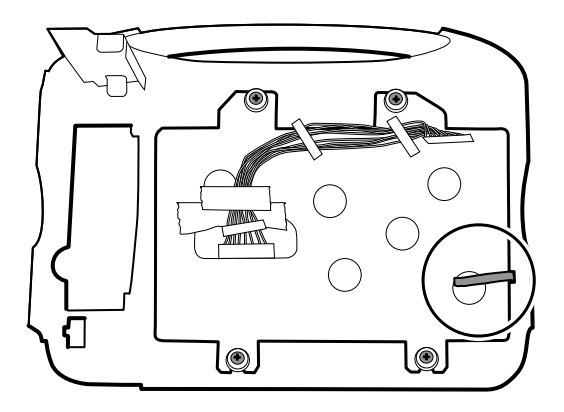

## When replacing the LCD

- Peel the protective sheet from the LCD.
- Verify that the foam strips are installed on the back of the LCD near the top and bottom edges, and extend half way up from the bottom on both sides of the LCD.

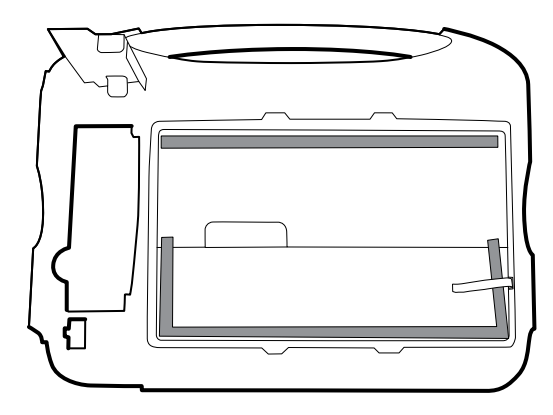

- Add tape to the edge of the LCD frame, where the harness passes through to connect to the LCD, to prevent abrasion to the LCD harness.
- When adding the ferrite beads, align the beads with the marks on the LCD frame.
- Add tape to secure the harness to the LCD frame where the harness passes through.

## Remove the front housing

Before you begin, remove the following as described in this manual:

- Battery
- Rear housing
- CO2 module (extended chassis only)
- SpO2 module or blanking panel
- NIBP module
- Bottom housing
- Top housing
- Light bar
- Temperature module and mounting cover
- Main board
- LCD

Remove the remaining strut from the front housing.

### When replacing the front housing

For models with the temperature option, replace the thermal shield (45).

# Functional verification and calibration

## **Functional verification tests**

The functional verification tests help to confirm the proper operation of the device and its options. The tests may also be useful as a diagnostic tool to help isolate a malfunction. It is not necessary to disassemble the device to perform these tests.

For periodic service, you can—at a minimum—perform the basic functional verification tests described in this manual. These tests are for customers who have the Silver edition of the Welch Allyn Service Tool. If you have the Gold edition of the service tool, use the tool to perform a complete functional verification and calibration of the device in lieu of performing the basic tests.

Any time you open the case, you must use the service tool, Gold edition, to perform a complete functional verification and calibration of the device before returning the device to service.

**Note** For instructions on using the Gold edition, see the service tool help files.

## About the Welch Allyn Service Tool

The service tool is required to complete functional verification and calibration tests. The service tool is available in the following editions:

- **Silver edition**: Enables NIBP functional verification tests to satisfy the recommended annual service. If any Silver edition testing shows an out-of-specification result, use the Gold edition to perform a full calibration.
- **Gold edition**: Checks the functionality and calibration of the device. As it checks the device, the Gold edition also performs any needed calibration to bring the device within specifications. This full suite of tests is required to complete a repair. Each time you open the case, you must use the Gold edition to test the device before returning the device to normal use.

For information about the service tool, see the following:

- For instructions on installing and using the service tool, see the Welch Allyn Service Tool Installation and Configuration Guide.
- To use the Silver edition to test the NIBP module, follow the instructions in this service manual.
- For instructions on using the Gold edition, see the service tool help files.

## Silver edition service tool tests performed

The service tool performs the following functions on the host device and installed options.

| Test                    | Description                                                  | NIBP         | Temp         | SpO2         | SpHb         | RRa          | C02          | Host         |
|-------------------------|--------------------------------------------------------------|--------------|--------------|--------------|--------------|--------------|--------------|--------------|
| Reads firmware          | Displays the firmware version                                | $\checkmark$ | $\checkmark$ | $\checkmark$ | $\checkmark$ | $\checkmark$ | $\checkmark$ | $\checkmark$ |
| Firmware<br>upgrade     | Loads the latest firmware into the module                    | ~            | <b>V</b>     | <b>v</b>     | 1            | 1            | <b>V</b>     | 1            |
| Leak test               | Verifies leaks using 100 cc<br>volume                        | 1            |              |              |              |              |              |              |
| Accuracy test<br>(NIBP) | Checks the accuracy of transducers across the pressure range | ~            |              |              |              |              |              |              |
| Overpressure test       | Verifies the maximum cuff pressure for adults and neonates   | 1            |              |              |              |              |              |              |

## Gold edition service tool tests performed

The service tool tests the host device and installed options as listed in the following table.

| Test                | Description                                                        | NIBP         | Temp | SpO2 | SpHb | RRa | C02 | Host |
|---------------------|--------------------------------------------------------------------|--------------|------|------|------|-----|-----|------|
| POST                | Performs the power-on self<br>test (POST) <sup>1</sup>             | ~            | ~    | ~    |      |     | >   | >    |
| Firmware version    | Checks the firmware version                                        | ~            | ~    | ~    |      |     | >   | >    |
| Firmware<br>upgrade | Loads the latest firmware into<br>the module                       | ~            | ~    | ~    |      |     | >   | >    |
| Leak                | Verifies leaks using 100 cc<br>volume                              | ~            |      |      |      |     |     |      |
| AD noise            | Checks noise on the pressure<br>channel                            | ~            |      |      |      |     |     |      |
| Calibration         | Calibrates pressure<br>transducers                                 | ~            |      |      |      |     |     |      |
| Accuracy (NIBP)     | Checks the accuracy of<br>transducers across the<br>pressure range | 1            |      |      |      |     |     |      |
| Dump                | Checks dump valves                                                 | $\checkmark$ |      |      |      |     |     |      |
| Inflation           | Verifies the pneumatic pump                                        | ~            |      |      |      |     |     |      |

| Test                                        | Description                                                      | NIBP | Temp | SpO2       | SpHb | RRa | C02 | Host     |
|---------------------------------------------|------------------------------------------------------------------|------|------|------------|------|-----|-----|----------|
| Valve control                               | Verifies control of the system valve                             | 1    |      |            |      |     |     |          |
| Inflation linearity                         | Verifies operation of linear<br>inflation control hardware       | 1    |      |            |      |     |     |          |
| Overpressure                                | Verifies pump limits                                             | ~    |      |            |      |     |     |          |
| Probe detect                                | Verifies the operation of the probe detect switch <sup>2</sup>   |      | 1    |            |      |     |     |          |
| Accuracy (Temp)                             | Verifies the accuracy of the the the the the the the the the the |      | ~    |            |      |     |     |          |
| Functional check                            | Verifies module operation<br>with cal-key <sup>2</sup>           |      | ~    |            |      |     |     |          |
| Masimo SpO2<br>and SpHb<br>functional check | Verifies module operation<br>with rainbow SET tester             |      |      | 1          | ~    |     |     |          |
| Current draw                                | Measures the module's<br>current draw                            | 1    | ~    | <b>√</b> 3 |      |     |     |          |
| Printer                                     | Prints the sample patient record and test pattern                |      |      |            |      |     |     | >        |
| Display                                     | Verifies video output                                            |      |      |            |      |     |     | >        |
| Back light<br>interface                     | Verifies display LED back light                                  |      |      |            |      |     |     | >        |
| Touchscreen<br>interface                    | Verifies touchscreen<br>calibration                              |      |      |            |      |     |     | >        |
| LED                                         | Verifies the light bar amber<br>and red LED strings              |      |      |            |      |     |     | >        |
| Fan interface                               | Verifies fan operation                                           |      |      |            |      |     |     | >        |
| Beeper                                      | Verifies the buzzer                                              |      |      |            |      |     |     | >        |
| Nurse call relay                            | Verifies the nurse call relay                                    |      |      |            |      |     |     | <b>v</b> |
| Battery operation                           | Verifies the internal battery                                    |      |      |            |      |     |     | <b>√</b> |
| Speaker                                     | Verifies the speaker                                             |      |      |            |      |     |     | <b>v</b> |
| USB host port communication                 | Verifies the USB ports                                           |      |      |            |      |     |     | ~        |
| Ethernet<br>communication                   | Verifies the Ethernet port                                       |      |      |            |      |     |     | <b>V</b> |

<sup>1</sup> POST testing checks the following:

- **NIBP**: ROM, RAM, A/D channels, calibration, and user configuration.
- Temperature: ROM, RAM, calibration, and heater.
- **SpO2**: ROM and RAM, and connection to the SpO2 board.
- **CO2**: RAM, Flash, ADC, Bias Validation, EEPROM, Flow, Optics.
- **Printer**: ROM and RAM, and connection to the printer.

<sup>2</sup> SureTemp Plus only.

<sup>3</sup> Normal mode.

## **Basic functional verification tests**

These tests verify basic functionality of the NIBP, SpO2, SpHb, CO2, and thermometry parameters using the service tool, Silver edition. These tests support the requirements of routine preventive maintenance. However, they are not a substitute for the complete functional test available with the service tool, Gold edition. Welch Allyn recommends using the service tool, Gold edition, to perform preventive maintenance and verification of the device when completing a repair.

Use this section to perform basic functional verification tests on the device.

### **Related Links**

• "Recommended service intervals" on page 14

### **Required equipment**

The equipment listed here is used for basic functional verification testing. For a list of equipment needed to perform a complete functional verification and calibration using the Gold edition of the service tool, see the service tool help files.

**Note** Some test equipment specific to this device must be purchased from Welch Allyn. Other generic test equipment, if not already available to the Biomedical Technician, may also be purchased from Welch Allyn.

| Material no. | rial no.Description925USB 2.0/5-pin type A to mini-B cable, gold, 6 ft.                                                                                                    |   | Component<br>All devices |
|--------------|----------------------------------------------------------------------------------------------------|---|--------------------------|
| 4500-925     |                                                                                                    |   |                          |
| 103521       | Welch Allyn Service Tool                                                                                                    | 1 | All devices              |
|              | PC running Windows XP SP3 or Windows 7                                                                                                    | 1 | All devices              |
|              | <ul> <li>CO2 calibration kit, which includes 2 of the following:</li> <li>Calibration gas containing 5% CO2, 21% O2, Bal N2</li> <li>Tubing adapter ("T" piece)</li> <li>Calibration line (Calibration FilterLine)</li> <li>Available from Air Liquide Healthcare America Corporation (formerly Scott Medical)—part number T46530RF-2BD</li> </ul> | 1 | CO2                      |
| 103507       | Masimo rainbow SET tester (Masimo part #2368) 1 Masimo Sp02                                                                                                    |   | Masimo SpO2              |
| DOC-10       | Cable, Sp02 extension, Nellcor 1 Nellcor Sp02                                                                                                    |   | Nellcor SpO2             |

| Material no. | Description                                                                                    |                                                 | Component    |
|--------------|------------------------------------------------------------------------------------------------|-------------------------------------------------|--------------|
| SRC-MAX      | Nellcor portable oximetry tester                                                               | 1                                               | Nellcor SpO2 |
| 4500-30      | Blood pressure hose, 5 ft.                                                                     |                                                 | NIBP         |
| 200-2000IN   | Calibrated pressure meter, NETECH, or equivalent                                               |                                                 | NIBP         |
| 407672       | BP test volume repair fixture 113670, or equivalent Includes test manifold with bulb and valve | 1                                               | NIBP         |
| 620216       | Fitting "Y" 1/8 X 1/8 X 1/8                                                                    | 1                                               | NIBP         |
| 01802-110    | Tester, calibration, 9600 plus                                                                 | ester, calibration, 9600 plus 3 SureTemp, Braun |              |
| 06138-000    | CAL-KEY, assembly, M690/692                                                                    |                                                 | SureTemp     |

### Create a blood pressure Y-tube

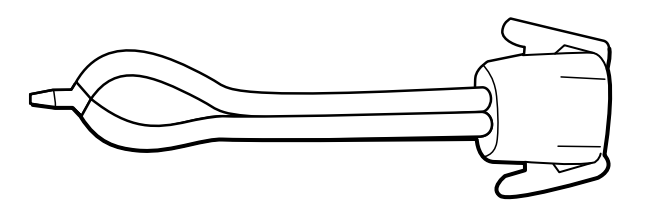

The blood pressure Y-tube is a piece of custom test equipment that connects the device to the test setup. The Y-tube is composed of a modified blood pressure hose and a Y-type fitting. Follow these instructions to create a Y-tube.

- 1. Cut a 4500-30 blood pressure hose approximately 6 inches from the connector that connects to the device.
- 2. Split the end of the dual-lumen hose to create two separate hoses. Make sure not to puncture either hose.
- 3. Insert one end of the Y-type fitting into each end of the hose.

### **NIBP test setup**

For the NIBP leak test, overpressure test, or accuracy check, connect the test equipment shown below. Connect the manifold to the volume repair fixture as indicated by the service tool or the test procedure.

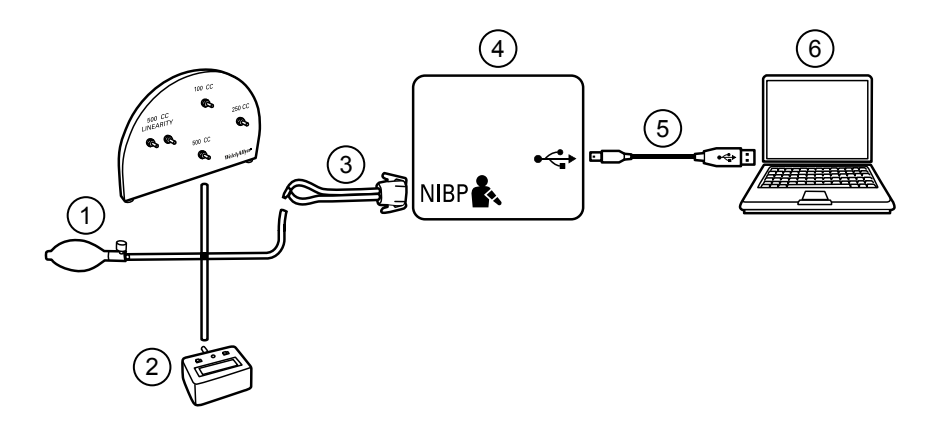

| No. | ltem                                                           | No. | ltem                                 |
|-----|----------------------------------------------------------------|-----|--------------------------------------|
| 1   | Test volume repair fixture with test manifold, bulb, and valve | 4   | Device                               |
| 2   | Pressure meter                                                 | 5   | USB 2.0/5-pin type A to mini-B cable |
| 3   | Blood pressure Y-tube                                          | 6   | PC                                   |

## NIBP leak test (Silver edition)

The NIBP leak test is performed automatically using the service tool. The leak test pressurizes the system with a start pressure (P<sub>s</sub>) of 250 mmHg ± 10 mmHg. After 15 seconds (T<sub>t</sub>) the end pressure (P<sub>e</sub>) is measured. The leak rate is calculated using the formula L = (P<sub>s</sub> - P<sub>e</sub>)/T<sub>t</sub>. The test fails if the leak rate exceeds 5 mmHg in 15 seconds.

### Perform an NIBP leak test

- 1. Set up the test equipment.
- 2. Launch the service tool on the PC.
- 3. If the simplified interface is active, choose the Service option.
- 4. Log on with your user ID and password or with ADMIN as the user ID and leave the password field blank.
- 5. Power on the device.
- 6. Select the device you want to test from the device list.
- 7. Click **NIBP Sensor** under the Device Information tab.
- 8. Click Leak Test in the NIBP Sensor pane on the right side of the window.
- 9. Follow the prompts until the test completes.
- 10. Click Close.
- 11. To view the results, open the active log file by selecting **File** > **View Log File** > **Active log file** > **Ok**.
- 12. To record the results of your test, go to "Service record."
#### NIBP overpressure test (Silver edition)

The NIBP overpressure test is performed automatically using the service tool. The overpressure test verifies that the NIBP system will prevent the pressure from exceeding 329 mmHg in adult mode and 164 mmHg in neonate mode. To pass this test, the device must shut down the pump and open the valves when the pressure is between 280 mmHg and 329 mmHg in adult mode, or 130 mmHg to 164 mmHg in Neonate mode.

#### Perform an NIBP overpressure test

**Note** If you are performing this test after performing the NIBP leak test, skip to step 7.

- 1. Set up the test equipment.
- 2. Launch the service tool on the PC.
- 3. If the simplified interface is active, choose the Service option.
- 4. Log on with your user ID and password or with ADMIN as the user ID and leave the password field blank.
- 5. Power on the device.
- 6. Select the device you want to test from the device list.
- 7. Click **NIBP Sensor** under the **Device Information** tab.
- 8. In the NIBP Sensor pane on the right side of the window, click **Over Pressure Test**.
- 9. Follow the prompts until the test completes.
- 10. Click Close.
- 11. To view the results, open the active log file by selecting **File** > **View Log File** > **Active log file** > **Ok**.
- 12. To record the results of your test, go to "Service record."

#### NIBP accuracy check (Silver edition)

The NIBP accuracy check is performed manually using the service tool to control the valves. The accuracy check compares the reading from the primary transducer pressure shown in the service tool window with the reading from an external calibrated digital pressure meter. The results of this check are not recorded in the service tool log file. To record the results for your records, copy the table in the service record section of the service manual. If a calibration is required, run the NIBP calibration included with the Gold edition of the service tool.

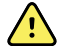

**WARNING** Patient safety risk. If the primary transducer fails, the system might not identify an overpressure condition at the right limit, causing injury when the device is re-connected to a patient. To ensure patient safety, Welch Allyn recommends that a qualified service technician perform a full functional verification and calibration on an annual basis.

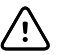

**CAUTION** Equipment calibration error can occur. This accuracy check verifies only the accuracy of the primary transducer. If the safety transducer is out of calibration, a calibration error can occur due to the pressure difference between the primary transducer and the safety transducer. To avoid equipment calibration errors, Welch Allyn recommends that a qualified service technician perform a full functional verification and calibration on an annual basis.

#### Perform an NIBP accuracy check

#### Note

- If you are performing this test after performing a previous NIBP check, skip to step 7.
- 1. Set up the test equipment.
- 2. Launch the service tool on the PC.
- 3. If the simplified interface is active, choose the Service option.
- 4. Log on with your user ID and password or with ADMIN as the user ID and leave the password field blank.
- 5. Power on the device.
- 6. Select the device you want to test from the device list.
- 7. Click **NIBP Sensor** under the **Device Information** tab.
- 8. Click Accuracy Check in the NIBP Sensor pane on the right side of the window.
- 9. Connect the 500 CC volume.
- 10. Turn on the pressure meter and zero if necessary.
- 11. Check the accuracy at 0 mmHg.
- 12. Record the reading on the pressure meter and the service tool and compare the results.
- 13. Using the hand bulb, pressurize the NIBP system to 50 mmHg  $\pm$  5 mmHg and allow 10 seconds for the pressure to stabilize.
- 14. Record the reading on the pressure meter and the service tool and compare the results.
- 15. Using the hand bulb, pressurize the NIBP system to 150 mmHg  $\pm$  5 mmHg and allow 10 seconds for the pressure to stabilize.
- 16. Record the reading on the pressure meter and the service tool and compare the results.
- 17. Using the hand bulb, pressurize the NIBP system to 250 mmHg  $\pm$  5 mmHg and allow 10 seconds for the pressure to stabilize.
- 18. Compare the reading on the pressure meter to the service tool reading and record the results.
- 19. Click **Open valve** to open the NIBP valves. Verify that the pressure on the meter and service tool change to zero.
- 20. Click **Done** to complete the check.
- 21. To record the results of your test, go to "Service record."

#### SpO2 and SpHb tests

Use this procedure to test the device's SpO2 and SpHb functions, if included.

#### Perform a Masimo SpO2 and SpHb test

- 1. Power on the device.
- 2. Touch the **Settings** tab.
- 3. Touch the **Device** tab.
- 4. Touch Intervals Monitoring.
- 5. Touch the **Home** tab.
- 6. Connect the Masimo rainbow SET tester to the device.

- 7. Give the device up to 30 seconds to stabilize and then verify a displayed pulse rate of 61 bpm  $\pm$  1 bpm and a displayed SpO2 of 81%  $\pm$  3%.
- 8. If the SpHb option is active, verify that the parameter is displayed with a reading of  $14 \text{ g/dL} \pm 1 \text{ g/dL}$ .

#### Perform a Nellcor SpO2 test

Use this procedure to test only the device SpO2 function.

- 1. Power on the device.
- 2. Connect the Nellcor SRC-MAX SpO2 functional tester to the SpO2 input connector through a Nellcor DOC-10 extension cable.
  - **Note** In the following tests, if the SRC-MAX defaults are outside the device alarm limits, readjust the limits or silence the alarms.
- 3. Verify the following on the SRC-MAX:
  - All of the device LEDs flash: left panel, center panel, and right panel.
  - The SRC-MAX initializes to default condition where the four test parameter LEDs are lit closest to their selector buttons.
  - The default pulse rate is 60 bpm and the default SpO2 is 75%.
- 4. Give the device up to 30 seconds to stabilize, and verify a displayed pulse rate of 60  $\pm$  3 bpm and a displayed SpO2 of 75  $\pm$  2%.
- 5. Set the SRC-MAX pulse rate to 200 bpm.
- Give the device up to 30 seconds to stabilize, and verify a displayed pulse rate of 200 ±3 bpm.
- 7. Set the SRC-MAX SpO2 saturation percentage to 90.
- 8. Give the device up to 30 seconds to stabilize, and verify a displayed SpO2 saturation level of 90  $\pm$  2%.
- 9. Disconnect the SRC-MAX.

#### SureTemp temperature system test

The SureTemp temperature system test is performed using a calibration key (cal-key). The calibration key tests the system using a fixed resistance to display a temperature of  $97.3 \pm 0.2$  °F (36.3  $\pm 0.1$  °C).

#### Perform a SureTemp temperature system test

- 1. With the system power on and the temperature probe in the well, disconnect the probe cable from the temperature input connector on the front of the device.
- 2. Connect the calibration key to the temperature input connector.
- 3. Remove the probe from the well.
- 4. Verify that the displayed temperature is 97.3  $\pm$  0.2 °F (36.3  $\pm$ 0.1 °C).

#### SureTemp temperature probe and system test

Use this procedure to test the temperature function while verifying the temperature probe. To achieve accurate results, you must perform this test with the device in Direct mode.

Test each probe at the low, medium, and high set points on the tester. Repeat the procedure for each thermometer and temperature to test.

#### Set up the 9600 Plus calibration tester

Place the tester on a level surface away from sunlight, drafts, and other sources of heat or cold.

The tester takes approximately 20 minutes to heat to the lowest set point.

To expedite testing, Welch Allyn recommends the following practices:

- To eliminate waiting for the tester to heat to the next set point, use three testers, each set to one of three different set points.
- When using only one tester to test several thermometers at all three temperatures, test all thermometers at one set point before proceeding to the next set point.
- To eliminate waiting for the tester to cool down, start at the lowest set point. Because the tester does not have an internal fan, it requires more time to cool down than to heat up.

#### Change the 9600 Plus set point

To scroll from one set point to the next, press and hold the Temperature Selection button until a beep sounds.

The new set point appears in the upper left corner of the display. The device's current temperature appears, flashes, and continues flashing until the cavity reaches equilibrium at the new set point. The 9600 Plus beeps when the set point is reached.

#### Perform a SureTemp temperature probe and system test

- 1. Set the 9600 Plus to the desired set point and wait for the display to stop flashing.
- 2. Insert the temperature probe, without a probe cover, into the thermistor device port on the tester.
- 3. When spears on the display, touch it to switch to Direct mode.
- 4. Wait for up to two minutes for the temperature reading to stabilize.
- 5. Record the results in the temperature service record.
- 6. Return the temperature probe to the probe well on the device.
- 7. Repeat the procedure as necessary until all thermometers are tested at each temperature.

To record the results of your test, go to "Service record."

#### Braun ThermoScan PRO 4000 thermometer test

This explains how to perform a functional verification on the Braun ThermoScan PRO 4000 thermometer using the 9600 Plus Calibration Tester.

**Note** Use this procedure in place of the verification and calibration test for the Braun PRO 4000 dock in the Welch Allyn Service Tool version 1.0.2.0 and earlier.

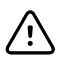

**CAUTION** Before the test, place thermometers and tester in the same room for approximately 30 minutes so that they adjust to the ambient temperature.

For more information, see the Welch Allyn 9600 Plus Calibration Tester Directions for use.

#### Perform a Braun ThermoScan PRO 4000 functional verification test

Test each thermometer at the low, medium, and high set points on the tester. After placing the thermometer in calibration mode, repeat the procedure from step 4 for each thermometer and temperature to be tested.

- 1. Clean the probe window with a cotton swab slightly moistened with isopropyl alcohol, remove excess alcohol with a clean cotton swab, and let air dry for 5 minutes. Do not use any chemical other than alcohol to clean the probe window.
- 2. Place the thermometer in calibration mode:
  - a. Make sure that the thermometer displays the OFF symbol.
  - b. Turn on the thermometer by pushing and releasing **I/O mem**.

Symbols and functions appear as the thermometer performs an automatic self check.

- c. Wait for two dashes and °C or °F to appear on the display.
- d. Push and hold I/O mem.

After approximately 3 seconds, a short beep sounds, and the OFF symbol flashes on the display. Then a long beep sounds.

e. Release the button immediately.

The display flashes and shows the CAL symbol.

The thermometer is now in calibration check mode.

- 3. Apply a new probe cover. Place the probe firmly into the Ear Device Port.
- 4. Wait approximately 3 seconds, and then press the thermometer Start button.

The ExacTemp light flashes.

- 5. Leave the thermometer in the tester until a beep sounds.
- 6. Remove the thermometer from the tester and read the temperature in the thermometer's display. If the temperatures are within ±0.2 °C (±0.4 °F) of the tester's set point, the thermometer is within calibration.
- 7. Record the results in the thermometer service record.
- 8. Press the start button once to clear the previous reading.
- 9. Wait 1 minute, and then take another reading with the same thermometer. Repeated measurements in short sequence might cause higher readings.
  - **Note** If using only one tester, test all available thermometers for calibration verification at the current set point, before raising the set point.
- 10. Repeat the procedure from step 4 as necessary until all thermometers are tested at each temperature.
- 11. Exit CAL mode using one of the following methods:
  - Press and hold the I/O mem button until the OFF symbol flashes.
  - Wait for 4 minutes. The thermometer automatically exits CAL mode.

To record the results of your test, go to "Service record."

#### Perform a CO2 calibration or calibration check

Before you begin, connect the CO2 calibration kit to the device per the diagram below:

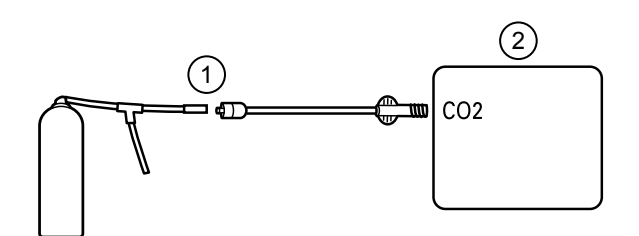

| No. | ltem                | No. | ltem   |
|-----|---------------------|-----|--------|
| 1   | CO2 calibration kit | 2   | Device |

- 1. Power on the device.
- 2. Touch the **Settings** tab.
- 3. Touch the **Advanced** tab.
- 4. Enter 6345 as the access code and touch **OK**.
- 5. Touch the **Parameters** tab.
- 6. Touch the **etCO2** tab.
- 7. Scroll to the bottom of the screen and touch **Calibrate** or **Check Calibration**.
- 8. Enter the calibrated CO2 concentration to the nearest tenth of a percent.
- 9. Open the gas supply and touch Start.
- 10. When prompted, close the gas supply.

If the calibration or calibration check is successful, touch  ${\bf OK}$  to complete the calibration process. Disconnect the calibration line from the device.

If the calibration or calibration check is unsuccessful, do one of the following:

- Touch **Calibrate** or **Check calibration** to return to the CO2 concentration entry screen.
- Touch **Cancel** to exit the calibration process.

To record the results of your test, go to "Service record."

#### Service record

| Date:        | Time:                 |  |
|--------------|-----------------------|--|
| Device name: | Serial number:        |  |
| Technician:  | Service tool version: |  |
|              |                       |  |

#### Leak test

| Leak test |           | Specification | Actual reading | Pass | Fail |
|-----------|-----------|---------------|----------------|------|------|
|           | LeakTest: | Max: 5        |                |      |      |

#### **Overpressure test**

| Overpressure test |               | Specification | Actual reading |
|-------------------|---------------|---------------|----------------|
| OverPressureTest: | Adult mode:   | 280 329       |                |
|                   | Neonate mode: | 130 164       |                |

#### NIBP accuracy check

| Target pressure ± 5 mmHg | Pressure meter Servic | e tool | Specification | Pass | Fail |  |
|--------------------------|-----------------------|--------|---------------|------|------|--|
| 0 mmHg                   | mmHg                  | mmHg   | ± 1 mmHg      |      |      |  |
| 50 mmHg                  | mmHg                  | mmHg   | ± 3 mmHg      |      |      |  |
| 150 mmHg                 | mmHg                  | mmHg   | ± 3 mmHg      |      |      |  |
| 250 mmHg                 | mmHg                  | mmHg   | ± 3 mmHg      |      |      |  |

#### SpO2 test results

| Masimo SpO2, SpHb, and heart rate test |                                            |                |      |      |
|----------------------------------------|--------------------------------------------|----------------|------|------|
| Test                                   | Specification                              | Actual reading | Pass | Fail |
| SpO2 heart rate<br>61 bpm              | Pulse rate 61 ±1 bpm<br>60 to 62 bpm       | bpr            | n    |      |
| SpO2 saturation<br>81%                 | Saturation 81% ±3%<br>78 to 84%            | %              |      |      |
| SpHb g/dL<br>14 g/dL                   | SpHb 14 g/dL ±1 g/dL<br>13 g/dL to 15 g/dL | g/c            | L    |      |
| Nellcor SpO2 and he                    | art rate test                              |                |      |      |
| Test                                   | Specification                              | Actual reading | Pass | Fail |
| SpO2 heart rate<br>60 bpm              | Pulse rate 61 ±3 bpm<br>57 to 63 bpm       | bpr            | n    |      |
| SpO2 saturation<br>75%                 | Saturation 81% ±3%<br>73 to 77%            | %              |      |      |
| SpO2 heart rate<br>200 bpm             | Pulse rate 200 ±3 bpm<br>197 to 203 bpm    | bpr            | n    |      |
| SpO2 saturation<br>90%                 | Saturation 90% ±2%<br>88 to 92%            | %              |      |      |

| Temperature test | Specification ± 0.2°F (± 0.1°C) |                | Actual reading Pass |  | Fail |
|------------------|---------------------------------|----------------|---------------------|--|------|
| 97.3 °F (36.3°C) | 97.1 to 97.5°F                  | 36.2 to 36.4°C | °F or °C            |  |      |

#### Calibration key temperature test for SureTemp Plus

#### SureTemp Plus test

| Temperature tested | Specification ± 0.2  | °F (± 0.1 °C)      | Actual reading | Pass | Fail |
|--------------------|----------------------|--------------------|----------------|------|------|
| 96.8 °F (36.0 °C)  | 96.6 °F to 97.0 °F   | 35.9 °C to 36.1 °C | °F or °C       |      |      |
| 101.3 °F (38.5 °C) | 101.1 °F to 101.5 °F | 38.4 °C to 38.6 °C | °F or °C       |      |      |
| 105.8 °F (41.0 °C) | 105.6 °F to 106.0 °F | 40.9 °C to 41.1 °C | °F or °C       |      |      |

#### Braun ThermoScan PRO 4000 test

| Temperature tested | Specification ± 0.4  | °F (± 0.2 °C)      | Actual reading | Pass | Fail |
|--------------------|----------------------|--------------------|----------------|------|------|
| 96.8 °F (36.0 °C)  | 96.4 °F to 97.2 °F   | 35.8 °C to 36.2 °C | °F or °C       |      |      |
| 101.3 °F (38.5 °C) | 100.9 °F to 101.7 °F | 38.3 °C to 38.7 °C | °F or °C       |      |      |
| 105.8 °F (41.0 °C) | 105.4 °F to 106.2 °F | 40.8 °C to 41.2 °C | °F or °C       |      |      |

#### CO2 calibration or calibration check

|                       | Actual reading | Pass | Fail |
|-----------------------|----------------|------|------|
| CO2 gas concentration |                |      |      |

## **Electrical safety testing**

Welch Allyn recommends performing ground continuity, leakage current, and dielectric strength tests<sup>1</sup> when replacing the power supply or primary wiring according to EN/IEC 60601-1 - Medical Electrical Equipment – Part 1: General Requirements for Basic Safety and Essential Performance or EN/IEC 62353 - Medical Electrical Equipment - Recurrent Test and Test After Repair of Medical Electrical Equipment.

Due to the variability of test equipment in the field, Welch Allyn does not include specific instructions to perform electrical safety tests. When performing electrical safety tests, refer to your test equipment manuals for detailed instruction. The following table provides connections and test limits to assist you in performing these tests.

| Test                | Limits                                                                                                    |
|---------------------|----------------------------------------------------------------------------------------------------|
| Ground continuity   | Ground continuity from EP stud* (equipotential terminal) to the Gnd pin of the IEC power connector shall be no greater than 0.1 ohms. |
| Leakage current     | Leakage current shall be less than 300 $\mu A$ from EP stud* to mains (Line and Neutral pins of the IEC power connector).             |
| Dielectric strength | Dielectric strength shall be 1.8 kVAC EP stud* to IEC mains (Line and Neutral pins of the IEC power connector).                       |

\* To locate the equipotential terminal, see "Controls, indicators, and connectors."

## Ground stud connector

This device is equipped with a ground stud (equipotential terminal) for electrical safety testing, and to connect a potential equalization conductor. To ensure use of the proper connector for safety testing, the ground stud is recessed into the system's housing. Do not use "alligator" style clamps or connectors. The mating electrical connector requires self assembly by crimping it to appropriate connecting leads.

The mating connector (Type POAG-KBT6DIN, order number 15.0010) consists of the right-angled socket and insulator, as shown in the next figure. You can purchase the mating connector and the crimping pliers from the manufacturer, Multi-Contact (<u>http://www.multi-contact.com</u>).

<sup>&</sup>lt;sup>1</sup> Perform this test only if there is a reason to doubt the integrity of the electrical insulation (e.g. multiple trips of a residual-current device or liquid ingress of a saline solution). If you determine this test should be performed, return the device to Welch Allyn for service.

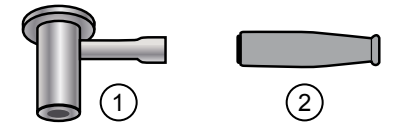

| ltem | Description                                                                                                    | Туре        | Order no.  |
|------|----------------------------------------------------------------------------------------------------|-------------|------------|
| 1    | The mating electrical connector, a right-angled socket made of nickel-<br>plated brass with Multilam™ made of gold-plated, hard-drawn copper<br>alloy. | POAG-WB6DIN | 01.0404    |
| 2    | Insulator                                                                                                    | T-POAG6     | 15.5004-24 |
|      | Crimping pliers with mandrel crimp for 4 mm <sup>2</sup> and 6mm <sup>2</sup> flexible conductors.                                                     | POAG-PZ-N   | 14.5009    |

## Options, upgrades, and licenses

Welch Allyn supports option, software, and license upgrades for all models.

Option upgrades for devices still under warranty that require any installation inside the device must be performed by a Welch Allyn service center unless you participate in the Partners in Care Biomed Partnership Program. Option upgrades external to the device such as the Braun docking station can be installed without voiding the warranty. If you want to install the options, we recommend you attend either the classroom or online technical training course for the device. The training is required to be eligible to receive the Welch Allyn Service Tool Gold edition. The Gold edition is required to verify that the device is functioning correctly after it has been serviced. Although all of the option upgrades are calibrated and tested before leaving the factory, Welch Allyn recommends performing a complete functional test whenever the device is serviced.

Software upgrades, when available, can be purchased or provided at no charge if your device is covered by a Welch Allyn Service Agreement. The upgrades can be installed by either a Welch Allyn service center or by using the service tool, Silver or Gold edition.

If you choose to install software upgrades on your own, you will receive the software through the internet. When ordering software, provide the serial number of the device you want to install the software on.

Licenses are available for purchase to turn on additional software features or communication options. If you want to install licenses, you will need the service tool, Silver or Gold edition, and an internet connection. If you purchase a license, you will receive a code to enter in the service tool running on a PC connected to the internet that will contact a server and download the license file. The service tool connects with the device to install the license to turn on the advanced feature. A more detailed description of the license process can be found in the service tool help files.

**Note** When a license authorization code is used to activate the license, the authorization code is tied to the device's serial number. Save the license authorization code with the serial number for future use. If the main board is replaced, you will need the authorization code to reactivate the license files.

## Available options, upgrades, and licenses

The following options, upgrades, and licenses can be added to each model's base configuration.

### Options

| Model                                      | 6300 | 6400       | 6500       | 6700       | 6800       |
|--------------------------------------------|------|------------|------------|------------|------------|
| Masimo                                     | 0    | 0          | 0          | 0          | 0          |
| Nellcor                                    | 0    | 0          | 0          | 0          | 0          |
| SureTemp Plus                              | 0    | 0          | 0          | 0          | 0          |
| Braun ThermoScan PRO 4000 <sup>1</sup>     | 0    | $\bigcirc$ | $\bigcirc$ | $\bigcirc$ | $\bigcirc$ |
| Masimo with SpHb enabled <sup>2, 3</sup>   | X    | 0          | 0          | 0          | $\bigcirc$ |
| Masimo with RRa enabled <sup>3, 4, 5</sup> | X    | 0          | 0          | $\bigcirc$ | $\bigcirc$ |
| Oridion CO2 <sup>4, 5, 6</sup>             | X    | $\bigcirc$ | 0          | $\bigcirc$ | $\bigcirc$ |
| Printer                                    | 0    | 0          | 0          | 0          | $\bigcirc$ |
| Radio                                      | X    | 0          |            | $\bigcirc$ |            |
| Extended chassis <sup>7</sup>              | X    | $\bigcirc$ | $\bigcirc$ | $\bigcirc$ | $\bigcirc$ |

<sup>1</sup> Requires host software version 1.50.01 or later.

<sup>2</sup> Requires host software version 1.70.03 or later.

<sup>3</sup> Requires applicable UI license.

<sup>4</sup> Requires host software version 2.00.00 or later.

<sup>5</sup> Requires the Continuous Monitoring profile license.

<sup>6</sup> Requires the extended chassis.

<sup>7</sup> Available only through Welch Allyn Service.

Standard with this model.

upgrade for this model.

 $\bigcirc$  Available hardware/software  ${\ensuremath{\,\mathbf{X}}}$  Not an available hardware/software upgrade for this model.

#### Supported software upgrades

Software improvements and added features will only be available in the latest versions of software. If your device encounters issues with an older version of software, you may be asked to upgrade the software to the current release. To receive the latest software versions you must install PartnerConnect with the Welch Allyn Service Tool. See the Welch Allyn Service Tool help files to learn how to upgrade your device software.

Software updates and upgrades are supported as shown in the table below. New software upgrades will be pushed out to all devices using PartnerConnect.

| $\bigcirc$ |            |            |       |                    |
|------------|------------|------------|-------|--------------------|
| 0          | $\bigcirc$ | 0          | 0     | 0                  |
| 0          | 0          | $\bigcirc$ | 0     | 0                  |
| 0          | 0          | 0          | 0     | 0                  |
| 0          | 0          | 0          | 0     | 0                  |
| 0          | 0          | 0          | 0     | 0                  |
| X          | 0          | $\bigcirc$ | 0     | 0                  |
| X          | 0          | $\bigcirc$ | 0     | 0                  |
|            | x          | x ()       | x 0 0 | x 0 0 0<br>x 0 0 0 |

<sup>1</sup> Requires host software version 1.50.01 or later.

<sup>2</sup> Requires host software version 2.00.00 or later.

Standard with this model.

O Available hardware/software upgrade for this model.

**X** Not an available hardware/software upgrade for this model.

#### Licensed features

| Model                                                                 | 6300            | 6400        | 6500       | 6700       | 6800 |
|-----------------------------------------------------------------------|-----------------|-------------|------------|------------|------|
| Vitals communication                                                  |                 | •           | •          | •          |      |
| Barcode scanner                                                       | 0               |             | •          | •          |      |
| Weight scale <sup>1</sup>                                             | 0               | $\bigcirc$  | $\bigcirc$ | $\bigcirc$ | 0    |
| Total hemoglobin<br>(Masimo SpHb) <sup>2</sup>                        | x               | 0           | 0          | 0          | 0    |
| Acoustic respiration rate<br>(Masimo RRa <sup>3</sup> )               | x               | 0           | 0          | 0          | 0    |
| Profiles                                                              |                 |             |            |            |      |
| Spot Check                                                            | 0               |             | •          |            |      |
| Triage                                                                | 0               | •           | •          | •          |      |
| Intervals Monitoring<br>(Monitor in host<br>software versions<br>1.X) | •               | ٠           | ٠          | ٠          | •    |
| Continuous<br>Monitoring <sup>3</sup>                                 | X               | 0           | 0          | ٠          |      |
| <sup>1</sup> Requires host software                                   | version 1.70.00 | ) or later. | ;          | ;          | ;    |
| <sup>2</sup> Requires host software                                   | version 1.70.03 | 3 or later. |            |            |      |
| <sup>3</sup> Requires host software                                   | version 2.00.00 | ) or later. |            |            |      |

#### Standard with this model.

upgrade for this model.

O Available hardware/software X Not an available hardware/software upgrade for this model.

## Install options

All internal option installations entail opening the device case and performing some disassembly. Because this process requires disconnecting internal components, Welch Allyn requires that the device undergo a full functional test after reassembly and before placing the device back in service.

Before installing a new option, read information about removing the option in "Disassembly and repair." After familiarizing yourself with the process, follow the instructions in the disassembly section to remove the empty housing or, in the case of the printer and radio access, the empty space.

**Note** The Braun option does not require disassembly because it is external. The Masimo SpHb and RRa options do not require disassembly because they are software upgrades.

### **Option install procedures**

This table lists the procedures required to install all available internal options. For step-bystep instructions, see "Disassembly and repair."

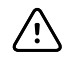

**CAUTION** Before installing an option, disconnect patients and power down the monitor.

|          |     | Option t     | o install        |              |                                           |
|----------|-----|--------------|------------------|--------------|-------------------------------------------|
| Radio    | C02 | SpO2         | SureTemp<br>Plus | Printer      | Procedure                                 |
| <b>√</b> | 1   | $\checkmark$ | 1                | $\checkmark$ | Remove the battery.                       |
| <b>√</b> | 1   | 1            | 1                | $\checkmark$ | Remove the rear housing.                  |
| <b>√</b> |     |              |                  |              | Remove the communications board.          |
| <b>√</b> |     |              |                  |              | Remove the power-supply cover.            |
|          | 1   | 1            | 1                | $\checkmark$ | Remove the CO2 module or blanking panel.  |
|          |     | 1            | 1                | $\checkmark$ | Remove the SpO2 module or blanking panel. |
|          |     |              | 1                | $\checkmark$ | Remove the NIBP module.                   |
|          |     |              | 1                | $\checkmark$ | Remove the bottom housing.                |
|          |     |              | 1                | $\checkmark$ | Remove the top housing.                   |
|          |     |              |                  | $\checkmark$ | Remove the printer door blank.            |
|          |     |              | 1                |              | Remove the temperature housing.           |
|          |     |              | 1                |              | Remove the temperature blanking panel.    |
|          |     |              | 1                |              | Remove the main board.                    |
|          |     |              | 1                |              | Remove the LCD.                           |
|          |     |              | 1                |              | Install the temperature cover.            |
|          |     |              | 1                |              | Install the temperature module.           |

|          |              | Option t     | o install        |              |                                             |
|----------|--------------|--------------|------------------|--------------|---------------------------------------------|
| Radio    | C02          | SpO2         | SureTemp<br>Plus | Printer      |                                             |
|          |              |              |                  | $\checkmark$ | Install the printer.                        |
|          |              |              | 1                | 1            | Install the top housing.                    |
|          |              |              | 1                | 1            | Install the bottom housing.                 |
|          |              |              | 1                | $\checkmark$ | Install the NIBP module.                    |
|          |              | $\checkmark$ | 1                | $\checkmark$ | Install the SpO2 module.                    |
|          | $\checkmark$ | $\checkmark$ | 1                | $\checkmark$ | Install the CO2 module.                     |
| <b>√</b> |              |              |                  |              | Install the communications board and radio. |
| <b>√</b> |              |              |                  |              | Install the radio antenna.                  |
| 1        |              |              |                  |              | Re-install the power-supply cover.          |
| <b>√</b> | $\checkmark$ | $\checkmark$ | 1                | $\checkmark$ | Re-install the rear housing.                |
| <b>√</b> | $\checkmark$ | $\checkmark$ | 1                | $\checkmark$ | Insert the battery.                         |

After installing an option, be sure to confirm the proper operation of the monitor and its options as described in "Functional verification tests."

## Masimo parameter upgrades

Masimo parameter upgrades are available for device models 6400, 6500, 6700, and 6800. Available upgrades are as follows:

- Hemoglobin (SpHb)
- Acoustic respiration (RRa)

### Host firmware requirements

This section lists the host firmware requirements for each parameter. If your device does not meet the minimum requirements, you can upgrade the host firmware online through the Welch Allyn Service Tool.

- SpHb requirement: host firmware version 1.70.03 or later
- RRa requirement: host firmware version 2.00.00 or later

#### Upgrading devices configured without Masimo SpO2

You can upgrade devices configured without Masimo SpO2 by adding Masimo SpO2 or by replacing the Nellcor SpO2 module with a Masimo SpO2 module.

If you participate in a Partners in Care Biomed program, you can purchase an upgrade kit and complete the installation on your own. Upgrade kits contain a Masimo module with the desired parameters, a user interface license authorization code, and instructions for installing and licensing the upgrade. To complete the installation, you also need the tools listed in the "Disassembly and repair" section of this manual.

If you do not participate in a Partners in Care Biomed program, contact Welch Allyn to order a Masimo hardware upgrade and arrange for Welch Allyn to perform the upgrade. Customers performing hardware upgrades without participating in a Partners in Care Biomed program void the device warranty.

#### Upgrading devices configured with Masimo SpO2

If your device has a Masimo SpO2 module, you can enable new parameters by upgrading the module firmware. All customers can perform firmware upgrades on their own by using the service tool. To upgrade your module, purchase a firmware upgrade kit and follow the instructions provided with the kit.

Each parameter firmware upgrade is custom-built for a specific device and cannot be transferred to another device.

### **Configure options**

When connected and powered on, the monitor recognizes all options. When the option successfully passes the POST, all software controls in the monitor's user interface are activated, enabling you to configure option settings.

Option parameters are initially set at factory default values. To change these settings go to Advanced Settings. The configuration screens for NIBP, SpO2, SpHb, RRa, and temperature are on the Parameters tab. The configuration screens for the radio are on the Network tab. For more information about the Advanced Settings menu, see the device's directions for use.

## Field replaceable units

This listing includes only field-replaceable service parts. Product accessories—including patient sensors, probes, cables, batteries, probe covers, printer paper and other consumable items—are listed separately in the accessories list on the user documentation CD or www.welchallyn.com.

Service kits are shown with the contents listed underneath each kit.

## Rear housing

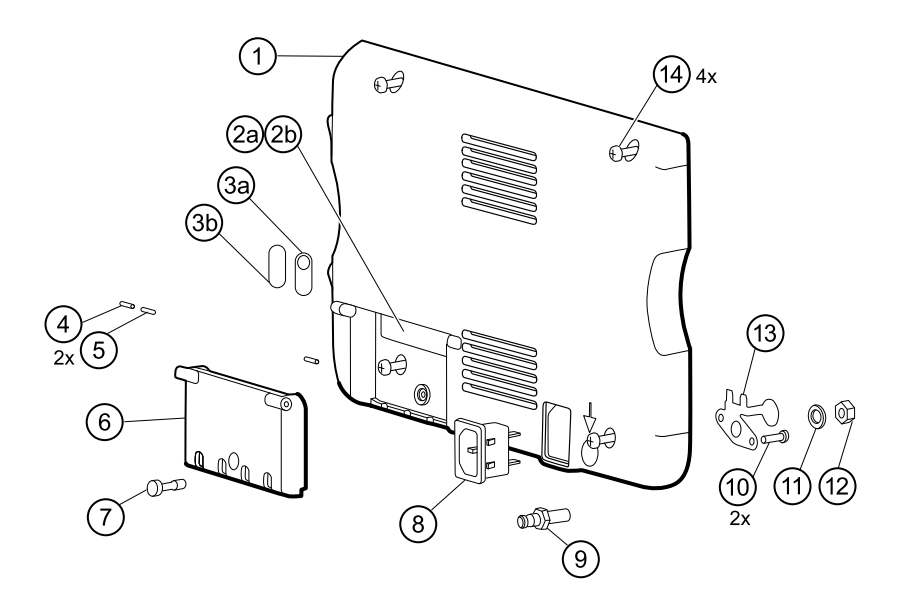

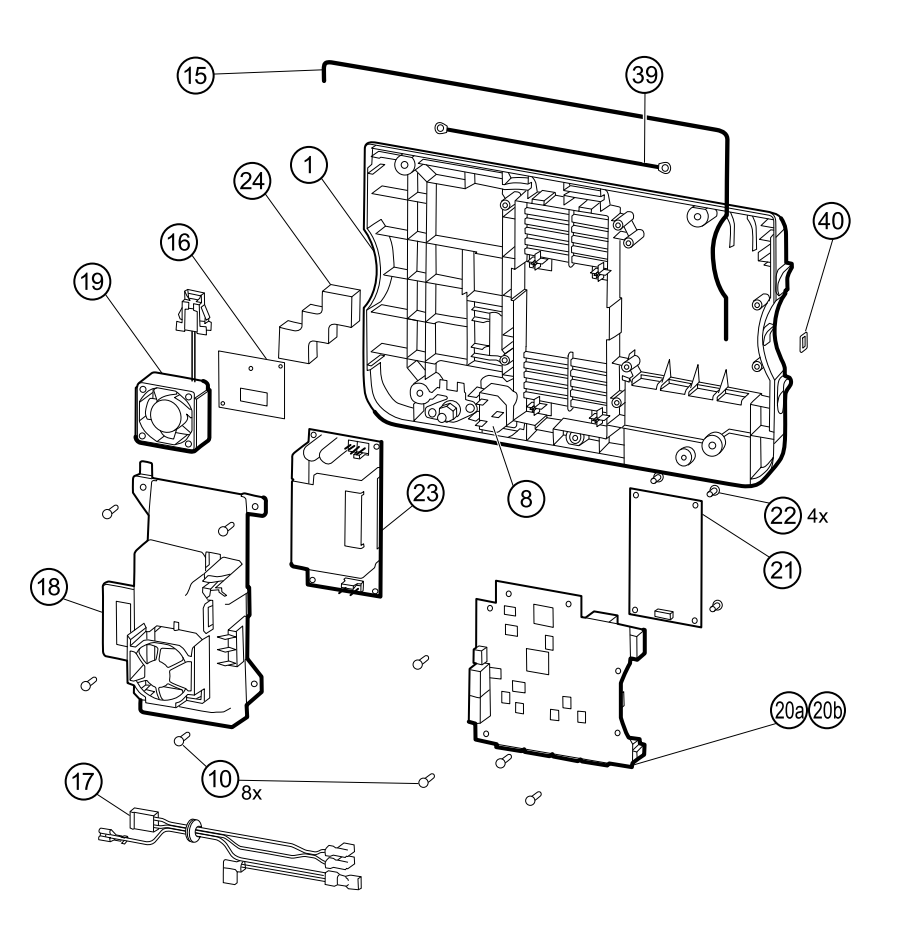

## Serv Kit, VSM6000, Rear housing (material no. 103375)

| No. | ltem                                        | Qty  |
|-----|---------------------------------------------|------|
| 1   | Rear housing                                | 1 ea |
| 4   | Communications door dowel pin               | 2 ea |
| 5   | Communications door spring                  | 1 ea |
| 6   | Communications door                         | 1 ea |
| 7   | Communications door captive screw           | 1 ea |
| 8   | IEC connector                               | 1 ea |
| 9   | Ground lug                                  | 1 ea |
| 10  | Screw, plastite #4-20 X 0.500 Torx-pan head | 2 ea |
| 11  | Flat washer                                 | 1 ea |
| 12  | Hex nut                                     | 1 ea |
| 13  | Ground lug plate                            | 1 ea |

| No. | ltem                                  | Qty   |
|-----|---------------------------------------|-------|
| 15  | Rear housing gasket (Norprene tubing) | 20 in |
| 17  | AC power harness                      | 1 ea  |

#### Serv Kit, VSM6000, Basic comms PCBA (material no. 103354)

| No. It | tem                               | Qty  |
|--------|-----------------------------------|------|
| 20a C  | Communications board (Model 6300) | 1 ea |

#### Serv Kit, PLFM, Standard comms PCBA (material no. 103355)

| No. | ltem                                        | Qty  |
|-----|---------------------------------------------|------|
| 20b | Communications board (Models 6400 and 6500) | 1 ea |

#### Serv Kit, PLFM Radio (material no. 104560)

| No. | ltem                               | Qty  |
|-----|------------------------------------|------|
| 16  | Antenna board                      | 1 ea |
| 21  | Radio board, 802.11a/b/g           | 1 ea |
| 22  | Screw, M3 X 0.5, Phillips pan head | 4 ea |
| 24  | Antenna mounting foam block        | 1 ea |
| 39  | Antenna cable                      | 1 ea |
| 76  | Radio label                        | 1 ea |

### Serv Kit, PLFM, Antenna (material no. 103357)

| No. | ltem                        | Qty  |
|-----|-----------------------------|------|
| 16  | Antenna board               | 1 ea |
| 24  | Antenna mounting foam block | 1 ea |
| 39  | Antenna cable               | 1 ea |

#### Serv Kit, VSM6000, Power supply (material no. 103359)

| No. | ltem               | Qty  |
|-----|--------------------|------|
| 17  | AC power harness   | 1 ea |
| 18  | Power supply cover | 1 ea |
| 23  | Power supply board | 1 ea |

### Serv Kit, VSM6000, Labels, model 6300 (material no. 103590)

| No. | ltem                  | Qty  |
|-----|-----------------------|------|
| 2b  | USB label 1 USB host  | 2 ea |
| 3b  | No nurse call label   | 2 ea |
| 40  | USB client cover      | 2 ea |
| 78  | VSM 6000 patent label | 2 ea |

### Serv Kit, VSM6000, Labels, 6400, 6500 (material no. 103592)

| No. | ltem                  | Qty  |
|-----|-----------------------|------|
| 2a  | USB label 4 USB host  | 2 ea |
| 3a  | Nurse call label      | 2 ea |
| 40  | USB client cover      | 2 ea |
| 78  | VSM 6000 patent label | 2 ea |
| 76  | Radio label           | 2 ea |

### Serv Kit, VSM6000, Labels, 6700, 6800 (material no. 105362)

| No. | ltem                  | Qty  |
|-----|-----------------------|------|
| 2a  | USB label 4 USB host  | 2 ea |
| 3a  | Nurse call label      | 2 ea |
| 40  | USB client cover      | 2 ea |
| 76  | Radio label           | 2 ea |
| 78  | VSM 6000 patent label | 2 ea |

## Miscellaneous

| No. | Material no. | ltem                         | Qty   |
|-----|--------------|------------------------------|-------|
| 15  | 103575       | VSM 6000 rear housing gasket | 20 in |
| 17  | 103567       | VSM 6000 AC power harness    | 1 ea  |
| 19  | 103552       | VSM 6000 fan assembly        | 1 ea  |
| 24  | 103571       | PLFM antenna mounting block  | 1 ea  |

## Bottom housing

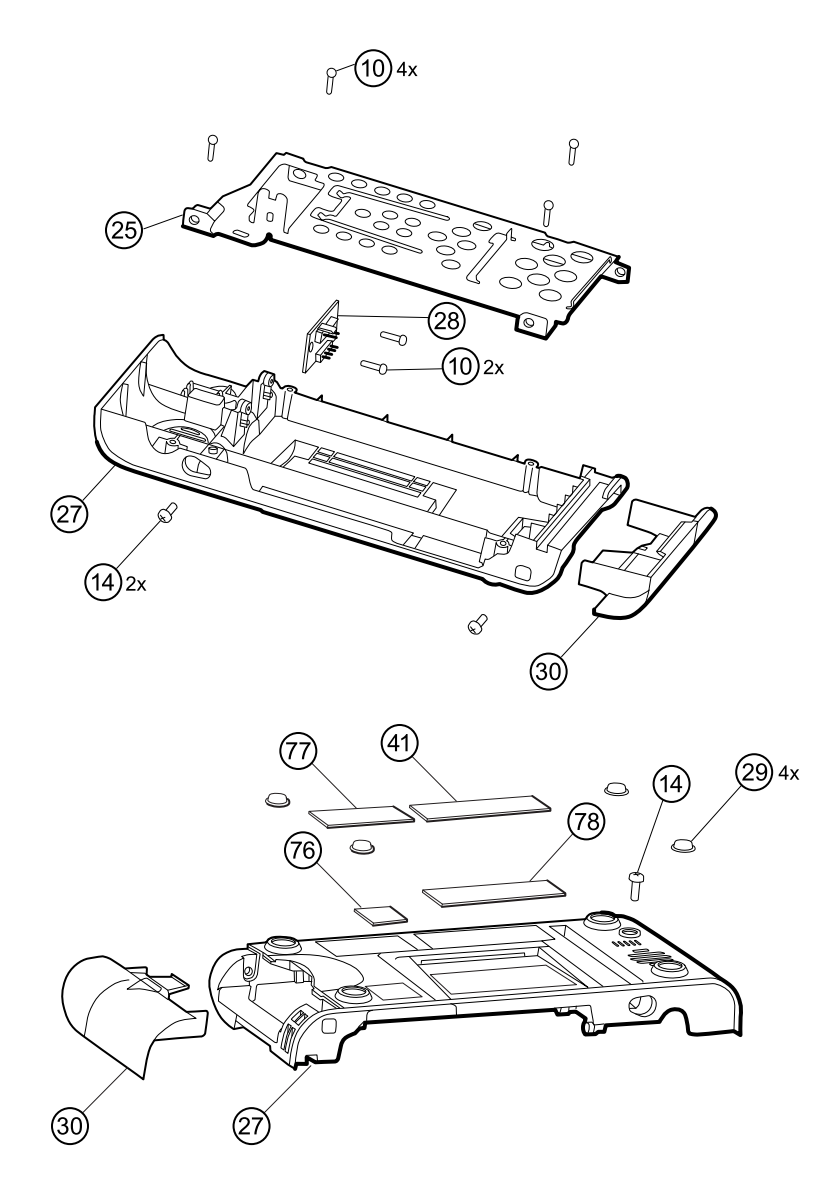

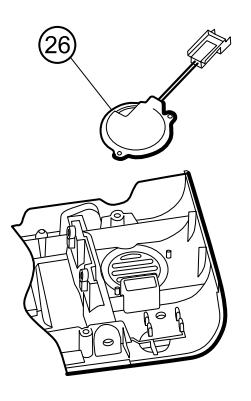

### Serv Kit, VSM6000, Bottom housing (material no. 103379)

**Note** The bottom housing must be replaced by a Welch Allyn service center to ensure proper labeling.

| No. | ltem                                        | Qty  |
|-----|---------------------------------------------|------|
| 10  | Screw, plastite #4-20 X 0.500 Torx-pan head | 4 ea |
| 25  | Bottom housing metal chassis                | 1 ea |
| 26  | Speaker assembly                            | 1 ea |
| 27  | Bottom housing                              | 1 ea |
| 29  | Bumper, 3M-SJ5012                           | 4 ea |
| 30  | Battery door                                | 1 ea |
| 41  | Product label                               | 1 ea |
| 76  | Radio label                                 | 1 ea |
| 78  | VSM 6000 patent label                       | 1 ea |

### Serv Kit, VSM6000, Battery connector PCA (material no. 103358)

| No.       | ltem                    | Qty  |
|-----------|-------------------------|------|
| 28        | Battery connector board | 1 ea |
| Not shown | Smart battery harness   | 1 ea |
| Not shown | Battery power harness   | 1 ea |

### Individual parts

| No.       | Material no. | ltem                           | Qty  |
|-----------|--------------|--------------------------------|------|
| 26        | 103554       | PLFM speaker assembly          | 1 ea |
| 30        | 103555       | VSM 6000 battery door          | 1 ea |
| Not shown | 103566       | VSM 6000 smart battery harness | 1 ea |
| Not shown | 103568       | VSM 6000 battery power harness | 1 ea |

## Extended bottom housing

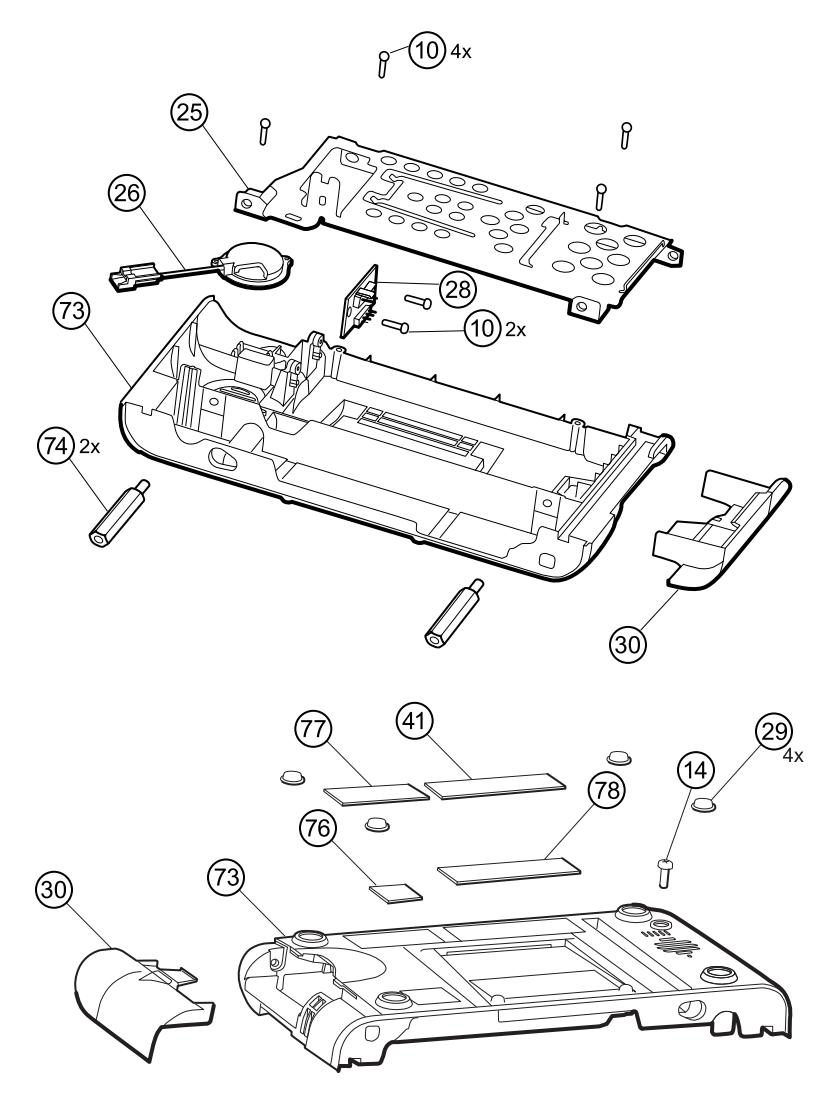

### Serv Kit, VSM6000, Extended bottom housing (material no. 104609)

Note

The extended bottom housing must be replaced by a Welch Allyn service center to ensure proper labeling.

| No. | ltem                                   | Qty  |
|-----|----------------------------------------|------|
| 10  | Screw, plastite #4-20 x 0.500 pan head | 4 ea |
| 25  | Bottom housing metal chassis           | 1 ea |
| 26  | Speaker assembly                       | 1 ea |
| 29  | Bumper, 3M-SJ5012                      | 4 ea |
| 30  | Battery door                           | 1 ea |
| 41  | Product label                          | 1 ea |
| 73  | Housing, bottom, CVSM 2.0              | 1 ea |
| 76  | Radio label                            | 1 ea |
| 78  | VSM 6000 patent label                  | 1 ea |

## Extended top housing

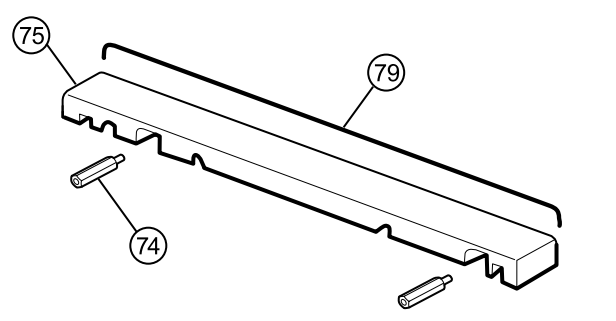

## Serv Kit, VSM6000, Extended top housing (material no. 104650)

| No. | ltem                  | Qty  |
|-----|-----------------------|------|
| 75  | Housing top extension | 1 ea |
| 79  | Top housing gasket    | 1 ea |

## Top housing

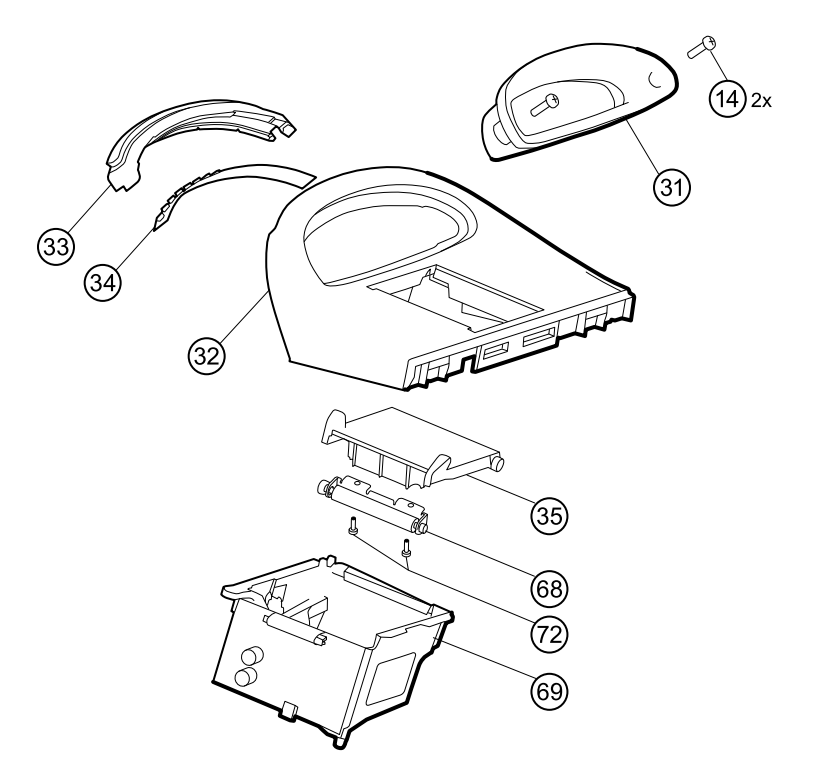

### Serv Kit, VSM6000, Top housing (material no. 103378)

| No.       | Item               | Qty  |
|-----------|--------------------|------|
| 31        | Handle insert      | 1 ea |
| 32        | Top housing        | 1 ea |
| Not shown | Printer door blank | 1 ea |

## Serv Kit, VSM6000, LED light bar (material no. 103353)

| No.       | ltem                | Qty  |
|-----------|---------------------|------|
| 33        | Light bar           | 1 ea |
| 34        | Light bar LED board | 1 ea |
| Not shown | Light bar harness   | 1 ea |

### Individual parts

| No.       | Material no. | ltem                          | Qty  |
|-----------|--------------|-------------------------------|------|
| 31        | 103556       | VSM 6000 handle insert        | 1 ea |
| 32        | 103546       | VSM 6000 top housing          | 1 ea |
| 33        | 103544       | VSM 6000 light bar            | 1 ea |
| 34        | 103550       | PLFM light bar LED board      | 1 ea |
| Not shown | 103551       | VSM 6000 printer door blank   | 1 ea |
| Not shown | 103569       | VSM 6000 light bar harness    | 1 ea |
| Not shown | 103560       | VSM 6000 printer drain tube   | 1 ea |
| Not shown | 103561       | VSM 6000 printer harness      | 1 ea |
| Not shown | 103570       | VSM 6000 printer ground cable | 1 ea |

## Side panels

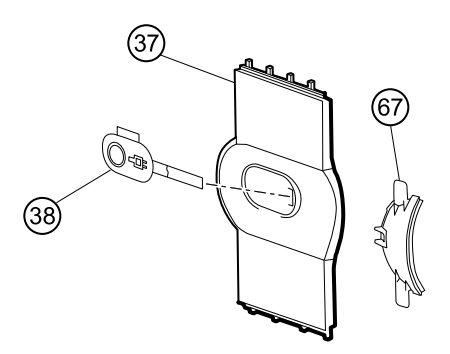

## Serv Kit, VSM6000, Right side panel (material no. 103381)

| No. | ltem                        | Qty  |
|-----|-----------------------------|------|
| 37  | Right side panel            | 1 ea |
| 38  | Power button and flex cable | 1 ea |

## VSM 6000, left insert (material no. 103547)

| No. | Item        | Qty  |
|-----|-------------|------|
| 67  | Left insert | 1 ea |

## Front housing and midsection

Note

Replacing the main board requires using the service tool, Gold edition, to re-provision the device.

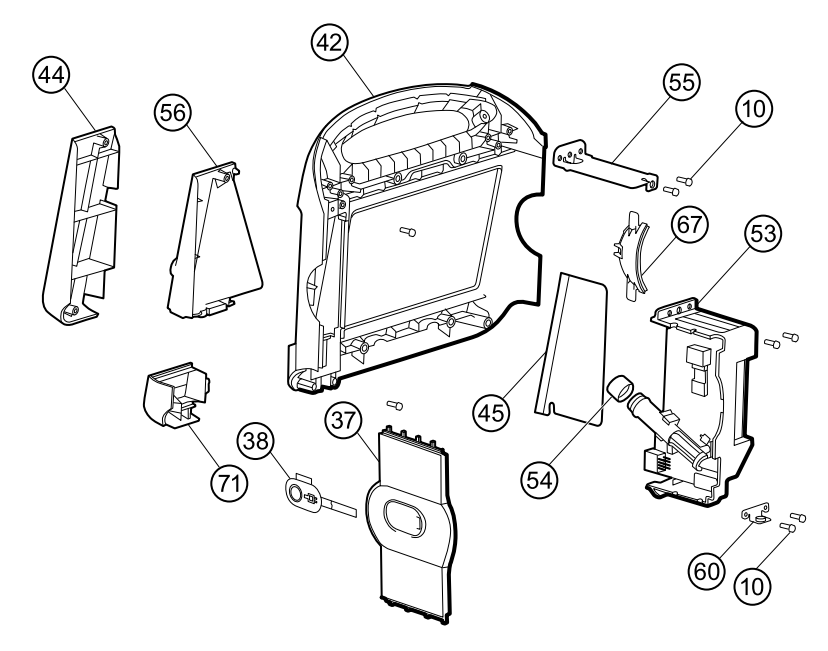

#### Serv Kit, VSM6000, Front housing, templess (material no. 103376)

| No. | ltem                                        | Qty  |
|-----|---------------------------------------------|------|
| 10  | Screw, plastite #4-20 X 0.500 Torx-pan head | 2 ea |
| 67  | Left insert                                 | 1 ea |
| 42  | Front housing                               | 1 ea |
| 44  | Temp blank front                            | 1 ea |
| 45  | Thermal shield                              | 1 ea |

### Serv Kit, VSM6000, Front housing, SureTemp (material no. 103377)

| No. | ltem                                        | Qty  |
|-----|---------------------------------------------|------|
| 10  | Screw, plastite #4-20 X 0.500 Torx-pan head | 1 ea |
| 67  | Left insert                                 | 1 ea |
| 42  | Front housing                               | 1 ea |
| 45  | Thermal shield                              | 1 ea |

| No. | ltem                                | Qty  |
|-----|-------------------------------------|------|
| 56  | Temperature front housing           | 1 ea |
| 71  | Temperature connection access cover | 1 ea |

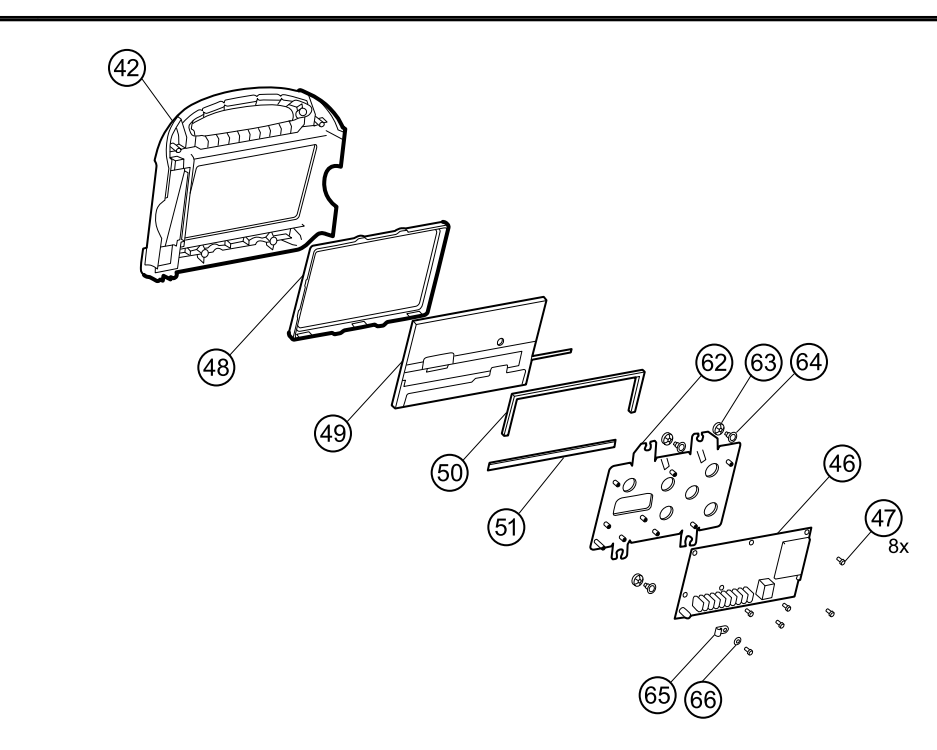

### Serv Kit, PLFM, MCE PCBA (material no. 103352)

**Note** When the main board is replaced, all licenses are lost. If you did not retain authorization codes to restore those licenses, you must order replacement licenses.

| No. | Item       | Qty  |
|-----|------------|------|
| 46  | Main board | 1 ea |

## Serv Kit, PLFM, LCD display (material no. 103351)

| No. | ltem                 | Qty  |
|-----|----------------------|------|
| 48  | LCD bezel            | 1 ea |
| 49  | LCD with touchscreen | 1 ea |
| 50  | Foam pad, top        | 1 ea |
| 51  | Foam pad, bottom     | 1 ea |

| No.       | ltem        | Qty  |
|-----------|-------------|------|
| Not shown | LCD harness | 1 ea |

## Individual parts

| No.       | Material no. | ltem                                     | Qty  |
|-----------|--------------|------------------------------------------|------|
| 44        | 103557       | VSM 6000 temp blank front                | 1 ea |
| 45        | 103562       | VSM 6000 thermal shield                  | 1 ea |
| 48        | 103565       | VSM 6000 LCD bezel                       | 1 ea |
| 54        | 103558       | VSM 6000 probe well seal                 | 1 ea |
| 56        | 103542       | VSM 6000 temp front housing              | 1 ea |
| 55        | 103543       | VSM 6000 horizontal struts               | 2 ea |
| 53        | 103545       | VSM 6000 temp housing (templess)         | 1 ea |
| 62        | 103573       | VSM 6000 LCD frame                       | 1 ea |
| Not shown | 103548       | VSM 6000 USB mini B to USB A right angle | 2 ea |
| Not shown | 103549       | VSM 6000 Ethernet cable                  | 1 ea |
| Not shown | 103563       | PLFM USB cable mini B RT-type A RT       | 1 ea |
| Not shown | 103564       | PLFM SpO2 blank                          | 1 ea |
| Not shown | 103572       | VSM 6000 USB cable separator             | 1 ea |
| Not shown | 103578       | PLFM LCD harness                         | 1 ea |

## Miscellaneous parts

## Serv Kit, VSM6000, Screws and fasteners (material no. 103395)

| No. | ltem                                        | Qty    |
|-----|---------------------------------------------|--------|
| 10  | Screw, plastite #4-20 X 0.500 Torx-pan head | 160 ea |
| 14  | Screw, M4 X 10 pan head with NYLOC          | 45 ea  |
| 29  | Bumper, 3M-SJ5012                           | 40 ea  |
| 47  | Screw, M3 x 5 pan head                      | 60 ea  |
| 60  | HSG clamp                                   | 10 ea  |

| No.       | ltem                                                    | Qty    |
|-----------|---------------------------------------------------------|--------|
| 63        | Grommet, ear - G411-1                                   | 20 ea  |
| 64        | Shoulder screw, ear G-411-1 metric                      | 20 ea  |
| 65        | Clamp, cable 3/16 X 3/8 wide X 3/4 long                 | 10 ea  |
| 66        | Washer, M3                                              | 10 ea  |
| 72        | Screw, M2.2X8, THRDFORM, PNH, TRX (printer door roller) | 45 ea  |
| 74        | M4 standoff                                             | 20 ea  |
| Not shown | Tie wrap, 6 inch                                        | 10 ea  |
| Not shown | VSM 6000 tape (103576)                                  | 1 roll |
| Not shown | USB cable retaining clip                                | 30 ea  |

## Service tools

| Material no. | ltem                                                | Qty |
|--------------|-----------------------------------------------------|-----|
| 103396       | Welch Allyn Service Tool Gold license key (VSM6000) | 1   |
| 103521       | Welch Allyn Service Tool CD                         | 1   |

## Options

### Serv Kit, VSM6000, SureTemp module (material no. 103391)

| No. | ltem                                  | Qty  |
|-----|---------------------------------------|------|
|     | SureTemp module assembly              | 1 ea |
|     | 10.5" USB mini B to USB A right angle | 1 ea |
|     | USB cable retaining clip              | 1 ea |
| 45  | Thermal shield                        | 1 ea |
| 54  | Probe well seal                       | 1 ea |
| 56  | Temperature front housing             | 1 ea |
| 71  | Temperature connection access cover   | 1 ea |

### Serv Kit, VSM6000, SpO2 module, Nellcor (material no. 103388)

| ltem                                  | Qty  |
|---------------------------------------|------|
| Module assembly SpO2, Nellcor         |      |
| 10.5" USB mini B to USB A right angle | 1 ea |
| USB cable retaining clip              | 1 ea |

## Serv Kit, VSM6000, SpO2 module, Masimo-MX (material no. 103389)

| Item                                  | Qty  |
|---------------------------------------|------|
| Module assembly SpO2 Masimo           | 1 ea |
| 10.5" USB mini B to USB A right angle | 1 ea |
| USB cable retaining clip              | 1 ea |

### Upgd Kit, Masimo MX with SpO2, SpHb Mod (material no. 104210)

| Item                                  | Qty  |
|---------------------------------------|------|
| Module assembly SpO2-SpHb Masimo      | 1 ea |
| 10.5" USB mini B to USB A right angle | 1 ea |

| ltem                                   | Qty  |
|----------------------------------------|------|
| USB cable retaining clip               | 1 ea |
| Authorization code for SpHb UI license | 1 ea |
| Installation instructions              | 1 ea |

## Masimo SpHb SW upgrade - sold by WA (material no. 104361)

| Item                                    | Qty  |
|-----------------------------------------|------|
| Masimo software license                 | 1 ea |
| Welch Allyn SpHb user interface license | 1 ea |
| Authorization code for online upgrade   | 1 ea |

# Serv Kit, Masimo MX SpO2, SpHb repair (replacement only) (material no. 104370)

| ltem                                  | Qty  |
|---------------------------------------|------|
| Module assembly SpO2-SpHb Masimo      | 1 ea |
| 10.5" USB mini B to USB A right angle | 1 ea |
| USB cable retaining clip              | 1 ea |

**Note** Use this service kit only to replace an existing SpHb-enabled module.

#### Upgd Kit, Masimo MX with SpO2, RRa Mod (material no. 104693)

| ltem                                  | Qty  |
|---------------------------------------|------|
| Module assembly SpO2-RRa Masimo       | 1 ea |
| 10.5" USB mini B to USB A right angle | 1 ea |
| USB cable retaining clip              | 1 ea |
| Authorization code for RRa UI license | 1 ea |
| Installation instructions             | 1 ea |
### MasimoRRa SW upgrade - sold by WA (material no. 104699)

| ltem                                   | Qty  |
|----------------------------------------|------|
| Masimo software license                | 1 ea |
| Welch Allyn RRa user interface license | 1 ea |
| Authorization code for online upgrade  | 1 ea |

# Serv Kit, Masimo MX SpO2, RRa repair (replacement only) (material no. 104700)

| ltem                                  | Qty  |
|---------------------------------------|------|
| Module assembly SpO2-RRa Masimo       | 1 ea |
| 10.5" USB mini B to USB A right angle | 1 ea |
| USB cable retaining clip              | 1 ea |

**Note** Use this service kit only to replace an existing RRa-enabled module.

### Serv Kit, VSM6000, NIBP module (material no. 103386)

| ltem                                  | Qty  |
|---------------------------------------|------|
| Module assembly                       | 1 ea |
| 10.5" USB mini B to USB A right angle | 1 ea |

### Serv Kit, Oridion CO2 module (material no. 104608)

| ltem                                  | Qty  |
|---------------------------------------|------|
| Module, CO2, Oridion microMediCO2     | 1 ea |
| 10.5" USB mini B to USB A right angle | 2 ea |
| USB cable separator, CVSM 2.0         | 1 ea |

### Serv Kit, VSM6000, Printer module (material no. 103393)

| ltem                             | Qty  |
|----------------------------------|------|
| Assembly, printer, platform, 2IN | 1 ea |

| ltem                                        | Qty  |
|---------------------------------------------|------|
| Harness, printer ground                     | 1 ea |
| Screw, plastite #4-20 X 0.500 Torx-pan head | 2 ea |
| Harness, MCE to printer                     | 1 ea |
| 10.5" USB mini B to USB A right angle       | 1 ea |
| Drain tube - printer                        | 1 ea |

# Serv Kit, PLFM Radio (material no. 104560)

| No. | ltem                               | Qty  |
|-----|------------------------------------|------|
| 16  | Antenna board                      | 1 ea |
| 21  | Radio board, 802.11 a/b/g          | 1 ea |
| 22  | Screw, M3 X 0.5, Phillips pan head | 4 ea |
| 24  | Antenna mounting foam block        | 1 ea |
| 39  | Antenna cable                      | 1 ea |
| 76  | Radio label                        | 1 ea |

# Service parts for Braun PRO 4000 and dock

### Serv Kit, USB cable, mini B side left (material no. 104990)

| ltem                                  | Qty  |
|---------------------------------------|------|
| USB cable, mini B side left to USB A  | 1 ea |
| Cable tie, 6 inch                     | 1 ea |
| TDS - CVSM, Braun USB left side cable | 1 ea |

## Serv Kit, USB cable, mini B RT to USB A (material no. 104917)

| Item                                 | Qty  |
|--------------------------------------|------|
| USB cable, mini B right to USB A     | 1 ea |
| Cable tie, 6 inch                    | 1 ea |
| Cable tie holder with adhesive       | 1 ea |
| TDS - CVSM, Braun USB RT angle cable | 1 ea |

### USB cable, mini B to USB A 410mm (material no. 104026)

| ltem                             | Qty  |
|----------------------------------|------|
| USB cable, mini B to USB A 410mm | 1 ea |

### Braun dock cradle ring (material no. 104027)

| ltem                   | Qty  |
|------------------------|------|
| Braun dock cradle ring | 1 ea |

# Braun dock base (material no. 104028)

| Item            | Qty  |
|-----------------|------|
| Braun dock base | 1 ea |

### Braun PRO4000 mounting hardware (material no. 104029)

| ltem                             | Qty  |
|----------------------------------|------|
| Acorn nut 8-32                   | 5 ea |
| Screw with lock washer-8-32x11mm | 5 ea |
| Screw 8-32 x .250in PHP          | 2 ea |

# Serv Kit PLFM Braun PRO4000 MN (material no. 104037)

| ltem                                  | Qty  |
|---------------------------------------|------|
| Braun PRO 4000 ThermoScan thermometer | 1 ea |
| Rechargeable battery pack             | 1 ea |

# Braun PRO 4000 dock (material no. 36000)

| Item                                       | Qty  |
|--------------------------------------------|------|
| Braun FSS dock assembly main               | 1 ea |
| USB cable, mini B to USB A straight        | 1 ea |
| Cable tie holder with adhesive             | 1 ea |
| Cable tie, 6 inch                          | 1 ea |
| Braun FSS dock cradle                      | 1 ea |
| Braun FSS dock assembly base               | 1 ea |
| Rechargeable battery pack for PRO 4000     | 1 ea |
| DFU, Braun PRO 4000 upgrade VSM6000 1.7    | 1 ea |
| Instruction sheet, desk and ACM, Braun PRO | 1 ea |

# Licenses

| Material no. | ltem            | Notes     |
|--------------|-----------------|-----------|
| 103371       | Bar code reader |           |
| 103372       | Spot profile    | 6300 only |
| 103373       | Triage profile  | 6300 only |

| Material no. | ltem                            | Notes                                 |  |
|--------------|---------------------------------|---------------------------------------|--|
| 105363       | Continuous Monitoring profile   | 6400, 6500,<br>6700, and 6800<br>only |  |
| 103910       | CVSM 6300 standard license      | 6300 only                             |  |
| 103911       | CVSM 6400/6500 standard license | 6400 and 6500<br>only                 |  |
| 105364       | CVSM 6700/6800 standard license | 6700 and 6800<br>only                 |  |
| 104197       | Weight scale                    |                                       |  |

# Partners in Care service and support agreements

# Comprehensive support agreements

| Material no. | ltem                                     |  |  |  |
|--------------|------------------------------------------|--|--|--|
| S1-6000      | CVSM, Comprehensive Partner Pgm          |  |  |  |
| S1-6000-02   | CVSM, Comprehensive Partner Pgm with CO2 |  |  |  |
| S1-6000-2    | CVSM, Comp Partner Pgm 2yr               |  |  |  |
| S1-6000-02-2 | CVSM, Comp Partner Pgm 2yr with CO2      |  |  |  |
| S1-6000-5    | CVSM, Comp Partner Pgm 5yr               |  |  |  |
| S1-6000-02-5 | CVSM, Comp Partner Pgm 5yr with CO2      |  |  |  |

# Biomed support agreements

| Material no. | ltem                                   |  |  |
|--------------|----------------------------------------|--|--|
| S2-6000      | CVSM, Bio-Med Partner Pgm              |  |  |
| S2-6000-02   | CVSM, Bio-Med Partner Pgm with CO2     |  |  |
| S2-6000-2    | CVSM, Bio-Med Partner Pgm 2yr          |  |  |
| S2-6000-02-2 | CVSM, Bio-Med Partner Pgm 2yr with CO2 |  |  |
| S2-6000-5    | CVSM, Bio-Med Partner Pgm 5yr          |  |  |
| S2-6000-02-5 | CVSM, Bio-Med Partner Pgm 5yr with CO2 |  |  |

# Preventive protection support agreements (available in selected international countries)

| Material no. | Item                                   |  |  |
|--------------|----------------------------------------|--|--|
| S4-6000      | CVSM, Warranty Extension 1 yr          |  |  |
| PRV-001      | Preventive SVC WA Bench per unit       |  |  |
| PRV-002      | Preventive SVC Planed on site per unit |  |  |
| S4-6000-02   | CVSM, Warranty Extension 1 yr with CO2 |  |  |
| S4-6000-2    | CVSM, Warranty Extension 2 yr          |  |  |
| S4-6000-02-2 | CVSM, Warranty Extension 2 yr with CO2 |  |  |
| S4-6000-5    | CVSM, Warranty Extension 5 yr          |  |  |
| S4-6000-02-5 | CVSM, Warranty Extension 5 yr with CO2 |  |  |

# Service and repair training

**Note** Required to be eligible to receive the service tool, Gold edition.

| Material no.       | Item                                |
|--------------------|-------------------------------------|
| VSM6000SERREP-TRN  | VSM 6000 series repair training     |
| VSM6000SERREPW-TRN | VSM 6000 series repair web training |

# Appendices

# Decontamination and cleaning requirements for returns

As a general safety precaution, the monitor must undergo decontamination before being returned to Welch Allyn for service, repair, inspection, or disposal.

- **Note** Contaminated items must not be returned without prior, written agreement.
- **Note** Decontaminate the monitor according to your facility's procedures and local regulations.

Cleaning is an essential prerequisite for effective disinfection or decontamination.

**Note** The following guidelines apply to the monitor only. For cables, sensors, cuffs, and other peripheral items, follow the cleaning instructions in the directions for use that accompany these accessories.

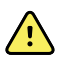

**WARNING** Electric shock hazard. Before cleaning the monitor, disconnect the AC power cord from the power outlet and the monitor.

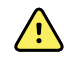

**WARNING** Electric shock hazard. DO NOT autoclave the monitor or accessories. The monitor and the accessories are not heat-resistant.

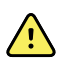

**WARNING** Liquids can damage electronics inside the monitor. Take care to prevent water or other liquids from spilling on the monitor. If liquids are spilled on the monitor:

- 1. Power down the monitor.
- 2. Disconnect the power plug.
- 3. Remove the battery pack from the monitor.
- 4. Dry off excess liquid from the monitor.

**Note** If liquids possibly entered the monitor, remove the monitor from use until it has been properly dried, inspected, and tested by qualified service personnel.

- 5. Reinstall the battery pack.
- 6. Power on the monitor and verify that the monitor functions normally before using it.

If liquids enter the printer housing:

- 1. Power down the monitor.
- 2. Disconnect the power plug.
- 3. Remove the battery pack from the monitor.
- 4. Remove and discard the paper roll.
- 5. Clean and dry the inside of the printer housing.

**Note** The printer housing has a drain tube that directs liquids down and out the bottom of the device. If liquids possibly entered other openings in the monitor, remove the monitor from use until it has been properly dried, inspected, and tested by qualified service personnel.

- 6. Install a new roll of paper.
- 7. Power on the monitor and verify that the monitor functions normally before using it.

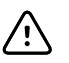

**CAUTION** DO NOT use steam, heat, or gas sterilization on the monitor.

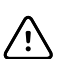

**CAUTION** DO NOT use harsh solvents such as acetone on the monitor.

The following agents are compatible with the monitor. Follow the cleaning agent manufacturer's guidelines:

- CaviWipes<sup>™</sup>
- Sani-Cloth<sup>®</sup> Plus
- 70 percent isopropyl alcohol
- 10 percent chlorine bleach solution
- **Note** Disinfect according to your facility's protocols and standards or local regulations.

### CaviWipes or Sani-Cloth Plus

- 1. Using CaviWipes or Sani-Cloth Plus, wipe the surface of the monitor to remove all debris.
- 2. Allow the monitor surface to dry for a minimum of 10 minutes before using the monitor.

### 70 percent isopropyl alcohol

Wipe the monitor with a clean cloth slightly dampened with 70 percent isopropyl alcohol.

### 10 percent chlorine bleach solution

- 1. Wipe the monitor with a clean cloth slightly dampened with a 10 percent bleach and water solution. Follow the cleaning agent manufacturer's guidelines.
- 2. Rinse with a clean cloth slightly dampened with water that meets EP and USP quality standards.
- 3. Allow the monitor surface to dry for a minimum of 10 minutes before using the monitor.

# Clean the CO2 input connector

If a new sampling line is securely connected to the device, but the pump does not activate, clean the CO2 input connector on the device as part of your troubleshooting.

- 1. Remove the sampling line from the device.
- 2. Using compressed air supplied in a can with a nozzle, clean the threads on the inside surface of the CO2 input connector (the gray area in the figure below). Do not clean the inner ring and interior of the inner ring.

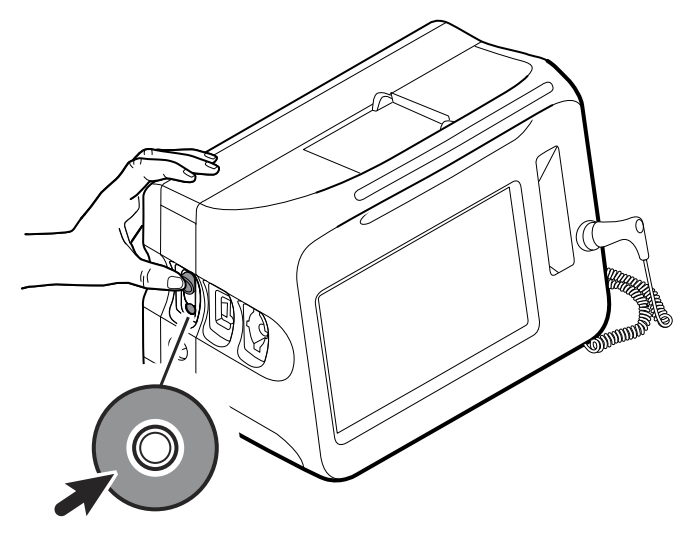

# Identifying the monitor and subsystems

This explanation of the monitor labeling is provided to assist you in identifying these particular parts by serial number. The part numbers appearing on the labels are internal

part numbers and will not be found in the list of field replaceable units (FRUs) included in this manual.

Future revisions of a part may not always be backward compatible with a legacy part. To determine the correct replacement part for your unit always provide the serial number and model when ordering.

### Monitor serial number and model label

The model number and serial number can be found on the label on the bottom of the monitor.

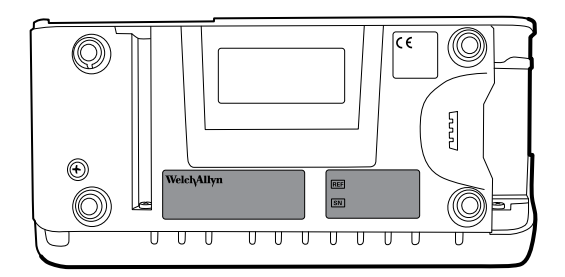

#### Serial number and format code

| Serial number | MMMMXXXXWWYY        |
|---------------|---------------------|
| MMMM          | Manufacturing plant |
| XXXX          | Sequential number   |
| WW            | Week of manufacture |
| YY            | Year of manufacture |

### Model number format and code

#### 6300, 6400, 6500 model configurations

The device is available in multiple configurations. Use the following format code to determine available 6300, 6400, and 6500 model configurations:

#### [Model][Oximeter][SureTemp][Printer][Braun]-[PowerCord]

- **Note** For more configuration options, including approved accessories, see the accessories list on the user documentation CD or <u>www.welchallyn.com</u>.
- **Note** If options have been added to the device, the actual configuration will not match the model description.

| Position   | Description                                                                                                    |  |  |  |
|------------|----------------------------------------------------------------------------------------------------|--|--|--|
| [Model]    | <ul> <li>Two numbers that indicate the model:</li> <li>63: The 6300 (basic) model. Does not include nurse call. Includes Ethernet and USB connectivity.</li> <li>64: The 6400 (standard) model. Includes nurse call, Ethernet, and USB connectivity. The radio is optional.</li> <li>65: The 6500 (wireless) model. Includes all Standard features plus an internal 802.11 a/ b/g radio.</li> </ul> |  |  |  |
| [Oximeter] | <ul> <li>One character that indicates the oximeter type:</li> <li>H: Includes Masimo with SpHb.</li> <li>M: Includes Masimo.</li> <li>N: Includes Nellcor.</li> <li>X: Does not include oximetry.</li> </ul>                                                                                                    |  |  |  |
| [SureTemp] | <ul> <li>One character that indicates whether a SureTemp Plus thermometer is included:</li> <li>T: Includes SureTemp Plus.</li> <li>X: Does not include SureTemp Plus.</li> </ul>                                                                                                    |  |  |  |
| [Printer]  | <ul> <li>One character that indicates whether a printer is included:</li> <li>P: Includes a printer.</li> <li>X: Does not include a printer.</li> </ul>                                                                                                    |  |  |  |
| [Braun]    | <ul> <li>One character that indicates whether a Braun ThermoScan PRO thermometer at station is included:</li> <li>E: Includes a Braun ThermoScan PRO and docking station.</li> <li>X: Does not include a Braun ThermoScan PRO or docking station.</li> <li>Note If the device includes both the Braun ThermoScan PRO and S the model number on the label does not include an E.</li> </ul>          |  |  |  |

| Position    | Description The suffix, characters or numbers that follow the hyphen, indicates the power cord packaged with the device. Country codes include the following: |                                                                                                    |                                                       |                                                                                                    |
|-------------|----------------------------------------------------------------------------------------------------|----------------------------------------------------------------------------------------------------|-------------------------------------------------------|----------------------------------------------------------------------------------------------------|
| [PowerCord] |                                                                                                    |                                                                                                    |                                                       |                                                                                                    |
| [PowerCord] | Suffix<br>A<br>B<br>C<br>G<br>K<br>N<br>P<br>T<br>Y<br>Z                                                                                                    | Description<br>Denmark<br>North America<br>China<br>Argentina<br>South Korea<br>India/UAE<br>Thailand<br>Taiwan<br>Italy<br>Brazil | <b>Suffix</b><br>2<br>3<br>4<br>5<br>6<br>6<br>6<br>7 | <b>Description</b><br>Europe<br>Israel<br>United Kingdom<br>Switzerland<br>Australia/New Zealand<br>Australia/New Zealand - orange<br>South Africa |

#### 6700 and 6800 model configurations

Use the following format code to determine available 6700 and 6800 model configurations:

#### [Model][Oximeter][Resp][Temp][Printer]-[PowerCord]

#### Notes:

- <sup>1</sup> A monitor with an **R** (RRa) is always configured with **M** or **H** for Pulse Oximetry.
- <sup>2</sup> A monitor with an **R** (RRa) is never configured with **N** for Pulse Oximetry.

<sup>3</sup> RRa is a licensed feature sold in new configurations or as an upgrade. Upgrades include new UI (User Interface) and addition of the CM (Continuous Monitoring) profile.

- For more configuration options, including approved accessories, see the accessories list on the user documentation CD or <a href="http://www.welchallyn.com">www.welchallyn.com</a>.
- If options have been added to the device, the actual configuration will not match the model description.

| Position    | Description                                                                                                    |  |  |
|-------------|----------------------------------------------------------------------------------------------------|--|--|
| [Model]     | <ul> <li>Two numbers that indicate the model:</li> <li>67: The 6700 (standard) model. Includes nurse call, Ethernet, and USB connectivity. The radio is optional.</li> <li>68: The 6800 (wireless) model. Includes all Standard features plus an internal 802.11 a/ b/g radio.</li> </ul>                                      |  |  |
| [Oximeter]  | <ul> <li>One character that indicates the oximeter type:</li> <li>H: Includes Masimo with SpHb.</li> <li>M: Includes Masimo.</li> <li>N: Includes Nellcor.</li> </ul>                                                                                                    |  |  |
| [Resp]      | <ul> <li>One character that indicates the respiration type:</li> <li>C: Includes CO2.</li> <li>R: Includes RRa.<sup>1,2,3</sup></li> <li>X: Does not include respiration.</li> </ul>                                                                                                    |  |  |
| [Temp]      | <ul> <li>One character that indicates the thermometer type:</li> <li>T: Includes SureTemp Plus.</li> <li>E: Includes a Braun ThermoScan PRO and docking station.</li> <li>X: Does not include a thermometer.</li> </ul> Note If Braun is ordered as a separate accessory, the model number on the label does not include an E. |  |  |
| [Printer]   | <ul> <li>One character that indicates whether a printer is included:</li> <li>P: Includes a printer.</li> <li>X: Does not include a printer.</li> </ul>                                                                                                    |  |  |
| [PowerCord] | The suffix, characters or numbers that follow the hyphen, indicates the power cord packaged with the device. Country codes include the following:                                                                                                    |  |  |

| Position | Description |               |        |                                |
|----------|-------------|---------------|--------|--------------------------------|
|          | Suffix      | Description   | Suffix | Description                    |
|          | А           | Denmark       | 2      | Europe                         |
|          | В           | North America | 3      | Israel                         |
|          | С           | China         | 4      | United Kingdom                 |
|          | G           | Argentina     | 5      | Switzerland                    |
|          | К           | South Korea   | 6      | Australia/New Zealand          |
|          | Ν           | India/UAE     | 66     | Australia/New Zealand - orange |
|          | Р           | Thailand      | 7      | South Africa                   |
|          | Т           | Taiwan        | B2     | Canada                         |
|          | Y           | Italy         | 2R     | Russia                         |
|          | Z           | Brazil        | 2T     | Turkey                         |
|          |             |               | 4S     | Singapore                      |
|          |             |               |        | <b>C</b> .                     |

# Monitor circuit board and internal options label

| Circuit board and internal option labels |                                                          |  |
|------------------------------------------|----------------------------------------------------------|--|
| PCBA identifier                          | XXXXXX BOM Y DWG Z                                       |  |
| XXXXXX                                   | Welch Allyn material number                              |  |
| Y                                        | Bill of material (BOM) revision                          |  |
| Z                                        | Assembly drawing version from current version of drawing |  |
|                                          |                                                          |  |
| Circuit board and internal option lab    | els                                                      |  |
| Serial number                            | XXXXWWYYID                                               |  |
| XXXX                                     | Sequential number                                        |  |
| WW                                       | Week of manufacture                                      |  |
| YY                                       | Year of manufacture                                      |  |
| ID                                       | Unique vendor identifier                                 |  |

# NIBP and SpO2 module labels

| Circuit board and internal option labels |                             |  |
|------------------------------------------|-----------------------------|--|
| Module identifier                        | XXXXXX                      |  |
| XXXXXX                                   | Welch Allyn material number |  |
| Module serial number                     | XXXXWWYYID                  |  |
| XXXX                                     | Sequential number           |  |
| WW                                       | Week of manufacture         |  |
| YY                                       | Year of manufacture         |  |
| ID                                       | Unique vendor identifier    |  |

# Factory defaults

# General alarm

| Settings                             | Default value                                                     |
|--------------------------------------|-------------------------------------------------------------------|
| Display alarm limits                 | Enabled                                                           |
| Alarm audio on                       | Enabled                                                           |
| Volume                               | Medium                                                            |
| Advanced                             |                                                                   |
| Allow user to disable alarms         | Enabled                                                           |
| Allow user to turn off general audio | Enabled                                                           |
| Minimum alarm volume                 | Low                                                               |
| Nurse call threshold                 | Medium                                                            |
| Audio pause time                     | 2 minutes                                                         |
| SpO2 alarm condition delay           | 10 seconds                                                        |
| SpHb alarm condition delay           | 10 seconds                                                        |
| etCO2 alarm condition delay          | 15 seconds                                                        |
| Respiration alarm condition delay    | 10 seconds                                                        |
| No breath detected alarm delay       | Adult: 30 seconds<br>Pediatric: 20 seconds<br>Neonate: 15 seconds |

### NIBP

| Settings                                           | Default value                                                                                |
|----------------------------------------------------|----------------------------------------------------------------------------------------------|
| Alarms                                             |                                                                                              |
| Systolic and diastolic alarm limits on/off control | On                                                                                           |
| Systolic: Upper limit                              | Adult: 220 mmHg (29.3 kPa)<br>Pediatric: 145 mmHg (19.3 kPa)<br>Neonate: 100 mmHg (13.3 kPa) |
| Systolic: Lower limit                              | Adult: 75 mmHg (10.0 kPa)<br>Pediatric: 75 mmHg (10.0 kPa)<br>Neonate: 50 mmHg (6.7 kPa)     |
| Diastolic: Upper limit                             | Adult: 110 mmHg (14.7 kPa)<br>Pediatric: 100 mmHg (13.3 kPa)<br>Neonate: 70 mmHg (9.3 kPa)   |
| Diastolic: Lower limit                             | Adult: 35 mmHg (4.7 kPa)<br>Pediatric: 35 mmHg (4.7 kPa)<br>Neonate: 30 mmHg (4.0 kPa)       |
| MAP alarm limits on/off control                    | Off                                                                                          |
| MAP: Upper limit                                   | Adult: 120 mmHg (16 kPa)<br>Pediatric: 110 mmHg (14.7 kPa)<br>Neonate: 80 mmHg (10.7 kPa)    |
| MAP: Lower limit                                   | Adult: 50 mmHg (6. 7 kPa)<br>Pediatric: 50 mmHg (6.7 kPa)<br>Neonate: 35 mmHg (4.7 kPa)      |
| Intervals                                          |                                                                                              |
| Interval                                           | Automatic                                                                                    |
| Minutes                                            | 15 minutes                                                                                   |
| Automatic print on interval                        | Disabled                                                                                     |
| Advanced                                           |                                                                                              |
| Display MAP                                        | Enabled                                                                                      |
| SYS/DIA as primary                                 | Enabled                                                                                      |
| MAP as primary                                     | Disabled                                                                                     |
| Tube type                                          | 2 tubes                                                                                      |

| Settings                               | Default value       |
|----------------------------------------|---------------------|
| Unit of measure                        | mmHg                |
| Algorithm default                      | SureBP              |
| Cuff inflation target (step algorithm) |                     |
| Adult                                  | 160 mmHg (21.3 kPa) |
| Pediatric                              | 140 mmHg (18.7 kPa) |
| Neonate                                | 90 mmHg (12.0 kPa)  |
| Allow interval program changes         | Enabled             |

# Sp02

| Settings                    | Default value                                   |
|-----------------------------|-------------------------------------------------|
| Alarms                      |                                                 |
| Alarm limits on/off control | On                                              |
| Upper limit                 | Adult: 100%<br>Pediatric: 100%<br>Neonate: 100% |
| Lower limit                 | Adult: 90%<br>Pediatric: 90%<br>Neonate: 90%    |
| SatSeconds™ (Nellcor only)  | 0                                               |
| Advanced                    |                                                 |
| Default view                | % Sp02                                          |
| Default response            | Normal                                          |
| Sweep speed default         | 25 mm/s                                         |

# SpHb

| Settings                    | Default value           |
|-----------------------------|-------------------------|
| Alarms                      |                         |
| Alarm limits on/off control | On                      |
| Upper limit                 | 17.0 g/dL (11.0 mmol/L) |
| Lower limit                 | 7.0 g/dL (4.0 mmol/L)   |
| Setup                       |                         |
| Trend period                | 1 hr                    |
| Advanced                    |                         |
| Default view                | Numeric                 |
| Reference                   | Venous                  |
| Unit of measure             | g/dL                    |
| Default averaging           | Medium                  |

# Temperature

| Settings                       | Default value    |
|--------------------------------|------------------|
| Alarms                         |                  |
| Alarm limits on/off control    | Off              |
| Upper limit                    | 101 °F (38.3 °C) |
| Lower limit                    | 94 °F (34.4 °C)  |
| Advanced                       |                  |
| Unit of measure                | °F (Fahrenheit)  |
| Display temperature conversion | Enabled          |
| Default SureTemp Plus site     | Oral             |

# Pulse rate

| Settings                    | Default value                                            |
|-----------------------------|----------------------------------------------------------|
| Alarms                      |                                                          |
| Alarm limits on/off control | On                                                       |
| Upper limit                 | Adult: 120 bpm<br>Pediatric: 150 bpm<br>Neonate: 200 bpm |
| Lower limit                 | Adult: 50 bpm<br>Pediatric: 50 bpm<br>Neonate: 100 bpm   |
| Setup                       |                                                          |
| Tone volume                 | Off                                                      |
| Advanced                    |                                                          |
| Display source              | Enabled                                                  |
|                             |                                                          |

# etCO2

| Settings                          | Default value |
|-----------------------------------|---------------|
| Alarms                            |               |
| etCO2 alarm limits on/off control | On            |

| Settings                          | Default value                                                                          |
|-----------------------------------|----------------------------------------------------------------------------------------|
| etCO2: Upper limit                | Adult: 60 mmHg (8.0 kPa)<br>Pediatric: 60 mmHg (8.0 kPa)<br>Neonate: 50 mmHg (6.7 kPa) |
| etCD2: Lower limit                | Adult: 15 mmHg (2.0 kPa)                                                               |
|                                   | Pediatric: 15 mmHg (2.0 kPa)<br>Neonate: 20 mmHg (2.7 kPa)                             |
| FiCO2 alarm limits on/off control | On                                                                                     |
| FiCO2: Upper limit                | Adult: 8 mmHg (1.1 kPa)<br>Pediatric: 8 mmHg (1.1 kPa)<br>Neonate: 5 mmHg (0.7 kPa)    |
| High alarm delay                  | 15 seconds                                                                             |
| Setup                             |                                                                                        |
| Pump standby time                 | 15 minutes                                                                             |
| Advanced                          |                                                                                        |
| etCO2 view default                | Numeric                                                                                |
| Display FiCO2                     | Enabled                                                                                |
| Waveform scale default            | 50 mmHg                                                                                |
| Unit of measure                   | mmHg                                                                                   |
| Enable sampling line dialog       | Enabled                                                                                |
| Sweep speed default               | 6.25 mm/s                                                                              |
| BTPS compensation                 | Enabled                                                                                |

RR

| Settings                    | Default value                                                    |  |  |
|-----------------------------|------------------------------------------------------------------|--|--|
| Alarms                      |                                                                  |  |  |
| Alarm limits on/off control | On                                                               |  |  |
| Upper limit                 | Adult: 30 breaths per minute<br>Pediatric: 40 breaths per minute |  |  |
|                             | Neonate: 65 breaths per minute                                   |  |  |
| Lower limit                 | Adult: 5 breaths per minute<br>Pediatric: 10 breaths per minute  |  |  |

Adult: 4 Pediatric: 4

On

Numeric

30 minutes

Neonate: Not applicable

| Settings                    | Default value                                                 |
|-----------------------------|---------------------------------------------------------------|
|                             | Neonate: 25 breaths per minute                                |
| High alarm delay            | 10 seconds                                                    |
| No breath alarm             | Adult: 30 seconds<br>Pediatric: 20 seconds<br>Neo: 15 seconds |
|                             |                                                               |
| Settings                    | Default value                                                 |
| Alarms                      |                                                               |
| Alarm limits on/off control | On                                                            |

IPI

Lower limit

Advanced

Display IPI

IPI view default

Trend period default

# RRa

| Settings                    | Default value         |  |
|-----------------------------|-----------------------|--|
| Alarms                      |                       |  |
| Alarm limits on/off control | On                    |  |
| Upper limit                 | 30 breaths per minute |  |
| Lower limit                 | 6 breaths per minute  |  |
| Alarm delay                 | 10 seconds            |  |
| No breath alarm             | 30 seconds            |  |
| Advanced                    |                       |  |
| RRa averaging default       | Slow                  |  |
| Freshness timeout           | 5 minutes             |  |

# Patient manual parameters

**Note** Defaults appear when you use the up/down arrow keys for entry.

| Settings                         | Default value    |
|----------------------------------|------------------|
| Height                           | 70 in (177.8 cm) |
| Weight                           | 150 lb (68.0 kg) |
| Pain                             | 0                |
| Respiration                      | 12               |
| Temperature                      | 98.6 °F (37 °C)  |
| Advanced <sup>1</sup>            |                  |
| Display height                   | Enabled          |
| Display weight                   | Enabled          |
| Display pain                     | Enabled          |
| Display respiration              | Enabled          |
| Display temperature <sup>2</sup> | Disabled         |
| Display BMI                      | Disabled         |
| Height units                     | in               |
| Weight units                     | lb               |

<sup>1</sup>You can enable only four manual parameters.

<sup>2</sup>If a temperature module is available, manual temperature selection is not available.

## Device

| Settings                                                              | Default value        |
|-----------------------------------------------------------------------|----------------------|
| Display brightness                                                    | 6                    |
| Allow display lock timeout                                            | Enabled              |
| Profiles                                                              | Intervals Monitoring |
| Advanced                                                              |                      |
| Language                                                              | English              |
| Date/time                                                             |                      |
| Date format                                                           | mm/dd/yyyy           |
| Time zone                                                             | UTC                  |
| Automatically adjust clock for daylight saving time, reported by host | Disabled             |
| Allow users to change date and time                                   | Enabled              |
| Display date and time                                                 | Enabled              |
| Display                                                               |                      |
| Display lock                                                          | Never                |
| Display power saver                                                   | 2 minutes            |
| Device power down                                                     | 20 minutes           |
| Device                                                                |                      |
| Enable save as default                                                | Enabled              |
| Standby Mode timeout                                                  | 10 minutes           |
| Allow profile change                                                  | Enabled              |
| Power line frequency                                                  | 60 Hz                |
| Demo                                                                  |                      |
| Туре                                                                  | Normal values        |

### Data management

| Settings                                   | Default value |
|--------------------------------------------|---------------|
| Advanced                                   |               |
| Patient                                    |               |
| Default patient type                       | Adult         |
| Name format                                | Full name     |
| Primary label                              | Name          |
| Secondary label                            | Patient ID    |
| Require patient ID to save readings        | Disabled      |
| Search by patient ID                       | Disabled      |
| Clear patient information on manual save   | Enabled       |
| Retrieve list                              | Disabled      |
| Clinician                                  |               |
| Label                                      | Clinician ID  |
| Require clinician ID to save readings      | Disabled      |
| Search by clinician ID                     | Disabled      |
| Require password                           | Disabled      |
| Clear clinician information on manual save | Disabled      |
| Clinical data                              |               |
| Automatically send on manual save          | Disabled      |
| Delete readings after successful send      | Disabled      |
| Emulate Spot Vital Signs LXi               | Enabled       |
| Connect to Connex CS                       | Enabled       |

### Network

| Settings                                   | Default value          |
|--------------------------------------------|------------------------|
| Radio                                      |                        |
| SSID                                       | com.welchallyn         |
| Radio band                                 | b/g                    |
| Authentication type                        | WPA2-PSK               |
| Authentication method                      | Network key            |
| Enable radio                               | Enabled                |
| Enable radio network alarms                | Disabled               |
| Server                                     |                        |
| Obtain server IP information automatically | Enabled                |
| IP address                                 | 127.0.0.1 <sup>1</sup> |
| Port                                       | 2811                   |
| UDP broadcast port                         | 7711                   |

<sup>1</sup> This default is available if **Obtain server IP information automatically** is not enabled.

# Disassembly and repair reference

### Screws and fasteners

The following table lists torque specifications for all screws and fasteners.

| Qty | Location                           | Туре             | Size/length   | Torque                         | Bit type                  |
|-----|------------------------------------|------------------|---------------|--------------------------------|---------------------------|
| 1   | Communications door                | Captive screw    | #8-32 X 0.656 | 6.0 inch-pound ±1.0 inch-pound | Slotted or #2<br>Phillips |
| 8   | Main board                         | Pan head machine | M3 X 8        | 6.0 inch-pound ±1.0 inch-pound | #1 Phillips               |
| 4   | Radio board                        | -                |               | - F                            |                           |
| 2   | Battery connector board            | Plastite         | #4-20 X 0.500 | 7.5 inch-pound ±0.5 inch-pound | Torx T10                  |
| 4   | Communications board               | _                |               |                                |                           |
| 2   | Ground stud assembly               | _                |               |                                |                           |
| 4   | Handle to front housing            | -                |               |                                |                           |
| 6   | Horizontal struts to front housing | -                |               |                                |                           |
| 2   | HSG clamp/temperature housing      | -                |               |                                |                           |
| 4   | Metal chassis to bottom housing    | _                |               |                                |                           |
| 4   | Power-supply cover                 | -                |               |                                |                           |
| 2   | Printer module to top housing      | -                |               |                                |                           |
| 2   | Temperature housing top            | -                |               |                                |                           |
| 1   | Temperature module mounting cover  | _                |               |                                |                           |
| 4   | LCD plate                          | M4 shoulder      | M4            | 6.0 inch-pound ±1.0 inch-pound | #2 Phillips               |

| Qty | Location                | Туре             | Size/length | Torque                          | Bit type         |
|-----|-------------------------|------------------|-------------|---------------------------------|------------------|
| 3   | Bottom housing          | Pan head machine | M4 X 10     | 7.5 inch-pound ±0.5 inch-pound  | #2 Phillips      |
| 2   | Handle insert           |                  |             | ·                               |                  |
| 4   | Rear housing            |                  |             |                                 |                  |
| 2   | Extended bottom housing | Standoff         | M4 X 33     | 12.0 inch-pound ±1.0 inch-pound | 5/16-inch socket |
| 2   | Extended top housing    | _                |             |                                 |                  |
| 1   | Bottom housing          | Tie wrap         | 6 inch      | 5 INT                           | None             |

### Connectors

#### **Connector types**

Disassembly and repair procedures require that you disconnect and reconnect the following connector types:

• Locking (squeeze-release): Locking connectors use a latching mechanism to prevent accidental disconnection during assembly and use. The latch is located on one end of a tab so it may flex and lock into place when coupled with its matching connector. The tab provides a lever to release the latch. When disconnecting, squeeze to provide pressure on the tab to unlatch. Some connectors have multiple latches that require you to press multiple tabs to release.

To remove a locking connector, squeeze the release lever and remove the cable.

To connect a locking connector, push the mating pieces together until the latch locks in place.

• **Pressure**: Pressure connectors use friction to prevent accidental disconnects. To remove a pressure connector, grasp each connector mating half and pull the halves apart.

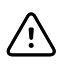

**CAUTION** Do not use excessive force to disconnect the connector. Excessive force may result in pulling the mounted connector off the circuit board.

To connect a pressure connector, grasp each connector mating half and insert one half into the other.

• **USB**: USB connectors provide communications and power connectivity between the main board and any sub-systems and external devices. USB connectors use friction to maintain the connection, but rarely require much force to connect or disconnect. The USB cable can safely be removed from the mounted connector by simply pulling it out of the connector. Two types of USB connectors are used: USB A-type and USB mini-B.

To remove a USB connector, grasp the connector and pull.

To connect a USB connector, grasp the connector and insert.

• **ZIF (zero insertion force)**: The device uses flex cables and ZIF flex cable connectors. Flex cables and ZIF connectors require special care when handling. ZIF connectors use a sliding outer piece that latches and unlatches to secure and release the flex cable. ZIF cables cannot be successfully connected or disconnected without properly unlatching and latching the sliding outer piece.

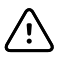

**CAUTION** Do not use excessive force when releasing pressure on the connector. Excessive force may result in breaking the sliding outer piece.

#### To remove a ZIF connector

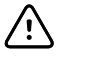

**CAUTION** Remove a flex cable only *after* the ZIF latch is open.

1. Using a suitable tool (for example, a paper clip, small flat-head screwdriver, or needle-nose pliers), slide the latching piece of the connector away from the connector body.

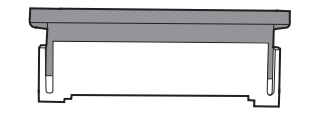

2. Remove the cable.

#### To connect a ZIF connector

- 1. Slide the latching piece of the connector away from the connector body.
- 2. Insert the flex cable into the connector. This may require using a suitable tool to keep the latching piece elevated.
- 3. Slide the latching piece toward the connector body until it locks into place.

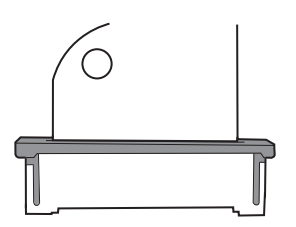

#### Connectors

#### Main board connectors

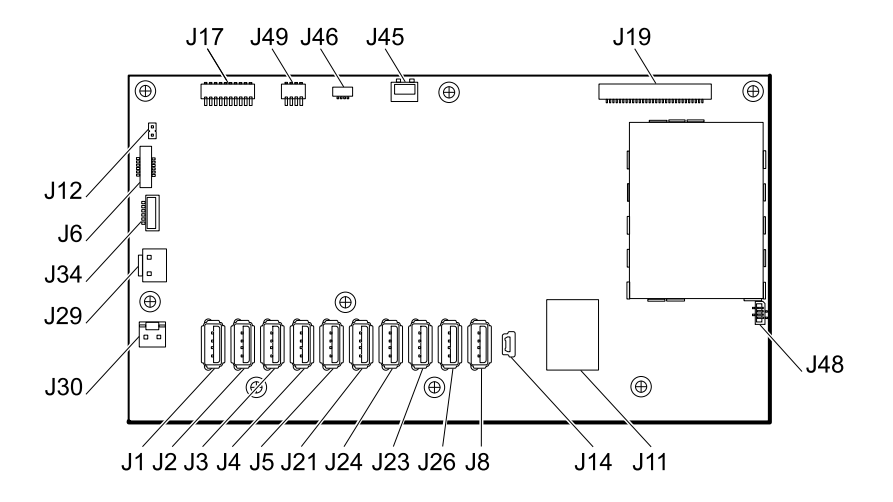

| Connector | connector Wiring harness Connects with |                                                                           | Connector |  |
|-----------|----------------------------------------|---------------------------------------------------------------------------|-----------|--|
| J1        | USB                                    | Temperature module                                                        | USB       |  |
| J2        | USB                                    | Reserved for future use (6-hole)<br>Printer board CN2 (11-hole)           | USB       |  |
| J3        | USB                                    | Printer board CN2 (6-hole)<br>Reserved for future use (11-hole)           | USB       |  |
| J4        | USB                                    | Reserved for future use                                                   | USB       |  |
| J5        | USB                                    | SpO2 module (6-hole)<br>Reserved for future use (11-hole)                 | USB       |  |
| JG        | Power button                           | Power button and LED status                                               | ZIF       |  |
| J8        | USB                                    | Reserved for future use (6-hole) USB<br>Communications board J4 (11-hole) |           |  |
| J11       | Ethernet                               | Communications board J9                                                   | Locking   |  |
| J12       | Main harness                           | Speaker                                                                   | Pressure  |  |
| J14       | Client USB                             | Communications board J8 Mini L                                            |           |  |
| J17       | Printer power                          | Printer board CN1 Pressu                                                  |           |  |
| J19       | LCD                                    | LCD board Pressur                                                         |           |  |
| J21       | USB                                    | Reserved for future use (6-hole) USB<br>CO2 module (11-hole)              |           |  |

| Connector | Wiring harness | Connects with                                             | Connector |
|-----------|----------------|-----------------------------------------------------------|-----------|
| J23       | USB            | Reserved for future use (6-hole)<br>SpO2 module (11-hole) | USB       |
| J24       | USB            | NIBP module (6-hole)<br>CO2 module (11-hole)              | USB       |
| J26       | USB            | Communications board J4 (6-hole)<br>NIBP module (11-hole) | USB       |
| J29       | Battery power  | Battery connector board J2                                | Locking   |
| J30       | Main harness   | Power supply board J2                                     | Pressure  |
| J34       | Smart-battery  | Battery connector board J3                                | Locking   |
| J45       | Main harness   | Fan connector on the power-supply cover                   | Locking   |
| J46       | Light bar      | Light bar board J1                                        | Pressure  |
| J48       | LCD flex cable | LCD                                                       | Pressure  |
| J49       | Main harness   | Communications board J50                                  | Pressure  |
|           |                |                                                           |           |

**Note** "6-hole" refers to the USB cable separator with 6 holes. "11-hole" refers to the USB cable separator with 11 holes.

### Battery connector board connectors

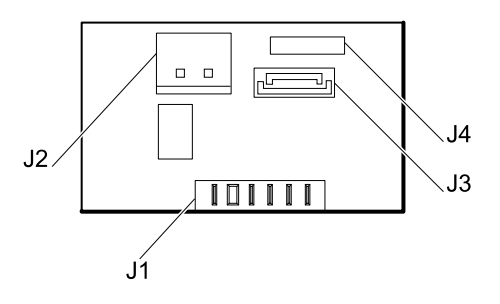

| Connector | Wiring harness | Connects with     | Connector |
|-----------|----------------|-------------------|-----------|
| J1        | N/A            | Battery           | Pressure  |
| J2        | Battery power  | Main board J29    | Locking   |
| J3        | Smart-battery  | Main board J34    | Locking   |
| J4        | N/A            | Internal use only | N/A       |

#### **Communications board connectors**

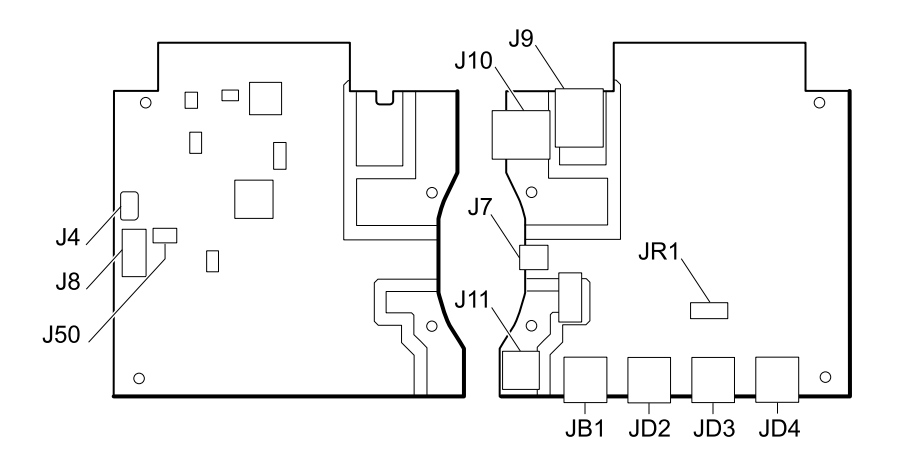

| Connector | Wiring harness | Connects with                           | Connector      |
|-----------|----------------|-----------------------------------------|----------------|
| J4        | USB            | Main board J26 (6-hole) or J8 (11-hole) | Mini USB       |
| J7        | USB            | External (client)                       | Mini USB       |
| J8        | USB            | Main board J14                          | USB            |
| J9        | Ethernet       | Main board J11                          | Locking (RJ45) |
| J10       | Ethernet       | External                                | Locking (RJ45) |
| J11 *     | Nurse call     | External                                | Mini stereo    |
| J50       | Main           | Main board J49                          | Pressure       |
| JB1       | USB            | External                                | USB            |
| JD2 *     | USB            | External                                | USB            |
| JD3 *     | USB            | External                                | USB            |
| JD4 *     | USB            | External                                | USB            |
| JR1 *     | N/A            | Radio                                   | Pressure       |

\* Not available on the Basic communications board.

**Note** "6-hole" refers to the USB cable separator with 6 holes. "11-hole" refers to the USB cable separator with 11 holes.

#### **Radio board connectors**

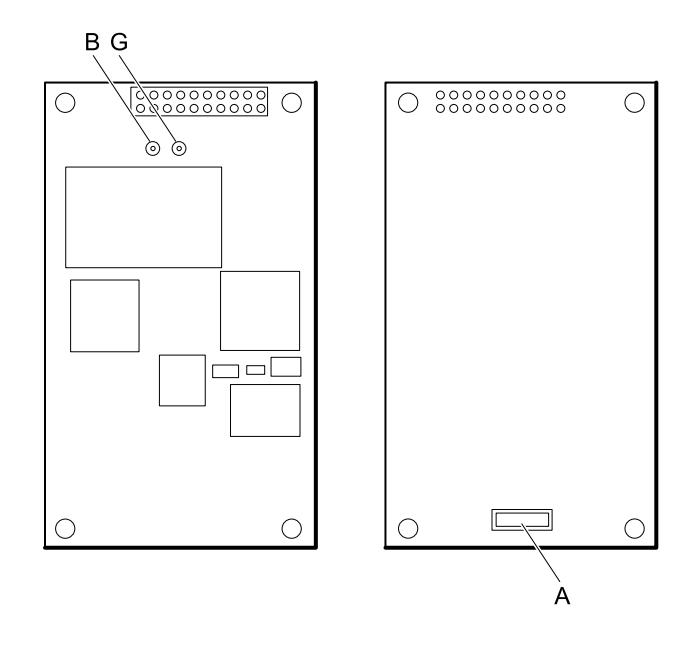

| Connector       | Wiring harness | Connects with                     | Connector |
|-----------------|----------------|-----------------------------------|-----------|
| В               | Not used       | Not used                          | Pressure  |
| G               | Antenna cable  | Antenna board PG                  | Pressure  |
| A (not labeled) | N/A            | Standard communications board JR1 | Pressure  |

#### Antenna board connectors

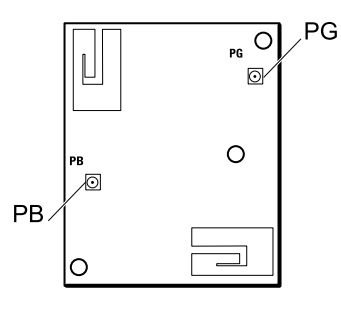

| Connector | Wiring harness | Connects with | Connector |
|-----------|----------------|---------------|-----------|
| PG        | Antenna cable  | Radio board G | Pressure  |
| PB        | Not used       | Not used      | Pressure  |
#### **Printer board connectors**

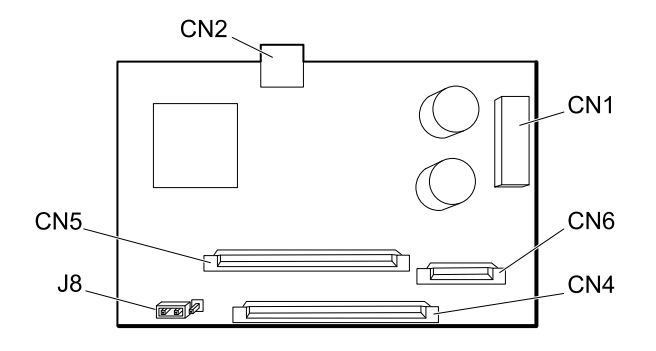

| Connector | Wiring harness     | Connects with                          | Connector |  |
|-----------|--------------------|----------------------------------------|-----------|--|
| CN1       | Printer power      | Main board J17                         | Pressure  |  |
| CN2       | USB                | Main board J3 (6-hole) or J2 (11-hole) | Mini USB  |  |
| CN4       | Printer flex cable | Printer                                | ZIF       |  |
| CN5       | N/A                | Reserved for 4-in printer              | ZIF       |  |
| CN6       | N/A                | Reserved for 4-in printer              | ZIF       |  |
| J8        | Jumper             | Pins 2 and 3 for 2-in printer          | Pressure  |  |
|           |                    |                                        |           |  |

**Note** "6-hole" refers to the USB cable separator with 6 holes. "11-hole" refers to the USB cable separator with 11 holes.

### Power supply board connectors

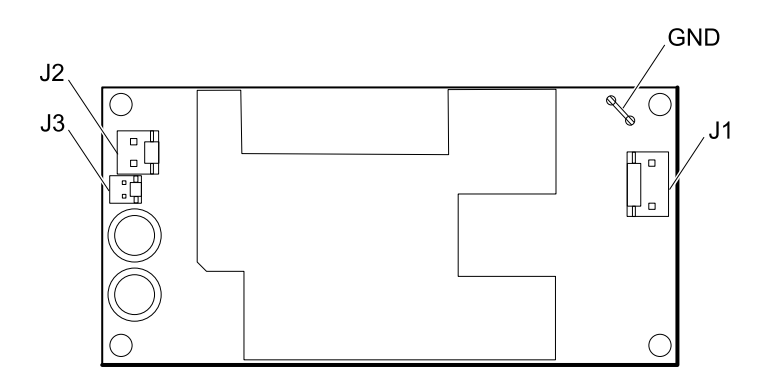

| Connector | Wiring harness     | Connects with                                 | Connector |
|-----------|--------------------|-----------------------------------------------|-----------|
| J1        | AC to power supply | IEC connector (blue: line-in, brown: neutral) | Pressure  |
| J2        | Main harness       | Main board J30                                | Pressure  |

| Connector | Wiring harness     | Connects with                                 | Connector |
|-----------|--------------------|-----------------------------------------------|-----------|
| J3        | N/A                | Internal use only                             | N/A       |
| GND       | AC to power supply | IEC connector (green: ground) via ground stud | Pressure  |

## Cables

### Main harness connectors

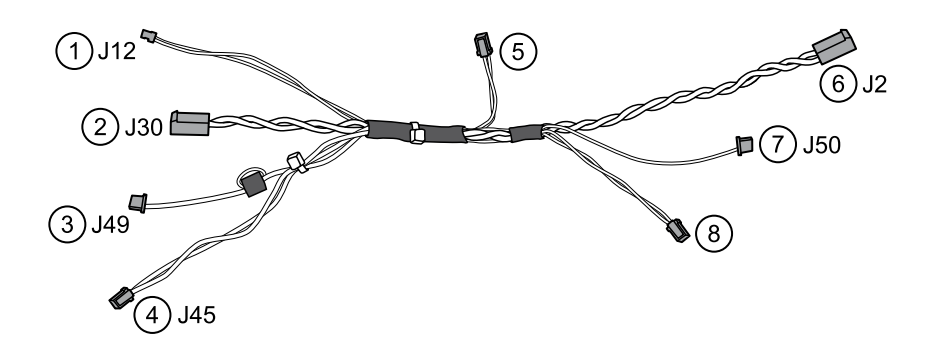

| No. | Connects to                                                                                                    | No. | Connects to                     |
|-----|----------------------------------------------------------------------------------------------------|-----|---------------------------------|
| 1   | J12 on the main board (speaker output)                                                                                  | 5   | Speaker                         |
| 2   | J30 on the main board (main-board power input)                                                                          | 6   | J2 on the power-supply board    |
| 3   | J49 on the main board (communications board power)<br><b>Note</b> A ferrite bead is attached to this side of the cable. | 7   | J50 on the communications board |
| 4   | J45 on the main board (fan power)                                                                                       | 8   | Fan                             |

# Interconnect diagram

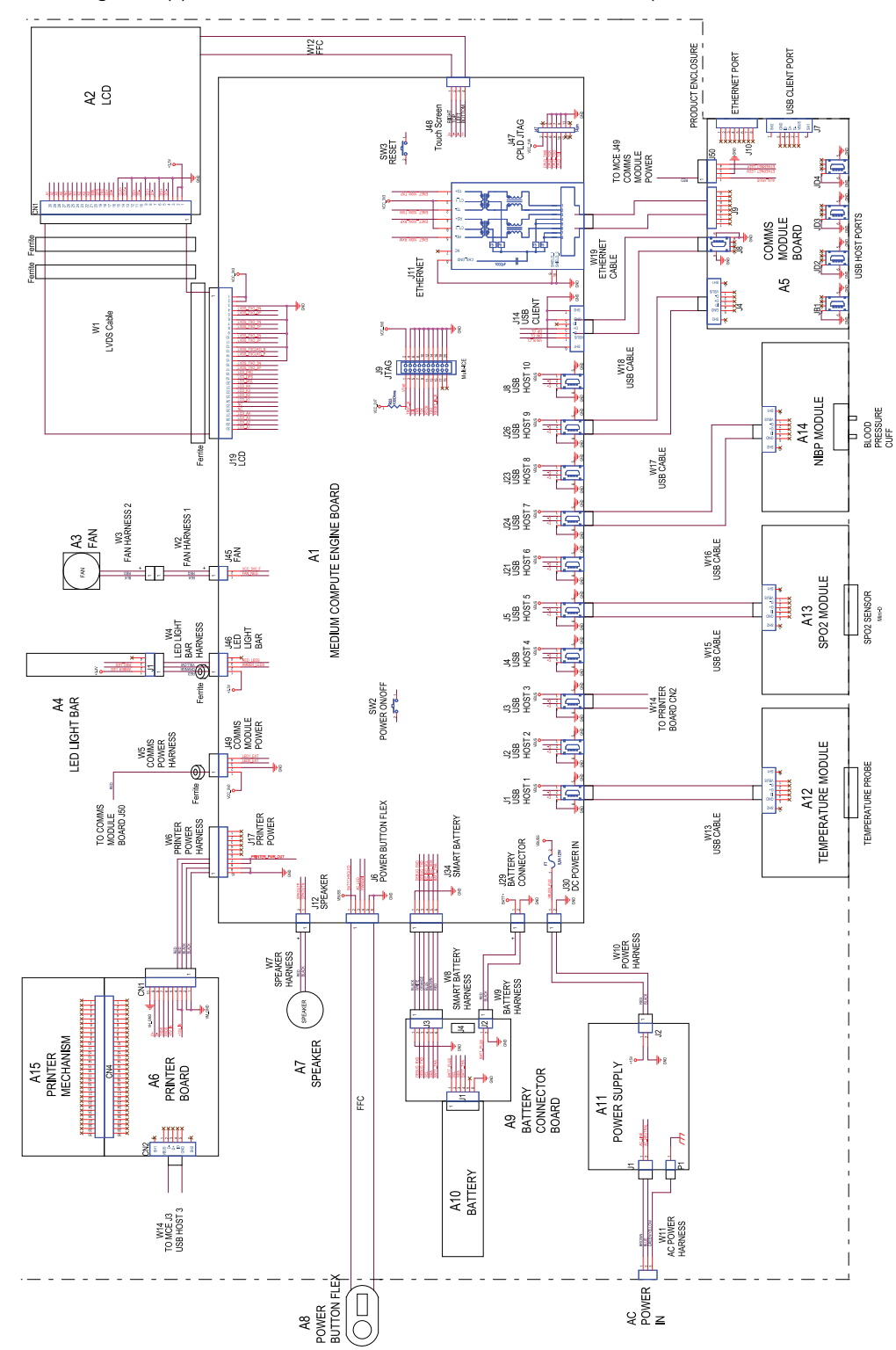

This diagram applies to devices with the 6-hole USB cable separator.

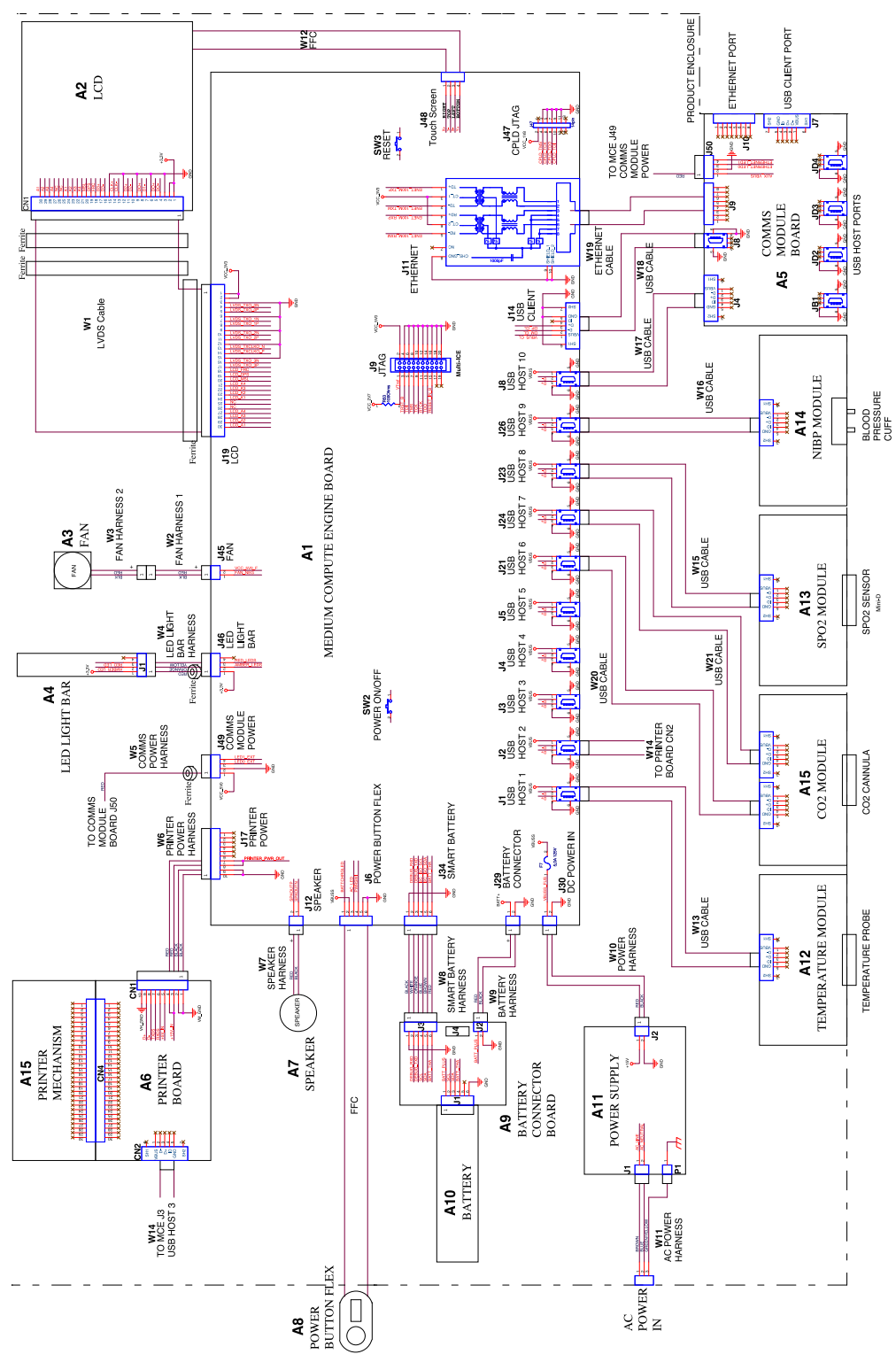

This diagram applies to devices with the 11-hole USB cable separator.